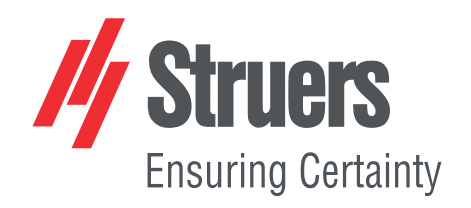

# Tegramin-20 Instrukcja obsługi

Tłumaczenie oryginalnej instrukcji

CE

Numer dokumentu: 16017025-02\_C\_pl Data wydania: 2024.10.07

#### Prawa autorskie

Zawartość niniejszej instrukcji jest własnością firmy Struers ApS. Powielanie jakiejkolwiek części niniejszej instrukcji bez pisemnej zgody Struers ApS jest zabronione.

Wszelkie prawa zastrzeżone. © Struers ApS.

## Spis treści

| 1 | 0 te | j instrukcji                                                             | 6  |
|---|------|--------------------------------------------------------------------------|----|
|   | 1.1  | Akcesoria i materiały eksploatacyjne                                     | 6  |
| 2 | Bez  | pieczeństwo                                                              | 6  |
|   | 2.1  | Przeznaczenie                                                            | 6  |
|   | 2.2  | Środki bezpieczeństwa Tegramin-20                                        | 7  |
|   |      | 2.2.1 Dokładnie przeczytać przed rozpoczęciem użytkowania                | 7  |
|   | 2.3  | Komunikaty bezpieczeństwa                                                | 8  |
|   | 2.4  | Komunikaty bezpieczeństwa w niniejszej instrukcji                        | 9  |
| 3 | Roz  | poczęcie pracy                                                           | 12 |
|   | 3.1  | Opis urządzenia                                                          | 12 |
|   | 3.2  | Widok ogólny                                                             | 13 |
|   | 3.3  | Zatrzymanie awaryjne                                                     | 17 |
| 4 | Inst | alacja                                                                   | 17 |
|   | 4.1  | Rozpakuj urządzenie                                                      | 17 |
|   | 4.2  | Sprawdź listę wysyłkową                                                  | 18 |
|   | 4.3  | Podnieś urządzenie                                                       | 18 |
|   | 4.4  | Lokalizacja                                                              | 20 |
|   | 4.5  | Zasilanie                                                                | 21 |
|   |      | 4.5.1 Zasilanie jednofazowe                                              | 22 |
|   |      | 4.5.2 Zasilanie 2-fazowe                                                 | 22 |
|   |      | 4.5.3 Podłączenie do urządzenia                                          | 23 |
|   | 4.6  | Dopływ i odpływ wody                                                     | 23 |
|   |      | 4.6.1 Podłącz urządzenie do zasilania wodnego                            | 23 |
|   |      | 4.6.2 Podłącz urządzenie do odpływu ścieków                              | 23 |
|   |      | 4.6.3 Montaż zaworu przełączającego - Opcjonalnie                        | 24 |
|   |      | 4.6.4 Regulacja przepływu wody                                           | 24 |
|   | 4.7  | Zespół recyrkulacyjny                                                    | 25 |
|   |      | 4.7.1Podłączanie układu chłodzenia z funkcją recyrkulacji do wlotu wody  | 25 |
|   |      | 4.7.2Podłączanie układu chłodzenia z funkcją recyrkulacji do wylotu wody | 26 |
|   |      | 4.7.3 Podłączanie kabla komunikacyjnego                                  | 26 |
|   | 4.8  | Sprężone powietrze                                                       | 26 |
|   | 4.9  | Zewnętrzny układ wyciągowy                                               | 27 |
|   | 4.10 | ) Montaż modułów dozujących                                              | 27 |
|   | 4.11 | L Montaż tarczy do preparatyki                                           | 29 |

|   | 4.12 | 2 Hałas                                                   | 29 |
|---|------|-----------------------------------------------------------|----|
| 5 | Trai | nsport i przechowywanie                                   | 30 |
|   | 5.1  | Transport                                                 | 30 |
|   | 5.2  | Długotrwałe przechowywanie lub transport                  | 30 |
| 6 | Kon  | figuracja                                                 | 31 |
|   | 6.1  | Przygotowanie urządzenia                                  | 31 |
|   |      | 6.1.1 Funkcje panelu sterowania                           | 31 |
|   |      | 6.1.2 Pierwsze uruchomienie urządzenia                    | 33 |
|   |      | 6.1.3 Wyświetlacz                                         | 34 |
|   |      | 6.1.4 Sygnały dźwiękowe                                   | 35 |
|   |      | 6.1.5 Edytuj wartości                                     | 35 |
|   | 6.2  | Zmiana języka                                             | 37 |
|   | 6.3  | Zmień ustawienia                                          | 38 |
|   | 6.4  | Tryb pracy                                                | 38 |
|   | 6.5  | Nowy kod bezpieczeństwa                                   | 39 |
|   | 6.6  | Konfiguracja butelki                                      | 40 |
|   | 6.7  | Konfiguracja procesu preparatyki                          | 43 |
|   |      | 6.7.1 Wybierz tryb preparatyki                            | 43 |
|   |      | 6.7.2 Wybór metody preparatyki                            | 44 |
|   |      | 6.7.3 Utwórz metodę preparatyki                           | 45 |
|   |      | 6.7.4 Modyfikacja metody preparatyki                      | 49 |
|   |      | 6.7.5 Ustawienie poziomów dozowania                       | 50 |
|   |      | 6.7.6 Blokowanie i odblokowywanie metody preparatyki      | 50 |
|   | 6.8  | Resetowanie funkcji                                       | 51 |
|   |      | 6.8.1 Resetowanie metod                                   | 52 |
|   |      | 6.8.2 Resetowanie konfiguracji                            | 53 |
| 7 | Obs  | ługa urządzenia                                           | 54 |
|   | 7.1  | Rozpoczęcie procesu preparatyki                           | 54 |
|   | 7.2  | Zatrzymanie procesu                                       | 54 |
|   | 7.3  | Funkcja suszenia dysku                                    | 54 |
|   | 7.4  | Głowica dociskowa                                         | 55 |
|   |      | 7.4.1 Umieszczanie próbek w płytce uchwytu próbek         | 55 |
|   |      | 7.4.2 Włóż płytkę uchwytu próbek.                         | 55 |
|   |      | 7.4.3 Obniżanie głowicy dociskowej                        | 55 |
|   |      | 7.4.4 Wyreguluj wysokość płytki uchwytu próbki            | 56 |
|   |      | 7.4.5 Wyreguluj poziome położenie płytki uchwytu próbek.  | 57 |
|   |      | 7.4.6 Zalecenia dotyczące szlifowania pojedynczych próbek | 57 |
|   | 7.5  | Preparatyka ręczna                                        | 58 |

| 8  | Kon  | serwacja i serwis                                                     | 60 |
|----|------|-----------------------------------------------------------------------|----|
|    | 8.1  | Czyszczenie urządzenia                                                | 60 |
|    |      | 8.1.1 Czyszczenie ogólne                                              | 60 |
|    | 8.2  | Codziennie                                                            | 60 |
|    |      | 8.2.1 Czyszczenie misy                                                | 60 |
|    | 8.3  | Raz w tygodniu                                                        | 61 |
|    |      | 8.3.1 Czyszczenie wężyków                                             | 62 |
|    |      | 8.3.2 Czyszczenie głowicy dociskowej                                  | 62 |
|    |      | 8.3.3 Opróżnij filtr wody/oleju                                       | 63 |
|    | 8.4  | Raz w roku                                                            | 64 |
|    |      | 8.4.1 Testuj urządzenia zabezpieczające                               | 64 |
|    | 8.5  | W razie potrzeby                                                      | 65 |
|    |      | 8.5.1 Kalibracja wydajności pompy                                     | 65 |
|    |      | 8.5.2 Regulacja czasu czyszczenia wężyka                              | 67 |
|    |      | 8.5.3 Zmień rurki                                                     | 69 |
|    | 8.6  | Menu Service information (Informacje dotyczące czynności serwisowych) | 71 |
|    | 8.7  | Części zamienne                                                       | 71 |
|    | 8.8  | Serwis i naprawy                                                      | 72 |
| 9  | Uty  | lizacja                                                               | 72 |
| 10 | Ro   | związywanie problemów                                                 | 73 |
|    | 10.1 | L Problemy ze szlifowaniem i polerowaniem                             | 73 |
|    | 10.2 | 2 Komunikaty o błędach                                                | 74 |
| 11 | . Da | ne techniczne                                                         | 87 |
|    | 11.1 | L Dane techniczne                                                     | 87 |
|    | 11.2 | 2 Elementy systemu sterowania związane z bezpieczeństwem (SRP/CS)     | 90 |
|    | 11.3 | 3 Schematy                                                            | 91 |
|    | 11.4 | 1 Informacje prawne i regulacyjne                                     | 95 |
| 12 | Pro  | oducent                                                               | 95 |
|    | Dek  | laracja zgodności                                                     | 97 |

## **1 O** tej instrukcji

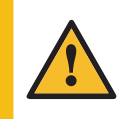

PRZESTROGA

Urządzenie Struers może być używane wyłącznie w połączeniu z oraz zgodnie z opisem zawartym w instrukcji obsługi dostarczonej z urządzeniem.

#### Uwaga

Przed rozpoczęciem użytkowania urządzenia dokładnie przeczytać instrukcję obsługi.

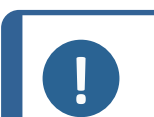

Uwaga

Szczegółowe informacje znajdują się w wersji online niniejszej instrukcji.

### **1.1** Akcesoria i materiały eksploatacyjne

#### Akcesoria

Informacje na temat dostępnego zakresu można znaleźć w następujących źródłach:

Broszura Tegramin (https://www.struers.com).

#### Materiały eksploatacyjne

Zalecane jest stosowanie materiałów eksploatacyjnych Struers.

Inne produkty mogą zawierać agresywne rozpuszczalniki, które rozpuszczają np. uszczelki gumowe. Gwarancja może nie obejmować uszkodzonych części urządzenia (np. uszczelek i rur), jeśli uszkodzenie może być bezpośrednio związane z użyciem materiałów eksploatacyjnych niedostarczonych przez Struers.

Informacje na temat dostępnego zakresu można znaleźć w następujących źródłach:

Katalog materiałów eksploatacyjnych Struers (na stronie https://www.struers.com)

## 2 Bezpieczeństwo

### 2.1 Przeznaczenie

#### Tegramin-20 i Tegramin-20 z pokrywą

Urządzenie jest przeznaczone do użytku w profesjonalnym środowisku pracy (np. w laboratorium materiałograficznym).

Urządzenie jest przeznaczone do użytku z materiałami eksploatacyjnymi Struers opracowanymi specjalnie do tego celu i tego typu urządzeń.

Urządzenie jest przeznaczone do profesjonalnego półautomatycznego przygotowywania materiałograficznego (szlifowanie lub polerowanie) materiałów do dalszej kontroli materiałograficznej.

Urządzenie może być obsługiwane wyłącznie przez wykwalifikowany/przeszkolony personel.

| Nie używaj urządzenia do<br>następujących celów | Preparatyka (szlifowanie lub polerowanie) materiałów innych<br>niż stałe, nadających się do badań materiałograficznych.                                                                                             |
|-------------------------------------------------|----------------------------------------------------------------------------------------------------|
|                                                 | Urządzenia nie wolno wykorzystywać do wszelkiego rodzaju<br>materiałów wybuchowych i/lub łatwopalnych, jak również do<br>materiałów, które nie zachowują stabilności podczas<br>ogrzewania lub pod wpływem nacisku. |
| Model                                           | Tegramin-20                                                                                                    |
|                                                 | Tegramin-20 z pokrywą                                                                                                    |
|                                                 | Tegramin-20 z trzema pompami dozującymi                                                                                                    |
|                                                 | Tegramin-20 z pokrywą i trzema pompami dozującymi                                                                                                    |
|                                                 |                                                                                                    |

### 2.2 Środki bezpieczeństwa Tegramin-20

#### 2.2.1

#### **Dokładnie przeczytać przed rozpoczęciem użytkowania**

- 1. Zignorowanie tych informacji i niewłaściwe obchodzenie się z urządzeniem może prowadzić do poważnych obrażeń ciała i szkód materialnych.
- Urządzenie musi być zainstalowane zgodnie z lokalnymi przepisami dotyczącymi bezpieczeństwa. Wszystkie funkcje urządzenia i wszystkich podłączonych do niego urządzeń muszą być sprawne.
- Upewnij się, że rzeczywiste napięcie zasilania elektrycznego odpowiada napięciu podanemu na tabliczce znamionowej urządzenia.Urządzenie musi być uziemione. Należy zawsze przestrzegać lokalnych przepisów. Przed demontażem urządzenia lub instalacją dodatkowych podzespołów należy zawsze wyłączyć zasilanie i odłączyć wtyczkę lub kabel.
- 4. Operator musi zapoznać się ze środkami ostrożności i instrukcją obsługi, a także z odpowiednimi rozdziałami instrukcji obsługi wszystkich podłączonych urządzeń i akcesoriów. Operator musi zapoznać się z Instrukcją Obsługi oraz, tam gdzie ma to zastosowanie, z Kartami Charakterystyki dla stosowanych materiałów eksploatacyjnych.
- 5. Urządzenie to może być obsługiwane i konserwowane wyłącznie przez wykwalifikowany/przeszkolony personel.
- 6. Urządzenie musi być zawsze używane z założonym zabezpieczeniem przeciwrozbryzgowym.
- 7. Urządzenie musi być umieszczone na bezpiecznym i stabilnym stole o odpowiedniej wysokości roboczej. Stół musi być w stanie utrzymać co najmniej ciężar urządzenia i akcesoriów.

- 8. Urządzenie musi być umieszczone na bezpiecznym i stabilnym stole o odpowiedniej wysokości roboczej. Stół musi być w stanie utrzymać co najmniej ciężar urządzenia i akcesoriów.
- 9. Podłącz urządzenie do kranu z zimną wodą. Upewnij się, że przyłącza wody są szczelne i że wylot wody działa prawidłowo.
- 10. Struers zaleca odcięcie lub odłączenie głównego dopływu wody w przypadku pozostawienia urządzenia bez nadzoru.
- 11. Materiały eksploatacyjne: należy używać wyłącznie materiałów eksploatacyjnych opracowanych specjalnie do użytku z tego typu urządzeniami materiałograficznymi. Materiały eksploatacyjne na bazie alkoholu: postępuj zgodnie z aktualnymi zasadami bezpieczeństwa dotyczącymi obchodzenia się z cieczami na bazie alkoholu, ich mieszania, napełniania, opróżniania i utylizacji.
- 12. Gdy dysk się obraca, należy upewnić się, że ręce nie dotykają krawędzi ani miski.Podczas ręcznego szlifowania lub polerowania należy uważać, aby nie dotknąć tarczy.Nigdy nie próbuj zabierać próbki, gdy tarcza nadal się obraca. (modele bez pokrywy)
- 13. Należy nosić odpowiednie rękawice ochronne, aby chronić palce przed materiałami ściernymi oraz gorącymi/ostrymi próbkami.
- 14. Nie dotykać płytki uchwytu próbek lub uchwytu próbek podczas przesuwania ich w dół.
- Podczas pracy przy urządzeniach z obracającymi się częściami należy uważać, aby odzież i/lub włosy nie zostały pochwycone przez obracające się części. Noś odpowiednią odzież ochronną.
- 16. W przypadku stwierdzenia nieprawidłowego działania lub nietypowych odgłosów, należy zatrzymać urządzenie i wezwać serwis techniczny.
- 17. Przed przystąpieniem do jakichkolwiek czynności serwisowych urządzenie musi być odłączone od zasilania elektrycznego. Odczekaj 5 minut do rozładowania potencjału resztkowego kondensatorów.
- 18. Nie należy włączać i wyłączać urządzenia częściej niż raz na trzy minuty. Może dojść do uszkodzenia elementów elektrycznych.
- 19. W razie pożaru należy powiadomić osoby postronne oraz straż pożarną i odciąć zasilanie. Użyj gaśnicy proszkowej. Nie używać wody.
- 20. Urządzenie Struers może być używane wyłącznie w połączeniu z oraz zgodnie z opisem zawartym w instrukcji obsługi dostarczonej z urządzeniem.
- 21. W przypadku niewłaściwego użytkowania, nieprawidłowej instalacji, modyfikacji, zaniedbania, wypadku lub nieprawidłowej naprawy urządzenia nie Struers ponosi odpowiedzialności za szkody użytkownika lub urządzenia.
- 22. Demontaż jakiejkolwiek części urządzenia w trakcie jego eksploatacji lub naprawy powinien być zawsze wykonywany przez wykwalifikowanego technika (elektromechanika, elektronika, mechanika, pneumatyka itp.).

### 2.3 Komunikaty bezpieczeństwa

Struers używa poniższych znaków, aby wskazać potencjalne zagrożenia.

#### ZAGROŻENIE ELEKTRYCZNE

Znak ten wskazuje na zagrożenie elektryczne, które, jeśli nie zostanie wyeliminowane, może spowodować śmierć lub poważne obrażenia.

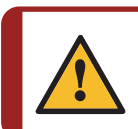

#### NIEBEZPIECZEŃSTWO

Znak ten wskazuje na zagrożenie o wysokim poziomie ryzyka, które, jeśli nie zostanie wyeliminowane, spowoduje śmierć lub poważne obrażenia.

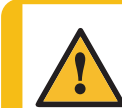

#### OSTRZEŻENIE

Znak ten wskazuje na zagrożenie o średnim poziomie ryzyka, które, jeśli nie zostanie wyeliminowane, może spowodować śmierć lub poważne obrażenia.

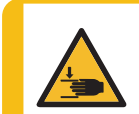

#### RYZYKO ZMIAŻDŻENIA

Znak ten wskazuje na zagrożenie zmiażdżeniem, które może spowodować niewielkie, umiarkowane lub poważne obrażenia ciała, jeśli się go nie uniknie.

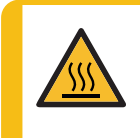

#### ZAGROŻENIE CIEPLNE

Znak ten wskazuje na zagrożenie związane z wysokimi temperaturami, które w przypadku wystąpienia może spowodować niewielkie, średnie lub poważne obrażenia ciała.

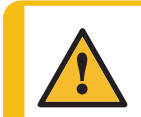

#### PRZESTROGA

Znak ten wskazuje na zagrożenie o niskim poziomie ryzyka, które, jeśli się go nie uniknie, może spowodować niewielkie lub umiarkowane obrażenia.

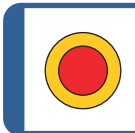

### Wyłącznik awaryjny

Zatrzymanie awaryjne

#### Ogólne komunikaty

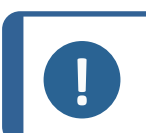

**Uwaga** Znak ten wskazuje na występowanie ryzyka uszkodzenia mienia lub potrzebę zachowania szczególnej ostrożności.

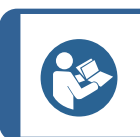

#### Wskazówka:

Oznacza, że dostępne są dodatkowe informacje i wskazówki.

### 2.4 Komunikaty bezpieczeństwa w niniejszej instrukcji

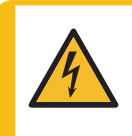

#### ZAGROŻENIE ELEKTRYCZNE

Przed zainstalowaniem urządzeń elektrycznych należy wyłączyć zasilanie elektryczne.

Urządzenie musi być uziemione.

Upewnij się, że rzeczywiste napięcie zasilania elektrycznego odpowiada Niewłaściwe napięcie może uszkodzić obwód elektryczny.

#### ZAGROŻENIE ELEKTRYCZNE

Pompa układu chłodzenia w obiegu zamkniętym, musi być uziemiona. Upewnij się, że napięcie zasilania elektrycznego odpowiada napięciu podanemu na tabliczce znamionowej pompy.

Niewłaściwe napięcie może uszkodzić obwód elektryczny.

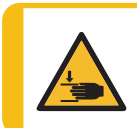

#### RYZYKO ZMIAŻDŻENIA

Podczas pracy z urządzeniem należy uważać na palce. Podczas pracy z ciężkimi urządzeniami należy nosić obuwie ochronne.

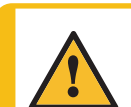

#### OSTRZEŻENIE

Nie używaj wyłącznika awaryjnego do zatrzymywania urządzenia podczas normalnej pracy. Zanim zwolnisz wyłącznik awaryjny, zbadaj przyczyne jego aktywacji i podejmij

konieczne działania naprawcze.

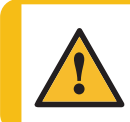

#### OSTRZEŻENIE

Urządzenie Struers może być używane wyłącznie w połączeniu z oraz zgodnie z opisem zawartym w instrukcji obsługi dostarczonej z urządzeniem.

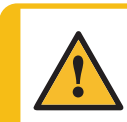

#### OSTRZEŻENIE

Operator musi zapoznać się ze środkami ostrożności i instrukcją obsługi, a także z odpowiednimi rozdziałami instrukcji obsługi wszystkich podłączonych urządzeń i akcesoriów.

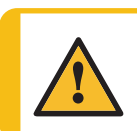

#### OSTRZEŻENIE

Gdy dysk się obraca, należy upewnić się, że ręce nie dotykają krawędzi ani miski.

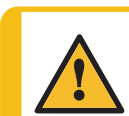

#### OSTRZEŻENIE

Podczas opuszczania głowicy dociskowej trzymaj ręce z dala od elastycznego uchwytu na próbki.

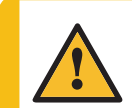

#### OSTRZEŻENIE

Podczas ręcznego szlifowania lub polerowania należy uważać, aby nie dotknąć tarczy.

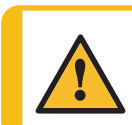

#### OSTRZEŻENIE

Nie próbuj wyciągać próbki z uchwytu, gdy dysk się obraca.

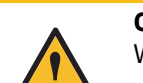

#### OSTRZEŻENIE

Wyłącz urządzenie, odłącz przewód zasilający i odczekaj 5 minut przed demontażem urządzenia lub zamontowaniem dodatkowych elementów.

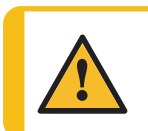

#### OSTRZEŻENIE

Nie wolno używać urządzenia z uszkodzonymi systemami zabezpieczającymi. Skontaktuj się z serwisem Struers.

#### OSTRZEŻENIE

Komponenty kluczowe dla bezpieczeństwa muszą być wymienione po upływie maksymalnie 20 lat.

Skontaktuj się z serwisem Struers.

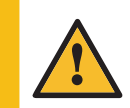

#### OSTRZEŻENIE

W przypadku stosowania zawiesin lub środków smarnych na bazie alkoholu należy podłączyć system wyciągu.

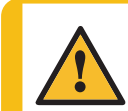

#### OSTRZEŻENIE

W razie pożaru należy powiadomić osoby postronne oraz straż pożarną i odciąć zasilanie. Użyj gaśnicy proszkowej. Nie używać wody.

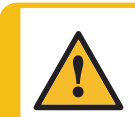

#### PRZESTROGA

W przypadku pracy z materiałami eksploatacyjnymi na bazie alkoholu, należy wymienić wężyki na silikonowe dostarczone wraz z DP modułem dozującym.

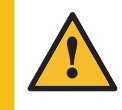

#### PRZESTROGA

Długotrwała ekspozycja na głośne dźwięki może spowodować trwałe uszkodzenie słuchu. Używaj ochronników słuchu, jeśli narażenie na hałas przekracza poziomy

Uzywaj ochronników słuchu, jeśli narażenie na hałas przekracza poziomy określone przez lokalne przepisy.

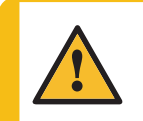

#### PRZESTROGA

Ryzyko drgań ręki i ramienia podczas ręcznej preparatyki.

Długotrwałe narażenie na drgania może powodować dyskomfort, uszkodzenie stawu, a nawet uszkodzenie neurologiczne.

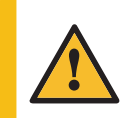

#### PRZESTROGA

Podczas pracy nie zbliżać się do obracających się części. Podczas pracy przy urządzeniach z obracającymi się częściami należy uważać, aby odzież i/lub włosy nie zostały pochwycone przez obracające się części.

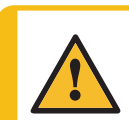

#### PRZESTROGA

Przed zainstalowaniem powierzchni MD należy upewnić się, że MD-Disc jest całkowicie suchy. Użyj szmatki, aby osuszyć MD-Disc.

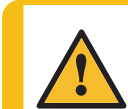

#### PRZESTROGA

Zawsze używaj okularów, rękawic i innej zalecanej odzieży ochronnej.

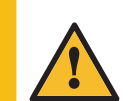

#### PRZESTROGA

Należy nosić odpowiednie rękawice ochronne, aby chronić palce przed materiałami ściernymi oraz gorącymi/ostrymi próbkami.

## 3 Rozpoczęcie pracy

### 3.1 Opis urządzenia

Tegramin-20 to półautomatyczne lub ręczne urządzenie do preparatyki próbek materiałograficznych (szlifowanie/polerowanie) do pracy z tarczą do preparatyki o średnicy 200 mm.

Operator wybiera metodę przygotowywania, powierzchnię szlifowania/polerowania oraz zawiesinę płynu chłodzącego/ściernego, który będzie doprowadzany automatycznie.

Preparatyka półautomatyczna rozpoczyna się od zamocowania próbek w płytce uchwytu próbek.

W przypadku specjalnych zastosowań można wybrać preparatykę ręczną. Podczas przygotowywania próbki są przytrzymywane ręcznie.

W przypadku procesu półautomatycznego próbki są przytrzymywane przez stopy dociskowe głowicy dociskowej.

Operator uruchamia urządzenie ręcznie, naciskając przycisk Start.

Maszyna zatrzymuje się automatycznie, a operator czyści próbki przed kolejnym etapem przygotowywania lub kontroli.

Eksploatacja maszyny musi być zawsze prowadzona z założoną osłoną chroniącą przed odpryskami.

Zalecamy podłączenie maszyny do układu wyciągowego w celu usunięcia oparów z obszaru roboczego.

W przypadku modeli z pokrywą urządzenie zatrzymuje się, gdy pokrywa zostanie otwarta, chyba że wybrano opcję **Zezwolenie na pracę z otwartą pokrywą**.

W przypadku uruchomienia wyłącznika awaryjnego zasilanie wszystkich ruchomych części zostaje odcięte.

#### Modele Tegramin-20:

- Z pokrywą
- Bez pokrywy
- Z trzema pompami dozującymi
- Z pokrywą i trzema pompami dozującymi

### 3.2 Widok ogólny

### Widok z przodu

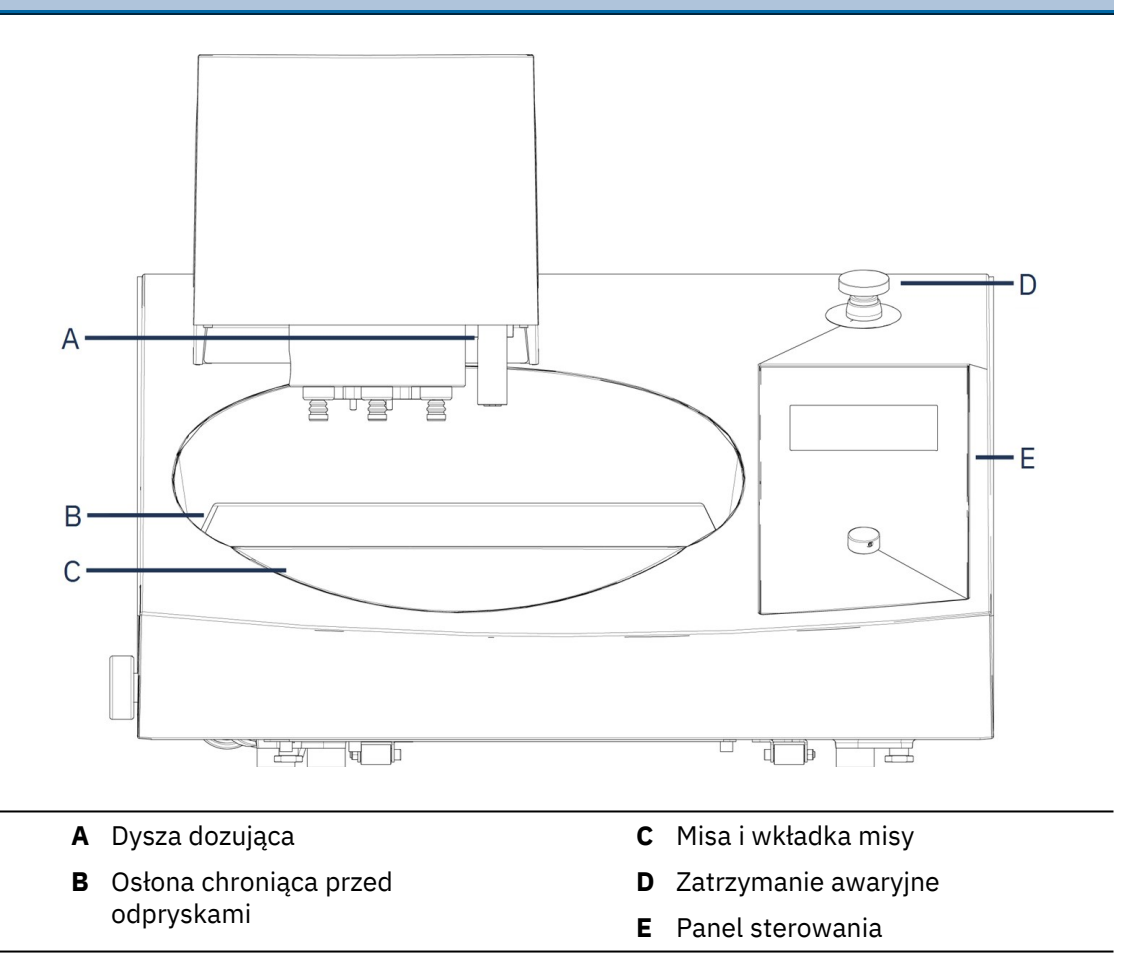

### Wymiary

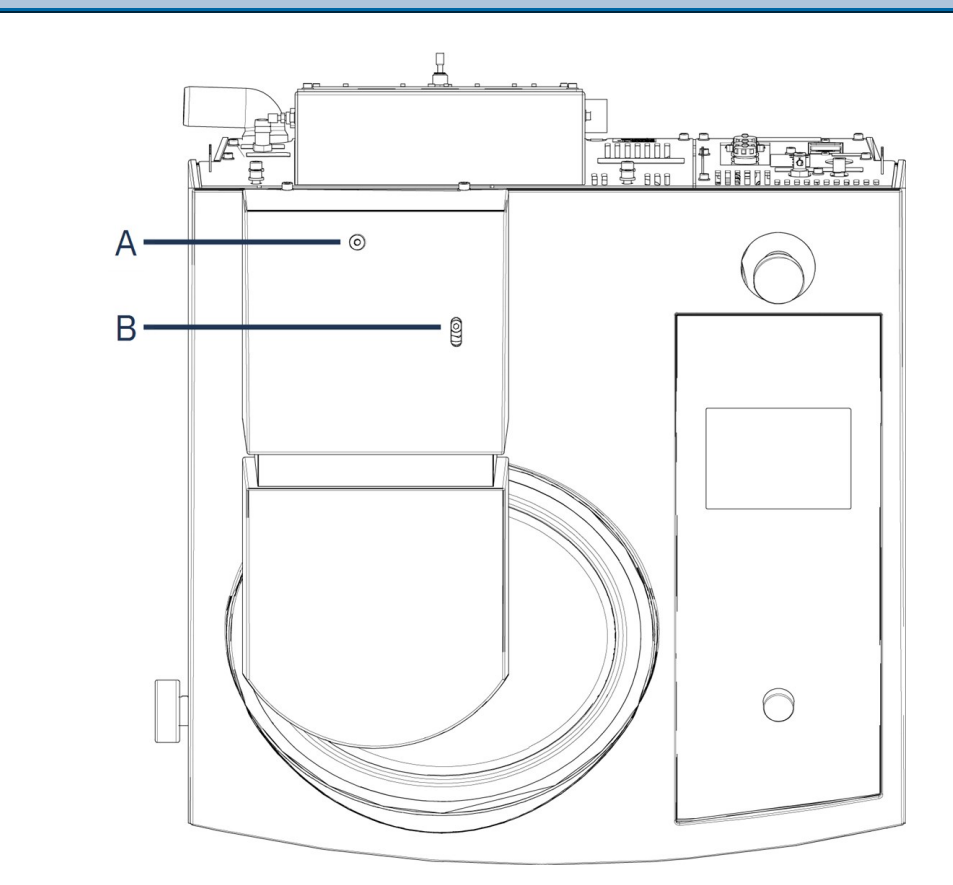

- A Śruba regulacyjna wysokości płytki uchwytu próbek
- **B** Śruba regulacji poziomej

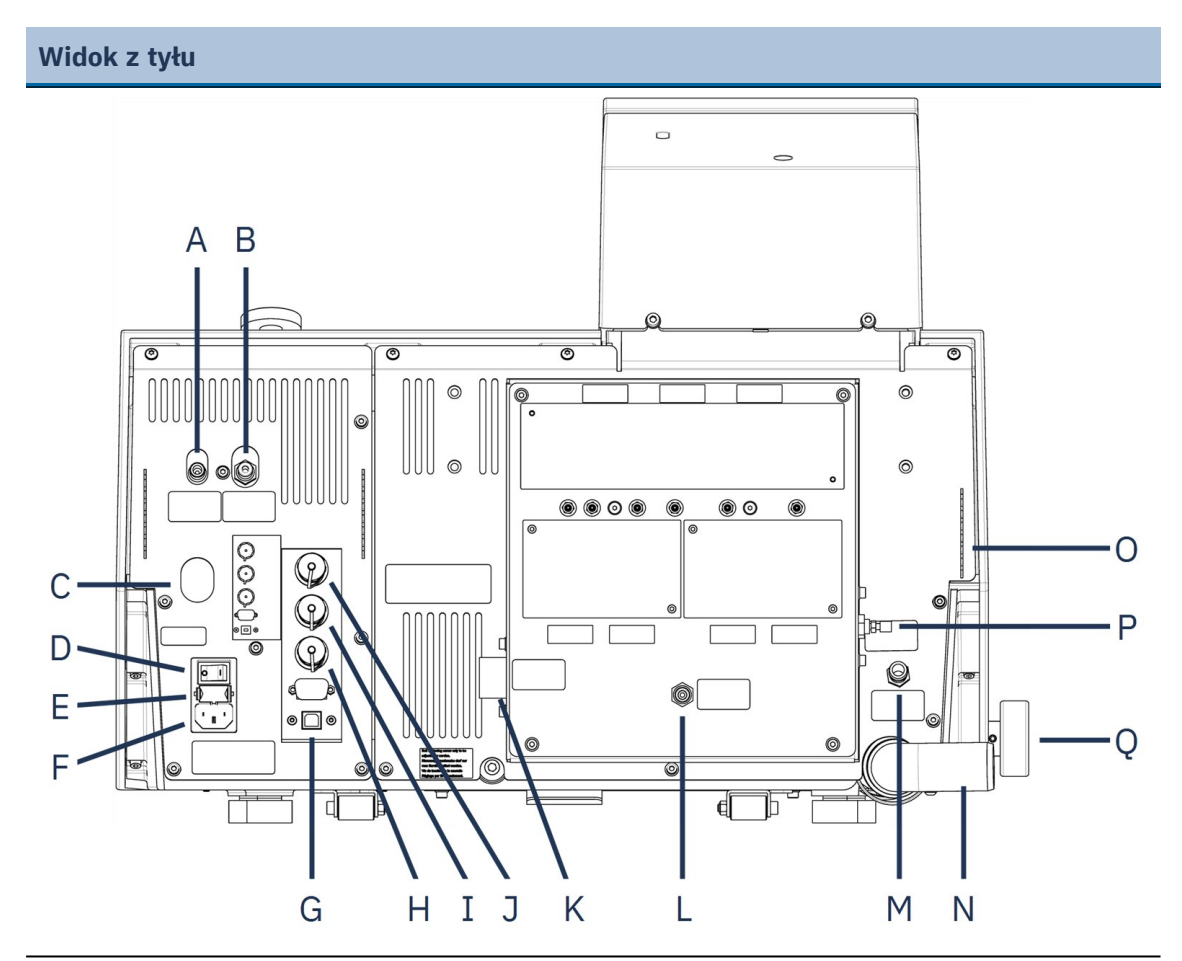

- A Wylot powietrza dla zaworu przełączającego
- B Wlot sprężonego powietrza
- **C** Zawór spustowy filtra wody/oleju w układzie sprężonego powietrza
- **D** Główny wyłącznik
- E Szuflada bezpieczników
- F Złącze zasilania
- G Port USB, do celów serwisowych
- H Przyłącze układu chłodzenia z recyrkulacją
- I Przyłącze zaworu przełączającego

- **J** Gniazdo do podłączenia pokrywy
- K Dopływ wody (przyłącze wody 3/4")
- L Wlot wody (z agregatu chłodniczego z recyrkulacją)
- M Moduł środka OP-S, woda płucząca
- N Rura odprowadzająca wodę
- Uchwyty wężyków układu dozującego
- P Zawór dławiący, woda płucząca po środku OP
- **Q** Zawór wody, pod kątem szlifowania na mokro

### Pokrywa

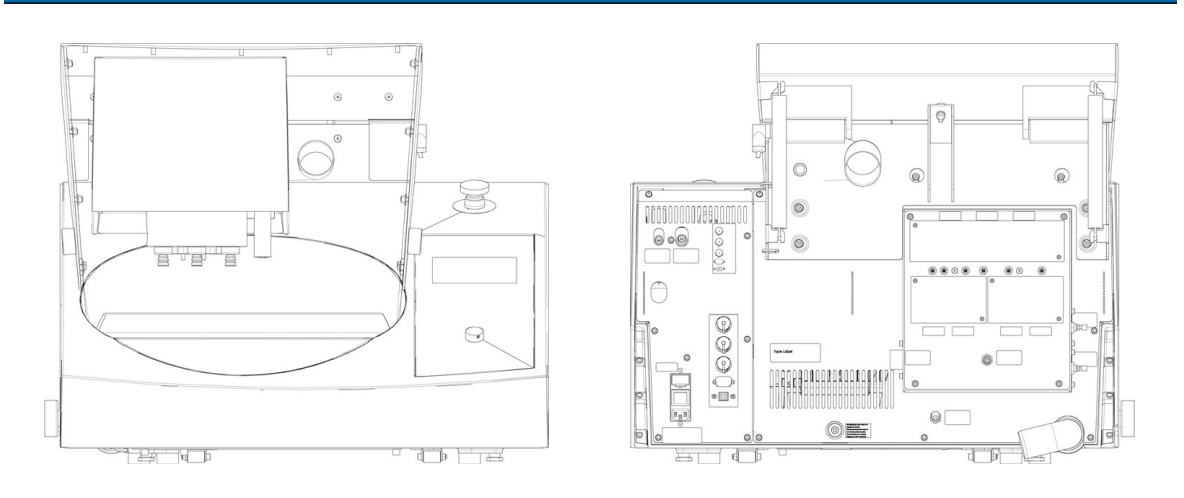

Opcjonalnie dostępna jest pokrywa standardowa.

#### Gniazdo do podłączenia pokrywy

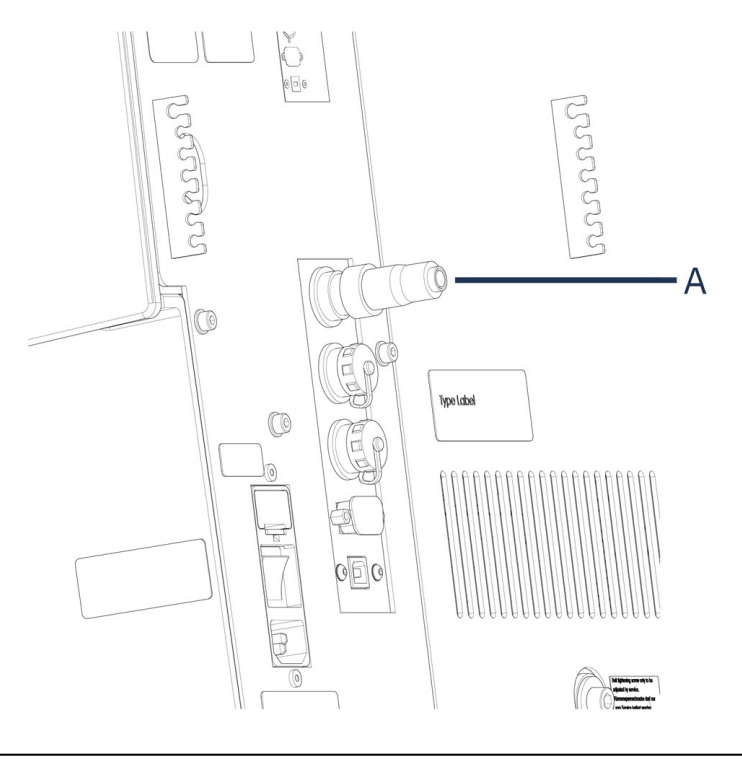

#### A Zaślepka

Aby urządzenie mogło działać bez zamontowanej pokrywy, należy zamontować zaślepkę.

### 3.3 Zatrzymanie awaryjne

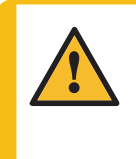

#### OSTRZEŻENIE

Nie używaj wyłącznika awaryjnego do zatrzymywania urządzenia podczas normalnej pracy.

Zanim zwolnisz wyłącznik awaryjny, zbadaj przyczynę jego aktywacji i podejmij konieczne działania naprawcze.

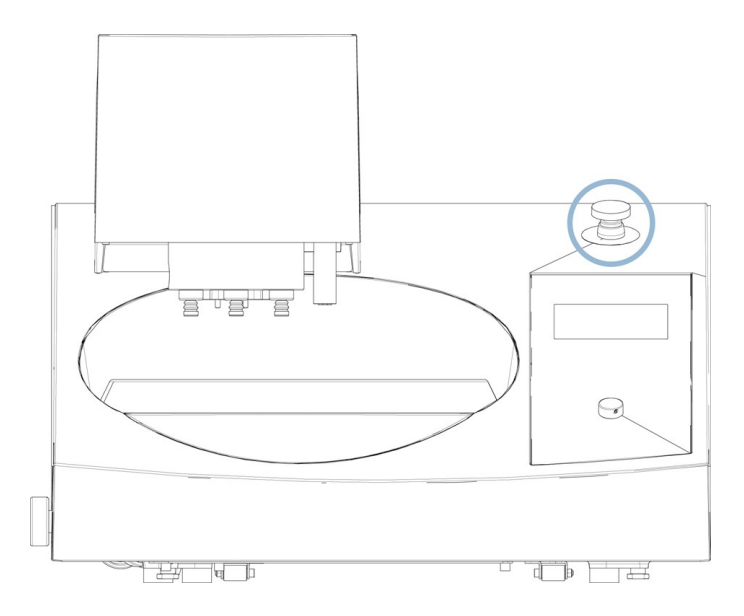

- Aby aktywować zatrzymanie awaryjne, należy nacisnąć czerwony przycisk zatrzymania awaryjnego.
- Aby zwolnić przycisk zatrzymania awaryjnego, obróć czerwony przycisk zatrzymania awaryjnego w prawo.

## 4 Instalacja

### 4.1 Rozpakuj urządzenie

#### Uwaga

Zalecamy zachowanie wszystkich oryginalnych opakowań i mocowań do wykorzystania w przyszłości.

Do podniesienia urządzenia z palety potrzebny jest podnośnik i dwa pasy transportowe.

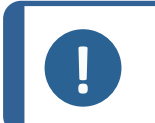

**Uwaga** Pasy muszą być zatwierdzone do użytku stanowiąc co najmniej dwukrotność masy maszyny.

- 1. Odkręć śruby w podstawie skrzyni.
- 2. Podnieś górną część skrzyni.

3. Zdejmij metalowe wsporniki mocujące urządzenie do palety za pomocą klucza imbusowego 4mm.

### 4.2 Sprawdź listę wysyłkową

Opcjonalne akcesoria mogą być dołączone do opakowania.

Opakowanie zawiera następujące elementy:

| Szt. | Opis                                                               |  |
|------|--------------------------------------------------------------------|--|
|      | Tegramin                                                           |  |
|      | Modele:                                                            |  |
| 1    | – Bez pokrywy: Zamontowana zaślepka.                               |  |
|      | – Z pokrywą: Zamontowana pokrywa.                                  |  |
|      | <ul> <li>Z pompami: Moduły dozujące są zamontowane</li> </ul>      |  |
| 2    | Przewody zasilające                                                |  |
| 1    | Osłona chroniąca przed odpryskami                                  |  |
| 1    | Wąż dopływu wody. Średnica: 19 mm (¾"). Długość: 2 m (6,6')        |  |
| 1    | Uszczelka filtra                                                   |  |
| 1    | Pierścień redukcyjny z uszczelką, ¾" to ½"                         |  |
| 1    | Wąż odpływu wody. Średnica: 40 mm (1,6"). Długość: 1,5 m (4,9')    |  |
| 2    | Zaciski węża                                                       |  |
| 1    | Złączka układu sprężonego powietrza do wężyka Średnica 6 mm (1/8") |  |
| 1    | Klucz imbusowy z uchwytem krzyżowym, 6 x 150 mm (0,2 x 6")         |  |
| 1    | Zestaw instrukcji obsługi                                          |  |

### 4.3 Podnieś urządzenie

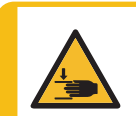

RYZYKO ZMIAŻDŻENIA

Podczas pracy z urządzeniem należy uważać na palce.

Podczas pracy z ciężkimi urządzeniami należy nosić obuwie ochronne.

| Waga                    |                  |
|-------------------------|------------------|
| Tegramin-20 bez pokrywy | 52,5 kg (116 lb) |
| Tegramin-20 z pokrywą   | 58 kg (128 lb)   |

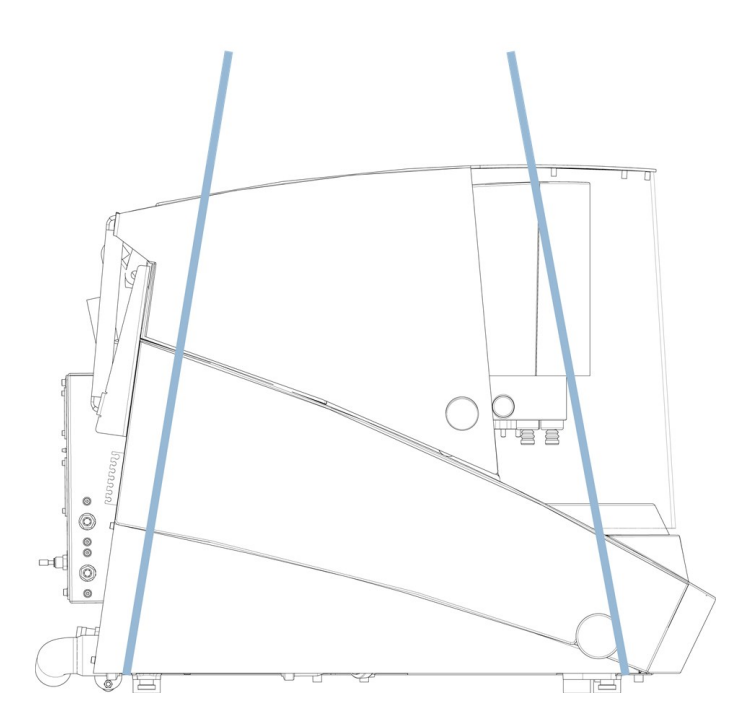

1. Umieść 2 pasy do podnoszenia pod urządzeniem w taki sposób, aby znajdowały się po zewnętrznej stronie stóp.

Upewnij się, że pasy są wystarczająco długie, aby uniknąć wywierania nacisku na pokrywę (około 3-3,5 m / 10-11,5 ft).

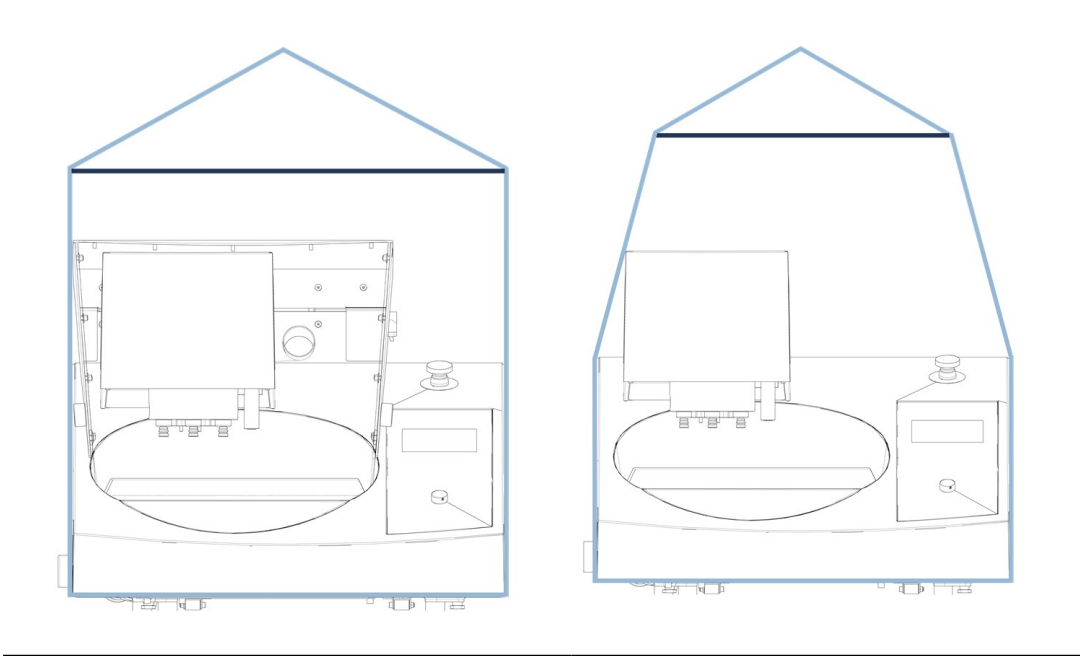

Pasy do podnoszenia na urządzeniu z pokrywą bezpieczeństwa Pasy do podnoszenia na urządzeniu bez pokrywy bezpieczeństwa

- 2. Użyj rozpórki do podnoszenia, aby oddzielić od siebie 2 pasy poniżej punktu podnoszenia.
- 3. Umieść urządzenie na stole warsztatowym.
- 4. Unieś przód urządzenia i ostrożnie ustaw je w odpowiednim miejscu za pomocą rolek.

### 4.4 Lokalizacja

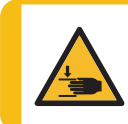

#### RYZYKO ZMIAŻDŻENIA

Podczas pracy z urządzeniem należy uważać na palce. Podczas pracy z ciężkimi urządzeniami należy nosić obuwie ochronne.

- 1. Wykręcić śrubę mocującą blokadę transportową na wale stożkowym.
- 2. Nacisnąć czarny przycisk zwalniający i usunąć blokadę transportową.
- Urządzenie musi być umieszczone na bezpiecznym i stabilnym stole o odpowiedniej wysokości roboczej. Stół musi być w stanie utrzymać co najmniej ciężar urządzenia i akcesoriów.

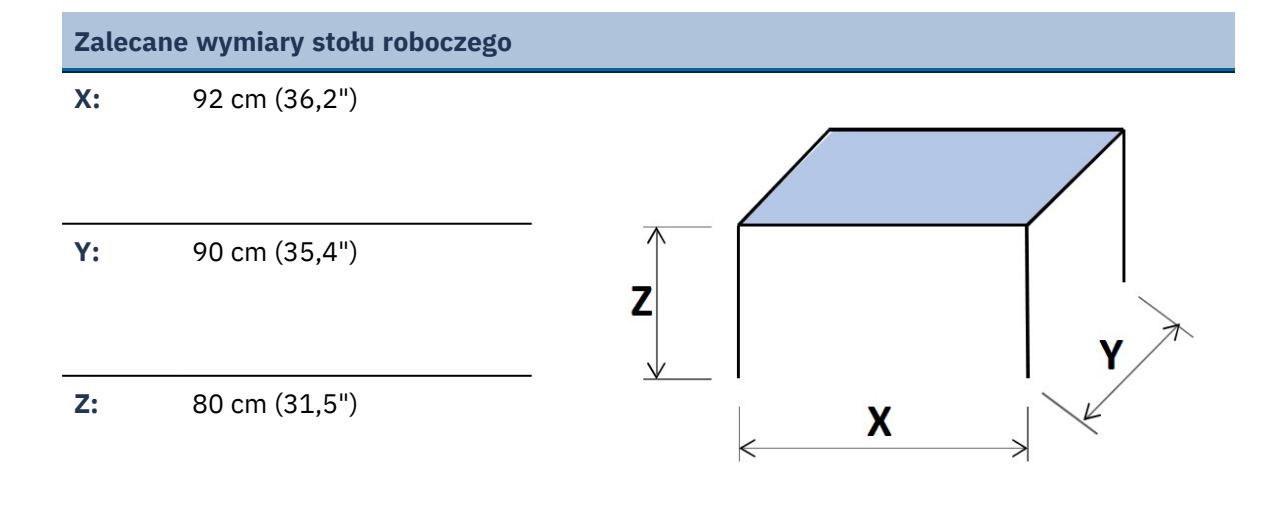

- Urządzenie należy umieścić blisko źródła zasilania elektrycznego, głównego źródła wody i odpływu ścieków.
- Aby ułatwić dostęp serwisantom, należy zapewnić wystarczającą ilość miejsca wokół urządzenia.
- Aby przenieść urządzenie, unieś jego przednią część i ostrożnie przesuń go na miejsce za pomocą rolek.
- Urządzenie musi bezpiecznie spoczywać wszystkimi 4 stopami na stole.
- Upewnij się, że za urządzeniem jest wystarczająco dużo miejsca, aby całkowicie otworzyć pokrywę.
- Upewnij się, że za urządzeniem jest wystarczająco dużo miejsca na węże wlotowe i wylotowe.
- Urządzenie musi być eksploatowane w dobrze wentylowanym pomieszczeniu lub podłączone do systemu wyciągowego.
- Upewnij się, że za urządzeniem jest wystarczająco dużo miejsca na wąż wyciągowy.
- Upewnij się, że po obu stronach urządzenia jest wystarczająco dużo miejsca na tacę na butelki.

#### Oświetlenie

 Upewnij się, że stanowisko pracy jest odpowiednio oświetlone. Unikaj oślepiających świateł (oślepiających źródeł światła w bezpośrednim polu widzenia operatora) i odbić (źródeł światła).

Do oświetlenia elementów sterujących i innych stref roboczych zalecany jest strumień świetlny wynoszący co najmniej 300 lumenów.

| Warunki otoczenia |                       |                                                                   |
|-------------------|-----------------------|-------------------------------------------------------------------|
| Warunki pracy     | Temperatura otoczenia | Działanie 5-40°C (40-105°F)                                       |
|                   |                       | Przechowywanie: 0-60°C (32-<br>140°F)                             |
|                   | Wilgotność            | Działanie 35-85% wilgotności<br>względnej bez kondensacji         |
|                   |                       | Przechowywanie: 0-90%<br>wilgotności względnej bez<br>kondensacji |

### 4.5 Zasilanie

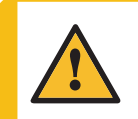

#### OSTRZEŻENIE

Wyłącz urządzenie, odłącz przewód zasilający i odczekaj 5 minut przed demontażem urządzenia lub zamontowaniem dodatkowych elementów.

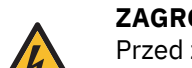

#### ZAGROŻENIE ELEKTRYCZNE

Przed zainstalowaniem urządzeń elektrycznych należy wyłączyć zasilanie elektryczne.

Urządzenie musi być uziemione.

Upewnij się, że rzeczywiste napięcie zasilania elektrycznego odpowiada napięciu podanemu na tabliczce znamionowej urządzenia. Niewłaściwe napięcie może uszkodzić obwód elektryczny.

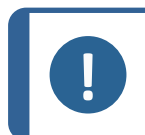

#### Uwaga

W krajach z zasilaniem elektrycznym 110 V wymagany jest transformator automatyczny.

| Dane dotyczące układów elektrycznych |                                                |                                                                       |
|--------------------------------------|------------------------------------------------|-----------------------------------------------------------------------|
|                                      | Napięcie/częstotliwość                         | 200–240 V (50–60 Hz)                                                  |
|                                      | Moc, wlot                                      | 1-fazowe (N+L1+PE) lub 2-fazowe (L1+L2+PE)                            |
|                                      |                                                | Instalacja elektryczna musi być zgodna z<br>"kategorią II instalacji" |
| Zecilerie                            | Moc, nominalne obciążenie                      | 680 W                                                                 |
| Zasitanie                            | Moc, pusty załadunek                           | 9 W                                                                   |
|                                      | Prąd, obciążenie nominalne                     | 3,4 A                                                                 |
|                                      | Prąd, maksymalne obciążenie                    | 6,3 A                                                                 |
|                                      | Natężenie prądu przy<br>największym obciążeniu | 1,85 A                                                                |

#### Gniazdo zasilania

Gniazdo zasilania elektrycznego musi być łatwo dostępne. Gniazdo zasilania elektrycznego musi znajdować się na wysokości od 0,6 m do 1,9 m / od 2½" do 6' nad poziomem podłoża. Zaleca się nie więcej niż 1,7 m / 5' 6".

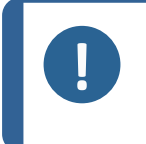

Uwaga

Urządzenie jest dostarczane z 2 rodzajami kabli zasilających. Jeśli wtyczka dostarczana na tych kablach nie jest dopuszczona do użytku w danym kraju, należy ją wymienić na zatwierdzoną wtyczkę.

#### 4.5.1 Zasilanie jednofazowe

#### Zasilanie jednofazowe

Wtyczka 2-stykowa (European Schuko) jest przeznaczona do stosowania w jednofazowych połączeniach zasilania elektrycznego.

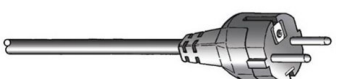

Przewody muszą być podłączone w następujący sposób:

| Żółty/Zielony | Uziemienie              |
|---------------|-------------------------|
| Brązowy       | Przewód (pod napięciem) |
| Niebieski     | Neutralny               |

#### 4.5.2 Zasilanie 2-fazowe

Wtyczka 3-stykowa (Ameryka Północna NEMA) jest przeznaczona do stosowania w 2-fazowych połączeniach zasilania elektrycznego.

Przewody muszą być podłączone w następujący sposób:

| Zielony | Uziemienie              |
|---------|-------------------------|
| Czarny  | Przewód (pod napięciem) |
| Biały   | Przewód (pod napięciem) |

#### 4.5.3 Podłączenie do urządzenia

- Podłącz kabel zasilający do urządzenia (złącze C14 IEC 320).
- Podłącz kabel do zasilania elektrycznego.

### 4.6 Dopływ i odpływ wody

Woda do szlifowania na mokro jest dostarczana z głównego źródła wody lub z zamkniętego układu chłodzenia (opcja).

#### 4.6.1 Podłącz urządzenie do zasilania wodnego

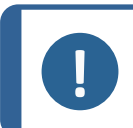

### Uwaga

Zasilanie zimną wodą musi mieć ciśnienie w zakresie: 1-10 barów (14,5-145 psi)

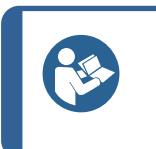

#### Wskazówka:

Nowe instalacje przewodów wodnych:

Przed podłączeniem urządzenia do sieci wodociągowej, pozostaw płynącą wodę na kilka minut, aby wypłukać wszelkie zanieczyszczenia z rury.

#### Podłączanie węża dopływu wody

Podłącz końcówkę węża dopływu wody pod kątem 90° do wlotu wody z tyłu urządzenia:

- 1. Włóż uszczelkę filtra do nakrętki łączącej płaską stroną do węża dopływu wody.
- 2. Mocno dokręć nakrętkę łączącą.

Podłącz prosty koniec węża dopływu wody do kranu dopływu wody zimnej:

- 1. W razie potrzeby podłącz redukcje z uszczelką do kranu dopływu wody.
- 2. Mocno dokręć nakrętkę łączącą.

#### 4.6.2 Podłącz urządzenie do odpływu ścieków

Uwaga

- 1. Podłącz kolanko do rury odpływowej ścieków.
- Podłącz wąż odprowadzający ścieki do kolanka. W razie potrzeby nasmaruj smarem lub mydłem, aby ułatwić wsunięcie rury do węża. Za pomocą zacisku do węży przymocuj wąż do rury.
- Poprowadź drugi koniec węża odpływowego do odpływu ścieków.W razie potrzeby skróć wąż.

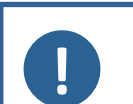

Upewnij się, że wąż odprowadzający wodę ściekową jest na całej długości Upewnij się, że w wężu odpływowym nie ma żadnych ostrych zagięć.

#### 4.6.3 Montaż zaworu przełączającego - Opcjonalnie

- 1. Zamontuj wąż odpływu do rury odpływowej w urządzeniu.
- 2. Zamontuj drugi koniec węża wylotowego wody na rurze oznaczonej **From Tegramin** na zaworze przełączającym.
- 3. Zamontuj wąż o długości 1,5 m (5 ft) na rurze oznaczonej **Cooli** i poprowadź jego przeciwległy koniec do agregatu chłodniczego z recyrkulacją.
- 4. Przymocuj wąż za pomocą opaski zaciskowej.
- 5. Zamontuj drugi odcinek węża o długości 1,5 m (5 ft) na rurze oznaczonej **Drain** i umieść drugi koniec węża w odpływie.
- 6. Przymocuj wąż za pomocą opaski zaciskowej.
- 7. Podłącz wąż sprężonego powietrza do wlotu sprężonego powietrza w urządzeniu, a drugi koniec do zaworu przełączającego oznaczonego **Connect to Tegramin**.
- 8. Podłącz wtyczkę do gniazda z tyłu urządzenia oznaczonego Shift valve.

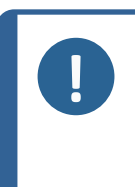

#### Uwaga

Upewnij się, że wąż odprowadzający wodę ściekową jest na całej długości nachylony w dół w kierunku odpływu. Upewnij się, że w wężu odpływowym nie ma żadnych ostrych zagięć. W razie potrzeby skróć waż.

#### 4.6.4 Regulacja przepływu wody

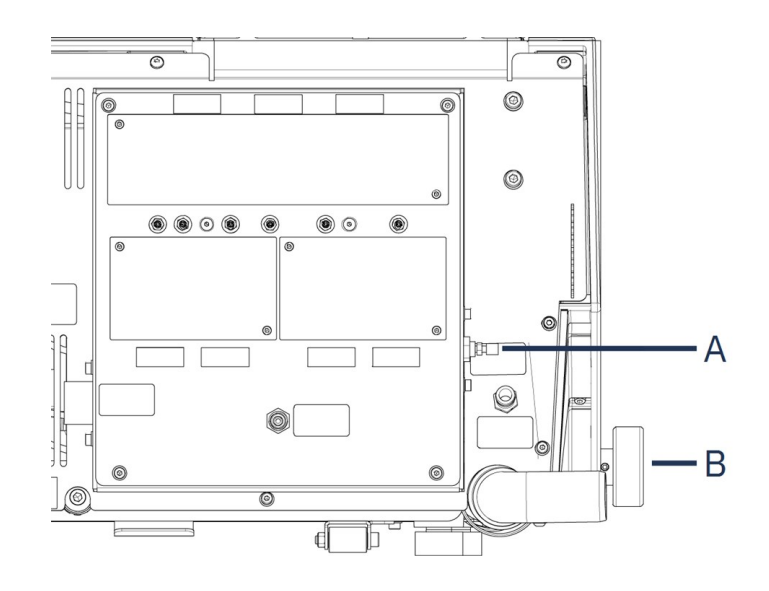

- A Zawór dławiący, woda płucząca po B Zawór wodny środku OP
- Przepływ wody chłodzącej podczas szlifowania można regulować za pomocą zaworu wody.
- Użyj zaworów dławiących, aby wyregulować przepływ wody do chłodzenia tarczy i płukania po OP.

### 4.7 Zespół recyrkulacyjny

Aby zapewnić optymalne chłodzenie, należy podłączyć urządzenie do zespołu recyrkulacyjnego.

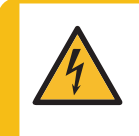

#### ZAGROŻENIE ELEKTRYCZNE

Pompa układu chłodzenia w obiegu zamkniętym, musi być uziemiona. Upewnij się, że napięcie zasilania elektrycznego odpowiada napięciu podanemu na tabliczce znamionowej pompy. Niewłaściwe napięcie może uszkodzić obwód elektryczny.

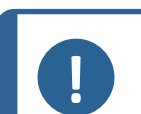

#### Uwaga

Przed podłączeniem urządzenia recyrkulacyjnego do urządzenia należy przygotować je do użycia. Patrz instrukcja obsługi tego urządzenia.

#### Uwaga

Po podłączeniu urządzenia zarówno do zasilania wodnego, jak i układu chłodzenia z recyrkulacją, należy również zainstalować zawór przełączający odpływu.

W przeciwnym razie może dojść do opróżnienia lub przepełnienia agregatu chłodniczego z recyrkulacją.

#### 4.7.1 Podłączanie układu chłodzenia z funkcją recyrkulacji do wlotu wody

W celu podłączenia układu chłodzenia z funkcją recyrkulacji należy wykonać następujące czynności:

- 1. Założyć żółtą zatyczkę (dostarczoną) na dopływ wody do głównego źródła wody.
- 2. Zdejmij szybkozłączkę z jednego końca węża dostarczonego z pompą.
- Nasuń zacisk węża na wąż i podłącz do wlotu wody recyrkulacyjnej z tyłu urządzenia. Dokręć obejmę przewodu.

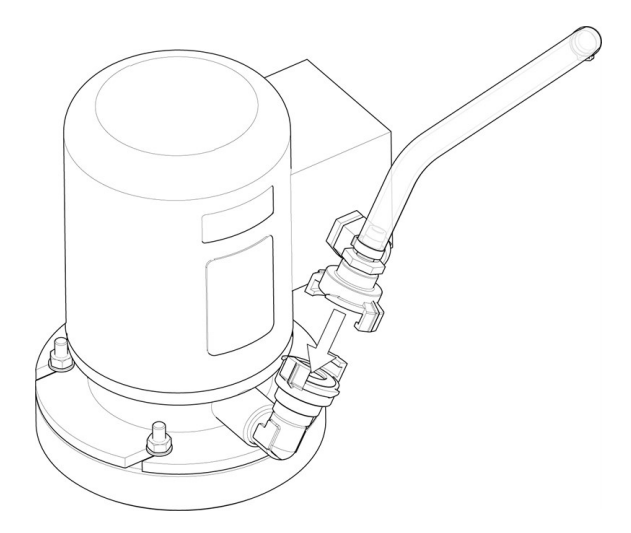

4. Podłącz szybkozłączkę na drugim końcu węża wlotowego bezpośrednio do wylotu pompy układu chłodzenia.

#### 4.7.2 Podłączanie układu chłodzenia z funkcją recyrkulacji do wylotu wody

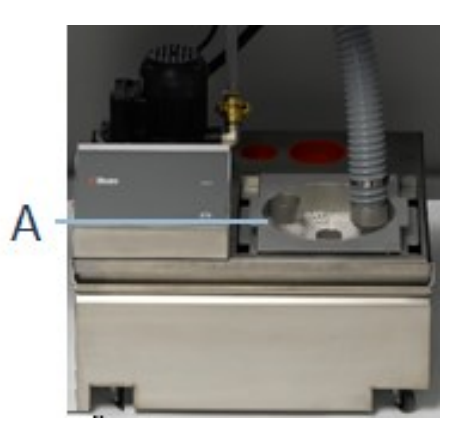

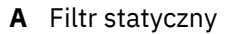

- 1. Podłącz wąż odpływu do rury odpływowej. Zamocuj wąż za pomocą zacisku.
- 2. Drugi koniec węża poprowadź do otworu montażowego we wsporniku filtra statycznego.
- 3. Upewnij się, że wąż odprowadzający wodę ściekową jest na całej długości nachylony w dół w kierunku odpływu.W razie potrzeby skróć wąż.

#### 4.7.3 Podłączanie kabla komunikacyjnego

 Podłącz kabel komunikacyjny ze skrzynki sterującej urządzenia chłodzącego z funkcją recyrkulacji do gniazda z tyłu urządzenia.

### 4.8 Sprężone powietrze

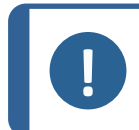

#### Uwaga

Urządzenie wymaga ciągłego przepływu sprężonego powietrza przez zawór regulatora. Słaby, syczący dźwięk nie oznacza wycieku powietrza w układzie.

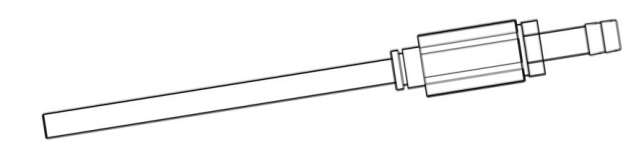

- 1. Zamontuj element łączący na wężu sprężonego powietrza.
- 2. Zabezpiecz element łączący za pomocą dostarczonego zacisku węża.
- 3. Podłącz wąż zasilania sprężonym powietrzem do szybkozłączki.
- 4. Podłącz drugi koniec węża do wlotu sprężonego powietrza w urządzeniu.

#### Uwaga

Ciśnienie powietrza musi wynosić 6-10 barów (87-145 psi). Przepływ powietrza musi wynosić 3,5-4,0 l/min (0,9-1,1 gal/min). Zalecana jakość powietrza: Dostarczane powietrze musi być klasy 5.6.4. lub wyższej, zgodnie z wymogami normy ISO 8573-1.

### 4.9 Zewnętrzny układ wyciągowy

Dla Tegramin wyłącznie z pokrywą

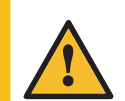

OSTRZEŻENIE W przypadku stosowania zawiesin lub środków smarnych na bazie alkoholu należy podłączyć system wyciągu.

Podłącz rurę o średnicy 50 mm (2") do wylotu z tyłu urządzenia, na wsporniku pokrywy i podłącz ją do systemu wyciągu.

Minimalna wydajność:50 m<sup>3</sup>/h (1766 ft<sup>3</sup>/h) przy 0 mm (0") słupa wody.

### 4.10 Montaż modułów dozujących

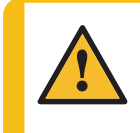

#### PRZESTROGA

W przypadku pracy z materiałami eksploatacyjnymi na bazie alkoholu, należy wymienić wężyki na silikonowe dostarczone wraz z DP modułem dozującym. Patrz Zmień rurki **~** 69.

- 1. Zdejmij osłony.
- Wsuń moduły dozujące w odpowiednie miejsca z tyłu urządzenia, jak pokazano na poniższej ilustracji.
- 3. Przymocuj moduły dołączonymi śrubami.
- Podłącz krótki odcinek wężyka pod kątem 90°, a przezroczysty wężyk do złączy z tyłu urządzenia.
- 5. Poprowadź długie rurki od pomp do butelek z lubrykantem / zawiesiną i podłącz je do złącza na górze butelki.

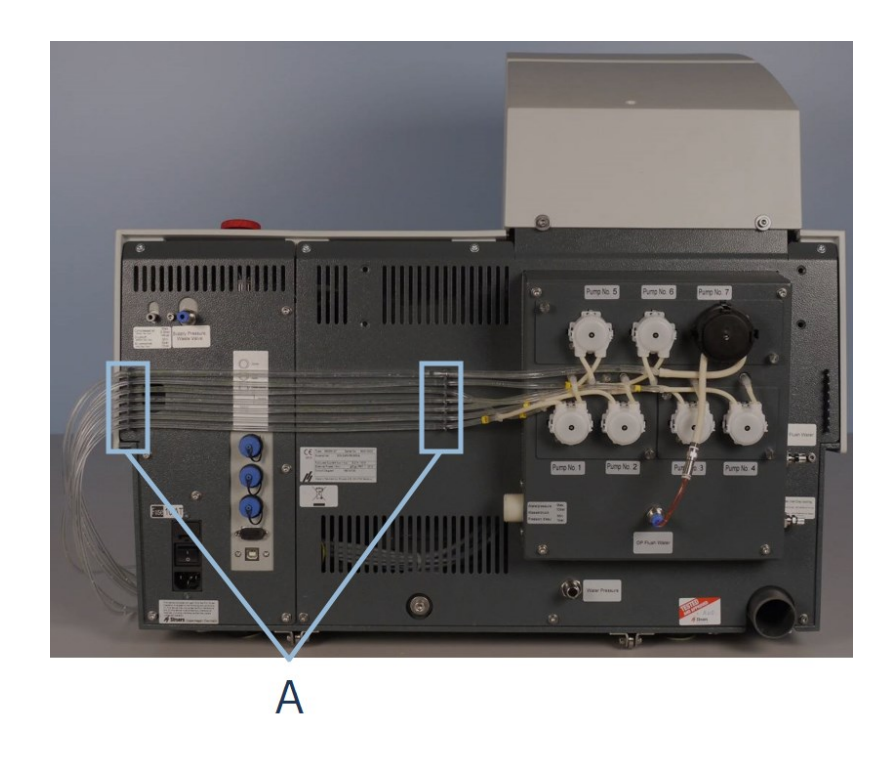

A Uchwyty na wężyki

6. Umieść wężyki w uchwycie na wężyki.

#### Dozowanie środka OP

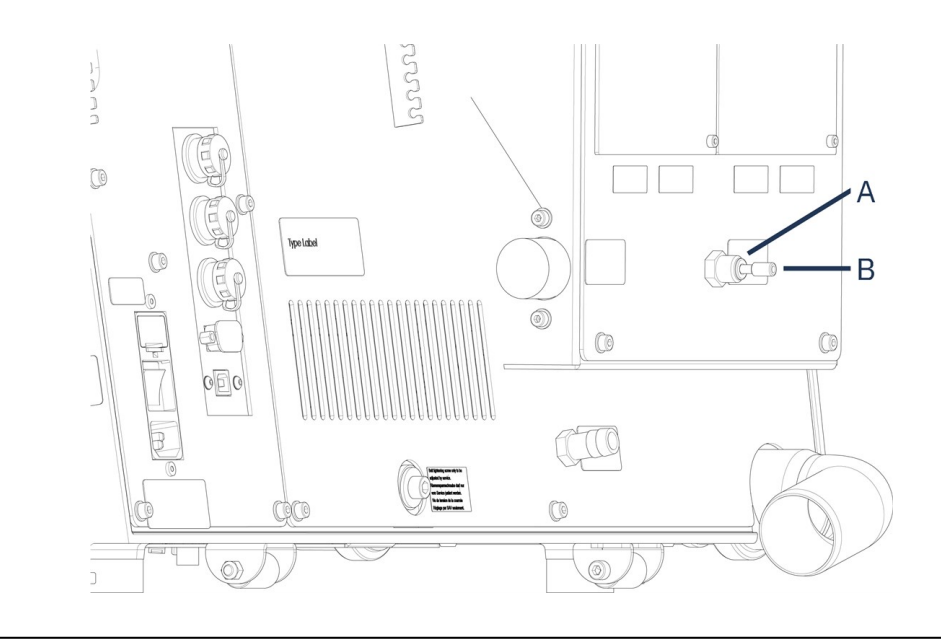

A Przyłącze wody do płukania po środku OP

B Zamknięcie

Aby zamontować moduł z pompą OP:

- 1. Docisnąć pierścień złącza do środka i usunąć niebieskie zatyczki z przyłącza wody do płukania po środku OP.
- 2. Poprowadź wężyk od pompy OP (Pump No. 7).
- 3. Wciśnij pierścień złącza do środka.
- 4. Włóż wężyk do złącza.

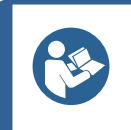

**Wskazówka:** Wężyki z modułów dozowania 2 DP są opatrzone numerem 1/3 lub 2/4. W zależności od umiejscowienia modułów dozujących należy usunąć niezgodne numery na obu końcach wężyka.

### 4.11 Montaż tarczy do preparatyki

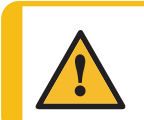

#### PRZESTROGA

Upewnij się, że MD-Disc jest całkowicie suchy przed zamontowaniem powierzchni MD. Użyj szmatki, aby osuszyć MD-Disc.

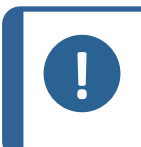

Uwaga

Upewnij się, że zagłębienie znajdujące się pod dyskiem oraz stożek mocujący są czyste.

Upewnij się, że wkładka misy jest czysta, a odpływ prawidłowo umiejscowiony.

#### Procedura

 Ostrożnie umieścić dysk na trzpieniu prowadzącym.Powoli obracaj, aż do bezpiecznego zablokowania.

### 4.12 Hałas

Informacje na temat wartości poziomu ciśnienia akustycznego można znaleźć w tej sekcji: Dane techniczne ► 87.

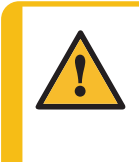

#### PRZESTROGA

Długotrwała ekspozycja na głośne dźwięki może spowodować trwałe uszkodzenie słuchu. Używaj ochronników słuchu, jeśli narażenie na hałas przekracza poziomy określone przez lokalne przepisy.

#### Jak radzić sobie z hałasem roboczym podczas działania

Różne materiały mają różne parametry akustyczne.

| Preparatyka ręczna             | Aby zmniejszyć hałas, należy zmniejszyć siłę, z jaką próbka<br>jest dociskana do powierzchni dysku. Czas procesu może się<br>wydłużyć.                   |
|--------------------------------|----------------------------------------------------------------------------------------------------|
| Preparatyka<br>półautomatyczna | Aby obniżyć poziom hałasu, zmniejsz prędkość obrotową<br>i/lub siłę, z jaką próbki są dociskane do powierzchni dysku.<br>Czas procesu może się wydłużyć. |

## 5 Transport i przechowywanie

Jeśli po instalacji konieczne jest przeniesienie lub przechowywanie urządzenia, należy postępować zgodnie z kilkoma wytycznymi.

- Przed transportem należy bezpiecznie zapakować urządzenie.Niedostateczne opakowanie może spowodować uszkodzenie urządzenia i unieważnienie gwarancji.Skontaktuj się z serwisem Struers.
- Zalecamy używanie oryginalnych opakowań i mocowań.

### 5.1 Transport

- 1. Dokładnie wyczyść urządzenie i wszystkie akcesoria.
- 2. Odłącz doprowadzanie zawiesin/lubrykantów oraz upewnij się, że wężyki są puste.
- 3. Zdjąć tarczę przygotowującą.
- 4. Umieść uchwyt transportowy głowicy przenośnika i zabezpiecz go śrubą.
- 5. Odłącz urządzenie od zasilania elektrycznego.
- 6. Odłącz dopływ i odpływ wody.
- 7. Odłącz zasilanie sprężonym powietrzem.
- 8. Odłącz system chłodzenia, jeśli jest zainstalowany. Patrz instrukcja obsługi danego urządzenia.
- 9. Umieść ściereczkę w misce, aby zebrać pozostałą wodę (jeśli jest obecna).
- 10. Zdejmij osłonę przeciwrozbryzgową, dysk i wkładkę misy.
- 11. Do podniesienia urządzenia należy użyć podnośnika i dwóch pasów do podnoszenia.
- 12. Umieść pasy pod urządzeniem w taki sposób, aby znajdowały się po zewnętrznej stronie stóp.
- 13. Ułóż pasy i rozpórkę do podnoszenia zgodnie z opisem w sekcji Podnieś urządzenie > 18.
- 14. Ustawić maszynę w nowym miejscu.

### 5.2 Długotrwałe przechowywanie lub transport

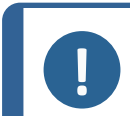

Uwaga

Zalecamy zachowanie wszystkich oryginalnych opakowań i mocowań do wykorzystania w przyszłości.

- Informacje na temat przygotowania urządzenia do transportu można znaleźć w, patrz także. Transport > 30.
- Umieść urządzenie i akcesoria w oryginalnym opakowaniu.
- Przymocuj pudełka do palety za pomocą pasów.

#### W nowej lokalizacji

W nowej lokalizacji sprawdzić, czy dostępne są odpowiednie instalacje.

## 6 Konfiguracja

### 6.1 Przygotowanie urządzenia

### 6.1.1 Funkcje panelu sterowania

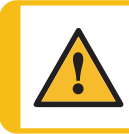

#### PRZESTROGA

Podczas pracy nie zbliżać się do obracających się części.

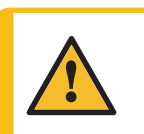

#### PRZESTROGA

Podczas pracy przy urządzeniach z obracającymi się częściami należy uważać, aby odzież i/lub włosy nie zostały pochwycone przez obracające się części.

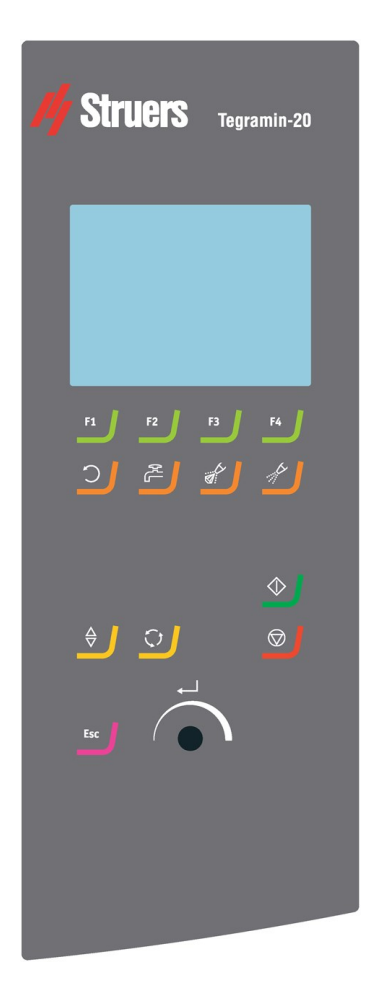

### 

#### Lubrykant

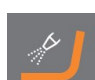

Sterowanie ręczne

- Naciśnij przycisk, aby dozować lubrykant.
- Naciśnij przycisk ponownie, aby zatrzymać podawanie lubrykantu.

Ten przycisk jest aktywny tylko wtedy, gdy zainstalowany jest moduł dozujący.

#### Ścierny

Sterowanie ręczne

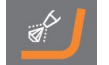

- Naciśnij przycisk, aby dozować zawiesinę diamentową.
- Aby zatrzymać dozowanie zawiesiny diamentowej, naciśnij przycisk ponownie.

Ten przycisk jest aktywny tylko wtedy, gdy zainstalowany jest moduł dozujący.

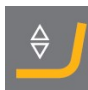

#### Obniżanie/podnoszenie

Opuszcza i podnosi głowicę dociskową.

#### Obróć

Obraca płytkę uchwytu próbek.

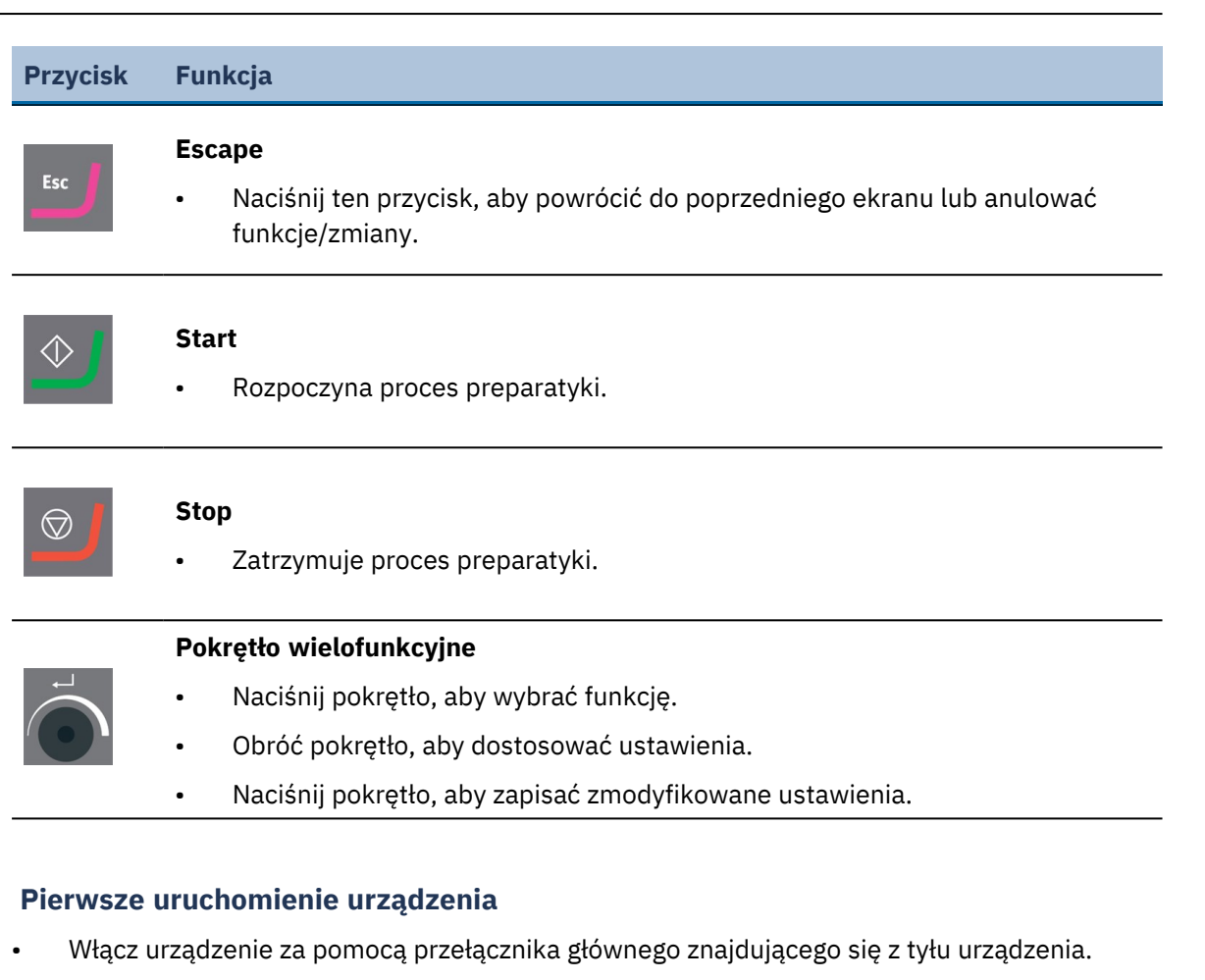

#### Wybór języka przy pierwszym uruchomieniu.

Przy pierwszym uruchomieniu urządzenia zostanie wyświetlony monit o wybranie języka. Użyj pokrętła wielofunkcyjnego, aby wybrać język i zaakceptować zmiany.

| Select language |
|-----------------|
| English         |
| Deutsch         |
| Français        |
| Español         |
| 日本語             |
| 中文              |

#### Ustaw datę i godzinę.

Użyj pokrętła wielofunkcyjnego, aby wybrać i ustawić datę i godzinę.

6.1.2

| Adjust Date                                | Adjust Time             |
|--------------------------------------------|-------------------------|
| <mark>2010</mark> – 06 – 18<br>Save & Exit | 12:00:00<br>Save & Exit |
| Esc Cancel                                 | Esc Cancel              |

Wybierz Save & Exit (Zapisz i wyjdź), aby powrócić do Main menu (Menu główne).

#### 6.1.3 Wyświetlacz

Po włączeniu urządzenia wyświetlacz pokazuje konfigurację i wersję oprogramowania.

Po uruchomieniu, na wyświetlaczu pojawi się widok wyświetlany jako ostatni przed wyłączeniem urządzenia.

Wyświetlacz jest podzielony na dwa główne obszary:

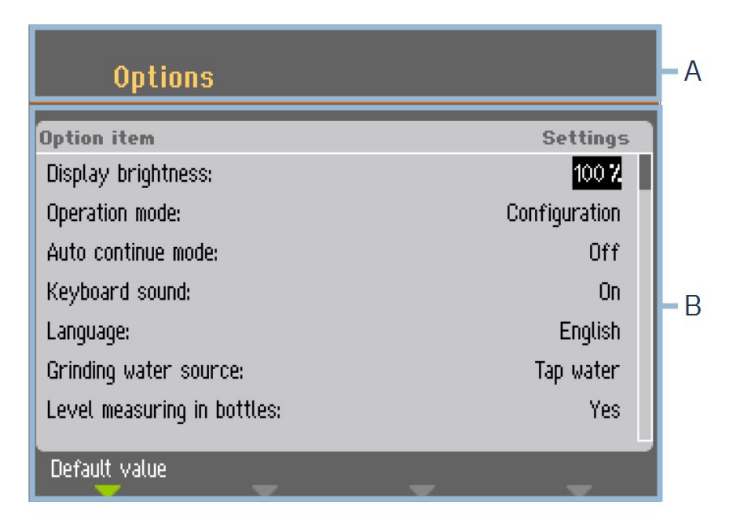

- A Nagłówek: Ten obszar pokazuje, na którym poziomie oprogramowania się znajdujesz.
- **B** Pola informacyjne: Ten obszar informuje o wszelkich parametrach i wartościach powiązanych z procesem wskazanym w nagłówku.

#### Nawigacja na wyświetlaczu

Do nawigacji po wyświetlaczu służą przyciski na panelu sterowania.

Patrz Funkcje panelu sterowania > 31.

### 6.1.4 Sygnały dźwiękowe

| Dźwięk        | Opis                                                                                                    |
|---------------|----------------------------------------------------------------------------------------------------|
| Krótki dźwięk | Krótki sygnał dźwiękowy po naciśnięciu przycisku oznacza<br>potwierdzenie wyboru.                                |
|               | Można włączyć lub wyłączyć sygnał dźwiękowy: wybierz<br><b>Configuration</b> (Konfiguracja).                     |
| Długi dźwięk  | Długi sygnał dźwiękowy po naciśnięciu przycisku oznacza, że<br>klawisz nie może być aktywowany w danym momencie. |
|               | Nie można wyłączyć tego sygnału dźwiękowego.                                                                     |

### 6.1.5 Edytuj wartości

#### Edytuj wartości liczbowe

| Options                     |               |
|-----------------------------|---------------|
| Option item                 | Settings      |
| Display brightness:         | 100 7/        |
| Operation mode:             | Configuration |
| Auto continue mode:         | Off           |
| Keyboard sound:             | On            |
| Language:                   | English       |
| Grinding water source:      | Recirculation |
| Level measuring in bottles: | Yes           |
| Default value               |               |

1. Obróć pokrętło, aby wybrać wartość, którą chcesz zmienić.

| Options                     |               |
|-----------------------------|---------------|
| Option item                 | Settinos      |
| Display brightness:         | 100 🔷         |
| Operation mode:             | Configuration |
| Auto continue mode:         | Off           |
| Keyboard sound:             | On            |
| Language:                   | English       |
| Grinding water source:      | Recirculation |
| Level measuring in bottles: | Yes           |
|                             | L             |
| Default value               | <b>.</b>      |

2. Naciśnij pokrętło, aby edytować wartość. Wokół wartości pojawi się pole przewijania.

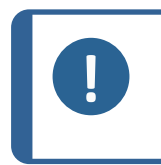

**Uwaga** Jeśli dostępne są tylko dwie opcje, wyskakujące pole nie jest wyświetlane. Naciśnięcie pokrętła (Potwierdź) umożliwia przełączanie między tymi dwiema opcjami.

- 3. Obróć pokrętło, aby zwiększyć lub zmniejszyć wartość liczbową (lub aby przełączać się między dwiema opcjami).
- 4. Naciśnij pokrętło, aby zaakceptować nową wartość. Jeśli naciśniesz Esc, zmiany zostaną cofnięte do pierwotnej wartości.

#### Edytuj wartości alfanumeryczne

| Options                     |               |
|-----------------------------|---------------|
| Option item                 | Settings      |
| Display brightness:         | 100 %         |
| Operation mode:             | Configuration |
| Auto continue mode:         | Off           |
| Keyboard sound:             | On            |
| Language:                   | English       |
| Grinding water source:      | Recirculation |
| Level measuring in bottles: | Yes           |
| Default value               |               |

1. Obróć pokrętło, aby wybrać wartość tekstową, którą chcesz zmienić.
| Options                     |               |
|-----------------------------|---------------|
| Option item                 | Settings      |
| Display brightness:         | 100 %         |
| Operation mode:             | Configuration |
| Auto continue mode:         | Off           |
| Keyboard sound:             | Off           |
| Language:                   | English       |
| Grinding water source:      | Tap water     |
| Level measuring in bottles: | Yes           |
| Default value               |               |

2. Naciskaj pokrętło, aby przełączać się między 2 opcjami.

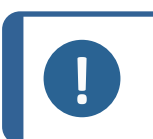

#### Uwaga

Jeśli dostępne są więcej niż dwie opcje, zostanie wyświetlone wyskakujące pole. Obróć pokrętło, aby wybrać właściwą opcję.

3. Naciśnij Esc, aby zaakceptować opcję i wrócić do poprzedniego menu lub obróć pokrętło, aby wybrać i edytować inne opcje w menu.

## 6.2 Zmiana języka

- 1. W Main menu (Menu główne), wybierz Configuration (Konfiguracja).
- 2. Wybierz **Options** (Opcje).
- 3. Wybierz Language (Język).

| Options                     |               |
|-----------------------------|---------------|
| Option item                 | Settings      |
| Display brightness:         | 100 %         |
| Operation mode:             | Configuration |
| Auto continue mode:         | Off           |
| Keyboard sound:             | On            |
| Language:                   | English       |
| Grinding water source:      | Recirculation |
| Level measuring in bottles: | Yes           |
| Default value               | ~ ~           |

4. Naciśnij pokrętło, aby otworzyć menu wyboru języka.

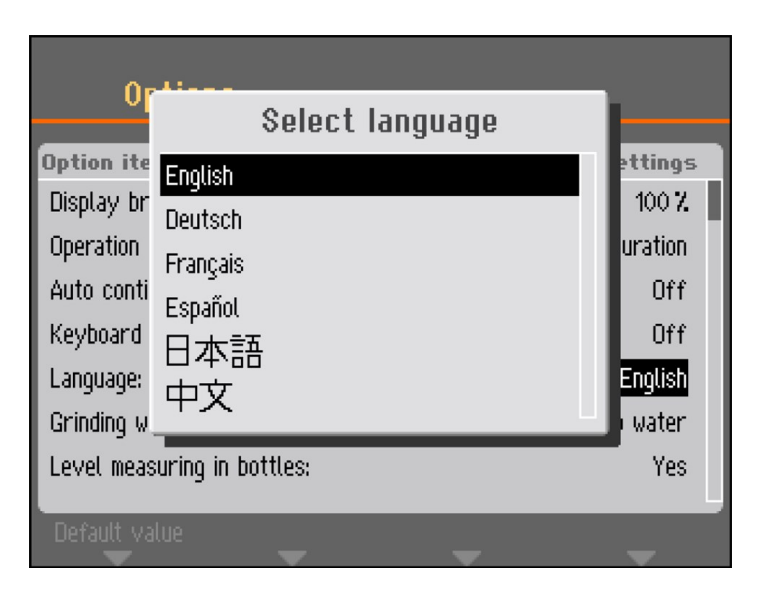

- 5. Wybierz język, którego chcesz użyć.
- 6. Naciśnij pokrętło, aby potwierdzić wybór.
- 7. Naciśnij Esc, aby powrócić do menu Configuration (Konfiguracja).

## 6.3 Zmień ustawienia

W razie potrzeby możesz zmienić kilka ustawień, takich jak **Display brightness** (Jasność wyświetlacza) lub **Keyboard sound** (Dźwięk klawiatury).

#### Procedura

- 1. W Main menu (Menu główne), wybierz Configuration (Konfiguracja).
- 2. Wybierz **Options** (Opcje).
- 3. Zmień dowolne ustawienie według potrzeb.
- 4. Naciśnij pokrętło, aby potwierdzić wybór.
- 5. Naciśnij Esc, aby powrócić do menu Configuration (Konfiguracja).

## 6.4 Tryb pracy

W trybie pracy możesz wybrać spośród 3 różnych poziomów użytkownika:

- Production (Produkcja): Możesz wybierać i wyświetlać metody, ale nie możesz ich edytować.
- Development (Tworzenie): Możesz wybierać, wyświetlać i edytować metody.
- **Configuration** (Konfiguracja): Możesz wybierać, wyświetlać i edytować metody. Możesz także skonfigurować butelki.

#### Zmiana trybu działania

- 1. W Main menu (Menu główne), wybierz Configuration (Konfiguracja).
- 2. Wybierz **Options** (Opcje).

- 3. Wybierz **Operation mode** (Tryb pracy).
- 4. Wybierz **Pass code** (Kod bezpieczeństwa).

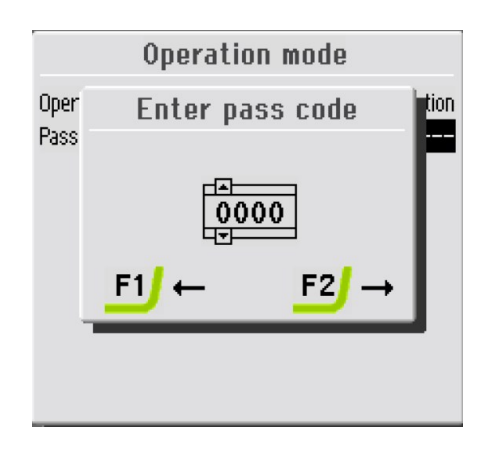

- 5. Użyj klawiszy F1 i F2, aby przesuwać się od lewej do prawej, a pokrętła, aby zmienić cyfry.
- Wprowadź aktualny kod bezpieczeństwa.
   Domyślny kod bezpieczeństwa to 2750.
- 7. Zmień kod bezpieczeństwa na własny.

| Select operation mode     |
|---------------------------|
| Production<br>Development |
| Configuration             |
|                           |

- 8. Naciśnij pokrętło, aby wybrać **Configuration** (Konfiguracja).
- 9. Wybierz żądane ustawienie **Operation mode** (Tryb pracy).
- 10. Naciśnij pokrętło, aby zapisać ustawienia.

## 6.5 Nowy kod bezpieczeństwa

Aby utworzyć nowy kod bezpieczeństwa:

- 1. W Main menu (Menu główne), wybierz Configuration (Konfiguracja).
- 2. Wybierz **Options** (Opcje).
- 3. Wybierz **Operation mode** (Tryb pracy).

| 0          | Operat          |               |        |
|------------|-----------------|---------------|--------|
| Option it  | Operation mode: | Configuration | tings  |
| Display bi | Pass code:      |               | 100 %  |
| Operation  |                 |               | ation  |
| Auto cont  |                 |               | Off    |
| Keyboard   |                 |               | On     |
| Language:  |                 |               | nglish |
| Grinding v |                 |               | vater  |
| Level mea  |                 |               | Yes    |
| Dofault u  | 3               |               |        |
|            | dluc 🗸          |               | T      |

4. Wybierz **Pass code** (Kod bezpieczeństwa).

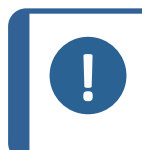

#### Uwaga

Możesz wykonać 5 prób wprowadzenia właściwego kodu bezpieczeństwa, następnie urządzenie zostanie zablokowane. Uruchom ponownie urządzenie i wprowadź prawidłowy kod bezpieczeństwa.

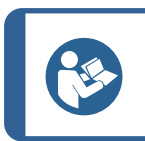

#### Wskazówka:

Zanotuj nowy kod bezpieczeństwa.

## 6.6 Konfiguracja butelki

Musisz skonfigurować butelki z lubrykantami i zawiesinami zanim zaczniesz używać urządzenia.

- 1. W Main menu (Menu główne), wybierz Configuration (Konfiguracja).
- 2. Wybierz Bottle configuration (Konfiguracja butelki).

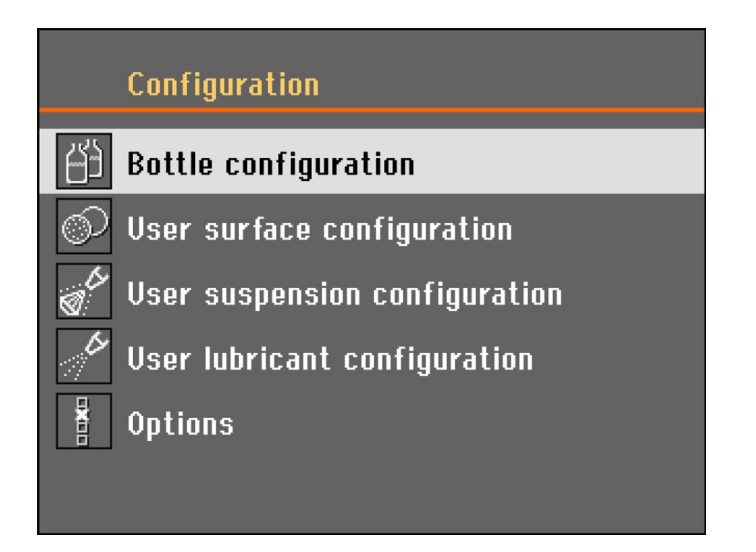

Liczba możliwości konfiguracji zależy od liczby pomp zainstalowanych w urządzeniu (1 - 7).

- 3. Wybierz pierwszą butelkę za pomocą pokrętła.
- 4. Naciśnij pokrętło, aby przełączyć się między **Suspension** (Zawiesina), **Lubricant** (Lubrykant) lub **None** (Brak) (jeśli nie jest podłączona butelka dozująca).

|     | Bottle co  | nfiguration            |           |
|-----|------------|------------------------|-----------|
| No. | Susp./Lub. | Туре                   | Remaining |
| 1   | Suspension | DP-Suspension, P 15 µm | 200-250ml |
| 2   | None       |                        | Disabled  |
| 3   | None       |                        | Disabled  |
| 4   | None       |                        | Disabled  |
| 5   | None       |                        | Disabled  |
| 6   | None       |                        | Disabled  |
| 7   | None       |                        | Disabled  |
|     |            |                        |           |
|     |            |                        |           |
|     | V          | V V                    |           |

5. Wybierz odpowiedni materiał eksploatacyjny i obróć pokrętło, aby wybrać **Type** (Typ).

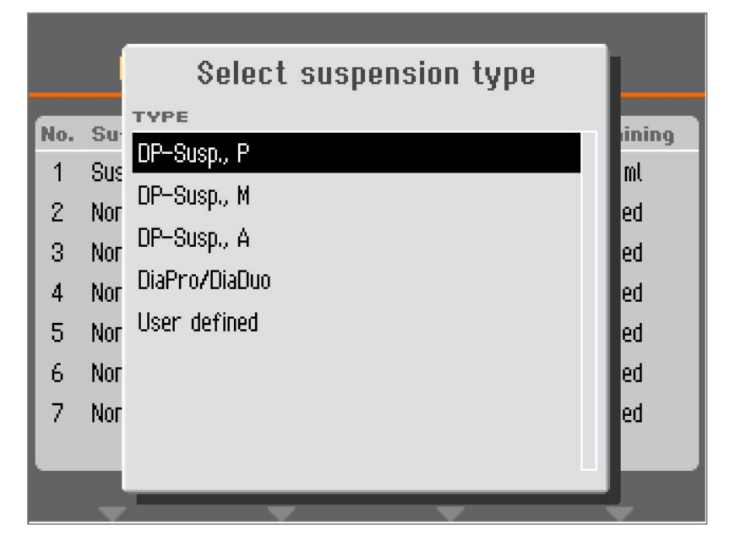

- 6. Wybierz rodzaj materiału eksploatacyjnego, którego używasz.
- 7. Naciśnij pokrętło, aby zapisać wybór.
- 8. Obróć pokrętło, aby uzyskać dostęp do menu Remaining (Pozostały).

|                                        | Bottle                                                     | configuration                                                                                                 |                                                                                             |
|----------------------------------------|------------------------------------------------------------|----------------------------------------------------------------------------------------------------|---------------------------------------------------------------------------------------------|
| No.<br>1<br>2<br>3<br>4<br>5<br>6<br>7 | Suspension<br>None<br>None<br>None<br>None<br>None<br>None | Please estimate<br>remaining volume<br>0-50ml<br>50-100ml<br>100-150ml<br>150-200ml<br>200-250ml<br>250-300ml | Remaining<br>0-50ml<br>Disabled<br>Disabled<br>Disabled<br>Disabled<br>Disabled<br>Disabled |
|                                        | ~                                                          | ~ ~                                                                                                    | -                                                                                           |

9. Wybierz wartość odzwierciedlającą pozostały wolumen i naciśnij pokrętło, aby zapisać ustawienie.

Ta funkcja wymaga, aby funkcja **Level measuring in bottles** (Pomiar poziomu w butelkach) była ustawiona na **Yes** (Tak) w menu **Options** (Opcje), w obszarze **Configuration** (Konfiguracja).

Ilość zawiesiny lub lubrykantu wykorzystywanych podczas preparatyki jest automatycznie obliczana i odejmowana od pozostałej objętości w każdej butelce. Gdy obliczona objętość stanie się zbyt niska, wyświetlony zostanie stosowny komunikat.

|     | Bottle configuration |                       |           |  |  |
|-----|----------------------|-----------------------|-----------|--|--|
| No. | Susp./Lub.           | Туре                  | Remaining |  |  |
| 1   | Suspension           | DiaPro All/Lar.       | 400-450ml |  |  |
| 2   | Suspension           | DiaPro Largo          | 350-400ml |  |  |
| 3   | Suspension           | DiaPro Plus           | 450-500ml |  |  |
| 4   | Suspension           | DiaPro Nap-B          | 250-300ml |  |  |
| 5   | Suspension           | DP-Suspension, P 🌡 µm | 350-400ml |  |  |
| 6   | Lubricant            | DP-Lubricant, Blue    | 350-400ml |  |  |
| 7   | Suspension           | OP-S                  | 850-900ml |  |  |
|     |                      |                       |           |  |  |
|     | ~                    |                       | ~         |  |  |

- 10. Powtórz procedurę dla pozostałych pomp.
- 11. Naciskaj klawisz Esc, aż powrócisz do Main menu (Menu główne).

## 6.7 Konfiguracja procesu preparatyki

#### 6.7.1 Wybierz tryb preparatyki

Wybór trybów preparatyki możliwy jest z poziomu Main menu (Menu główne):

- Single specimen methods (Metody dla pojedynczej próbki)
- Manual preparation (Preparatyka ręczna) (niedostępne dla Tegramin z pokrywą zabezpieczającą).

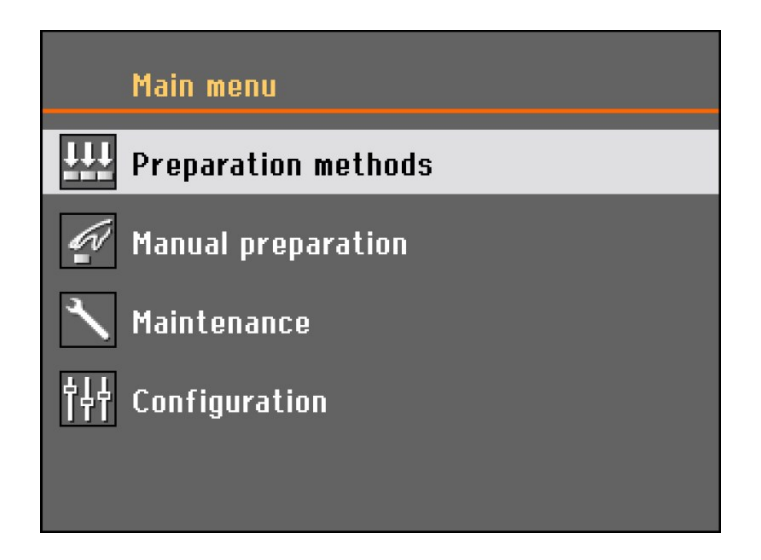

Wybierz tryb preparatyki i naciśnij pokrętło.

| Method groups           | _      | ÷      |
|-------------------------|--------|--------|
| 🏘 Struers Metalog Guide |        |        |
| Group 01                |        |        |
| New group               |        |        |
|                         |        |        |
|                         |        |        |
|                         |        |        |
|                         |        |        |
|                         |        |        |
|                         | Delete | Rename |

- Metody można organizować w grupy zdefiniowane przez użytkownika.
- Każda grupa może zawierać do 20 różnych metod przygotowywania.
- Każda metoda może składać się z maks. 10 kroków.

Zawartość grup metod jest identyczna, niezależnie od tego, czy wybierzesz **Specimen holder methods** (Metody mocowania próbek) czy **Single specimen methods** (Metody dla pojedynczej próbki).

Grupa metod lub metoda utworzona w ramach jednego wyboru jest automatycznie tworzona również w drugim wyborze.

Wszystkie parametry metody są początkowo takie same podczas tworzenia metody, z wyjątkiem siły. Zależność pomiędzy siłą pojedynczej próbki a siłą uchwytu na próbki wynosi 1 do 6, tj. 30 N w trybie pojedynczej próbki będzie wynosić 180 N w trybie uchwytu na próbki i odwrotnie.

Jednak w przypadku późniejszej zmiany parametru metody, takiego jak czas lub siła, druga metoda nie zostanie zaktualizowana o nowe wartości. Pozwoli to na indywidualne modyfikacje ze względu na wielkość i/lub liczbę próbek.

Jeśli w metodzie zostanie zmieniona powierzchnia preparatyki lub zawiesina, zostanie to odzwierciedlone w drugiej metodzie.

#### 6.7.2 Wybór metody preparatyki

1. Otwórz menu Single specimen methods (Metody dla pojedynczej próbki).

| ***         |
|-------------|
| الم الم الم |

Single specimen methods (Metody dla pojedynczej próbki)

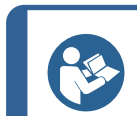

Wskazówka:

Mała ikona w prawym górnym rogu wskazuje wybrany typ metody.

| Method groups           | _ | ÷ |
|-------------------------|---|---|
| 🏘 Struers Metalog Guide |   |   |
| New group               |   |   |
|                         |   |   |
|                         |   |   |
|                         |   |   |
|                         |   |   |
|                         |   |   |
|                         |   |   |
|                         |   |   |

2. Wybierz grupę metod.

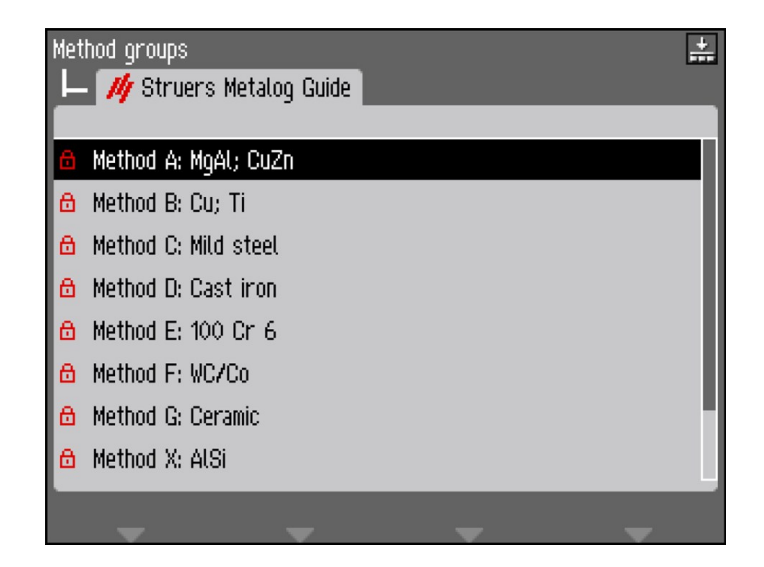

3. Wybierz metodę.

| F | 🍂 Struers Meta | alog Guide     |             | +              |
|---|----------------|----------------|-------------|----------------|
|   | 📙 🔂 Method A   | : MgAl; CuZn   |             |                |
|   | Surface        | Suspension     | Lub.        | Time/pm        |
| 1 | SiC-Pap. #320  |                | Water       | 1:00 min       |
| 2 | Largo          | DiaP. All/Lar. |             | 3:00 min       |
| 3 | Mol            | DiaP. Mol      |             | 5:00 min       |
| 4 | Chem           | 0P-U           |             | 1:00 min       |
| 5 | New step       |                |             |                |
|   |                |                |             |                |
|   |                |                |             |                |
|   |                |                |             |                |
| C | opy step 🛛 🗎   | Insert step    | Delete step | Save functions |

4. Wybierz metodę preparatyki.

## 6.7.3 Utwórz metodę preparatyki

#### Utwórz grupę metod

1. W menu **Method groups** (Grupy metod) użyj pokrętła, aby wybrać grupę metod.

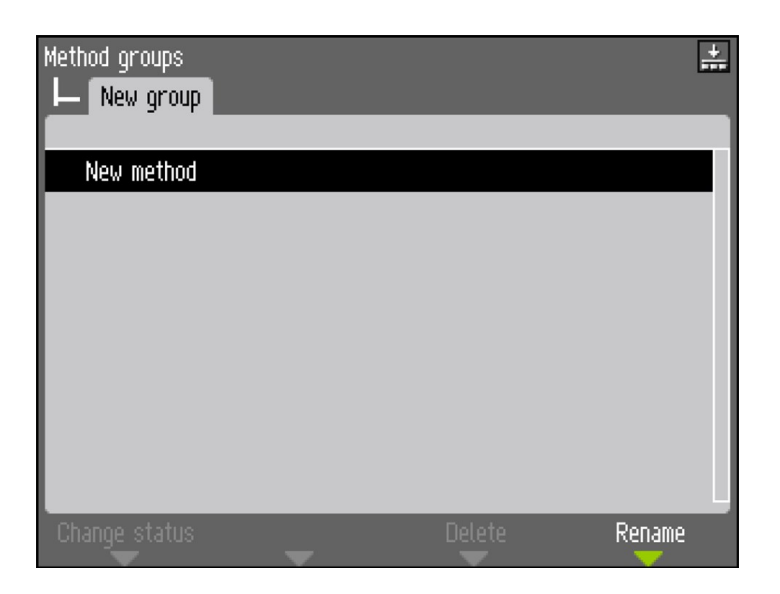

2. Wybierz **New method** (Nowa metoda).

| F | New group | bd         |      | +              |
|---|-----------|------------|------|----------------|
|   | Surface   | Suspension | Lub. | Time/µm        |
| 1 | New step  |            |      |                |
|   |           |            |      |                |
|   |           |            |      |                |
|   |           |            |      |                |
|   |           |            |      |                |
|   |           |            |      |                |
|   |           |            |      |                |
|   |           |            |      |                |
|   |           |            |      | Save functions |

3. Wybierz New step (Nowy krok).

| New group     New method     Step No. 1 (New)   |                         |
|-------------------------------------------------|-------------------------|
| Surface & Dosing MD-Piano 220 Water             | al On                   |
| 💶 40 N                                          | 🕘 3:00 min              |
| Rotation speed & Direction<br>S00 rpm 🛃 150 rpm | S Co-rotation           |
| Previous step Next step                         | New step Save functions |

Ustawienia domyślne typowego procesu preparatyki zostały już wybrane:

- **Step No. 1** (Krok nr 1) to etap szlifowania wstępnego.
- **Step No. 2** (Krok nr 2) to etap szlifowania dokładnego
- **Step No. 3** (Krok nr 3) to etap polerowania.

| └── New group<br>└── New metho<br>└── <mark>Step</mark> | od<br>o No. 1 (New) |              |                |
|---------------------------------------------------------|---------------------|--------------|----------------|
| Surface & Dosi<br>OMD-Piano 220                         | ng<br>Vater         |              | .al On         |
| 40 🗢                                                    | 1                   | 2:00 min     |                |
| Rotation speed                                          | & Direction         | 🔄 Co-rotatio | n              |
| Previous step                                           | Next step           | New step     | Save functions |

- 4. Wybierz parametr, który chcesz edytować.
- 5. Użyj pokrętła, aby edytować ustawienie i naciśnij pokrętło, aby potwierdzić nowe ustawienie, lub naciśnij klawisz Esc, aby odrzucić zmiany.

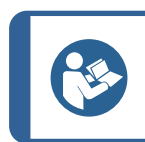

Wskazówka:

Gwiazdka (\*) obok nazwy metody wskazuje, że wprowadzono zmianę.

| └── New group<br>└── New method ★<br>└── Step No. 2 (New) |                    |       |
|-----------------------------------------------------------|--------------------|-------|
| Surface & Dosing                                          | ro All/Lar. 🗾 2    | /5    |
| 모 40 N                                                    | 🕘 4:30 min         |       |
| Rotation speed & Direction<br>State 150 rpm               | 🔄 Co-rotation      |       |
| Previous step Next step                                   | New step Save fund | tions |

6. Naciśnij klawisz F3 **New step** (Nowy krok).

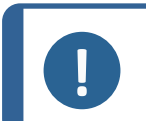

**Uwaga** Przycisk F3 **New step** (Nowy krok) jest dostępny dopiero po co najmniej jednej modyfikacji bieżącego kroku preparatyki.

| └── New group<br>└── New method *<br>└── Step No. 2 (New) |                        |
|-----------------------------------------------------------|------------------------|
| Surface & Dosing                                          | iaPro All/Lar. 🗾 2 / 5 |
| 🛂 40 N                                                    | 🕘 4:30 min             |
| Rotation speed & Direction                                | Save functions         |
| Previous step Next step                                   | Save method as         |

- 7. Po utworzeniu i modyfikacji wszystkich niezbędnych kroków preparatyki, naciśnij klawisz F4 **Save** (Zapisz).
- 8. Wybierz **Save method** (Zapisz metodę), aby zapisać metodę pod bieżącą nazwą i grupą metod. Alternatywnie wybierz **Save method as** (Zapisz metodę jako) i określ nową grupę metod i nową nazwę metody.

#### Wskazówka:

**E** 

Możesz stworzyć całą metodę przygotowania krok po kroku. Jednak łatwiejsze jest zmodyfikowanie istniejącej metody.

Wszystkie istniejące metody preparatyki, w tym metody **Struers Metalog Guide**, mogą być modyfikowane.

#### 6.7.4 Modyfikacja metody preparatyki

- 1. Wybierz metodę preparatyki, którą chcesz zmodyfikować.
- 2. Zapoznaj się z różnymi etapami preparatyki i dokonaj niezbędnych zmian.

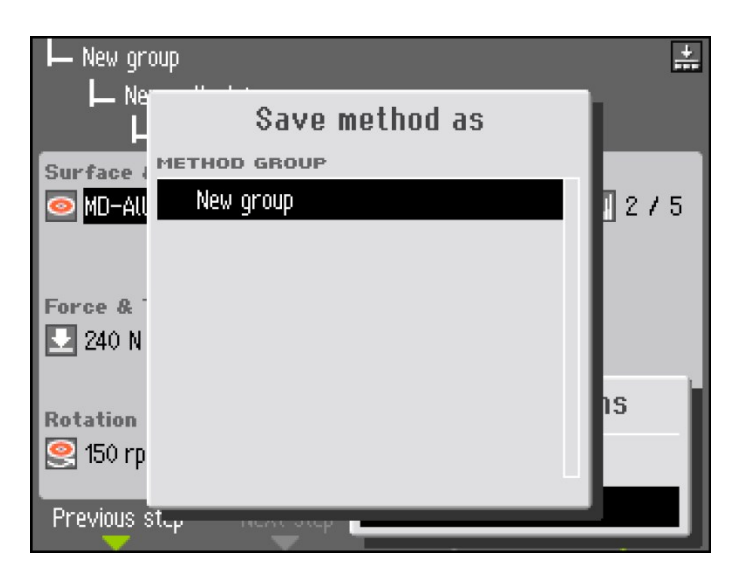

| Text editor                                                                                      |                                                                                                  |
|--------------------------------------------------------------------------------------------------|--------------------------------------------------------------------------------------------------|
| Current text: New<br>Edited text: Me t P                                                         | method<br>nod 01                                                                                 |
| ABCDEFGHIJKLMNOP<br>abcdefghijklmnop<br>0123456789+-*/.,<br>ÀÁÂÃĂÇÐÞÈÉÊËÌÍÎÏ<br>àáâãăçðÞèéêëìíîï | QRSTUYWXYZÆØÅ&#_<br>qrstuvwxyzæøåµ@\<br>:;=()<>[]{>'"!?%<br>ÑÒÓÔÕÖŠÙÚÛÜÝŸŽŒß<br>ñòóôõöšùúûüýÿžœf |
| Rename method, or accept s                                                                       | uggested name.                                                                                   |
| ↓ ↑                                                                                              | Delete Accept text                                                                               |

3. Naciśnij F4 **Save functions** (Funkcje zapisu) i wybierz **Save method as** (Zapisz metodę jako), aby zapisać metodę pod inną nazwą i w razie potrzeby w innej grupie.

#### 6.7.5 Ustawienie poziomów dozowania

W przypadku użycia zawiesin i/lub lubrykantów w kroku preparatyki, należy najpierw wybrać typ zawiesiny lub lubrykantu, a następnie poziom dozowania.

| Group 01              | 🚰 DP-Suspension, Ρ 9 μm<br>🛒 DP-Lubricant, Blue | A<br>2 / 5 B<br>2 / 8 |
|-----------------------|-------------------------------------------------|-----------------------|
| 50 N                  | 🕘 3:00 min                                      |                       |
| Rotation speed & Dire | etion<br>) rpm 🛛 🔄 Co-rotation                  |                       |
| Previous step Next    | step New step Sa                                | ve functions          |
| Dozowanie wstepne     | B                                               | Dozowanie             |

#### Dozowanie wstępne

Α

Dozowanie wstępne to ilość zawiesiny lub lubrykantu nakładana na powierzchnię przed rozpoczęciem właściwego etapu preparatyki. Parametr ten można ustawić w zakresie: 0 -10.

Ma to na celu lubrykację powierzchni, aby uniknąć uszkodzeń, które mogłyby powstać w wyniku obróbki próbek na suchej powierzchni.

Ustaw wartości na podstawie częstotliwości użycia i typu powierzchni. Użyj niższego ustawienia dla często używanych powierzchni i wyższej wartości dla powierzchni używanych tylko raz na jakiś czas.

#### Dozowanie

Poziom dozowania utrzymywany jest przez cały czas trwania procesu preparatyki. Parametr ten można ustawić w zakresie: 0 - 20.

Ustaw ten parametr zgodnie z typem powierzchni. Miękkie, włosowe sukna polerskie wymagają większej ilości lubrykantu niż twarde, płaskie sukna lub tarcze do szlifowania dokładnego. Tarcze do szlifowania dokładnego wymagają niższego poziomu dozowania materiału ściernego niż sukna do polerowania.

#### 6.7.6 Blokowanie i odblokowywanie metody preparatyki

Aby uniknąć przypadkowej zmiany lub przypadkowego usunięcia, metodę preparatyki można zablokować.

- 1. Otwórz menu Method groups (Grupy metod).
- 2. Wybierz metodę, którą chcesz zablokować.
- 3. Naciśnij klawisz F1 **Change status** (Zmień status).

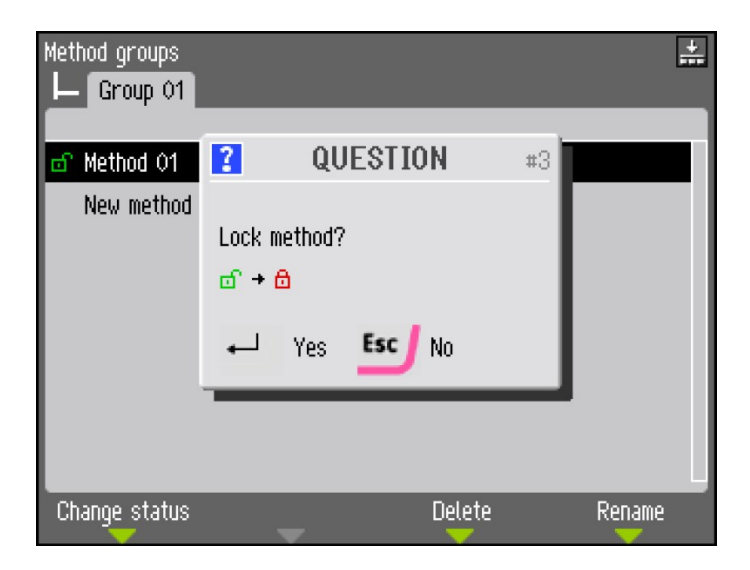

4. Nacisnąć pokrętło, aby zablokować metodę. Zielona otwarta kłódka zostanie zastąpiona czerwoną zamkniętą kłódką.

| Method groups<br>Group 01 |        | ======================================= |
|---------------------------|--------|-----------------------------------------|
| Method 01                 |        |                                         |
| New method                |        |                                         |
|                           |        |                                         |
|                           |        |                                         |
| Change status             | Delete | Rename                                  |

Symbol blokady znajdujący się przed nazwą metody uległ zmianie i wskazuje na zablokowanie metody. Metoda może nadal być modyfikowana, ale podczas zapisywania zmian można wybrać jedynie opcję **Save method as** (Zapisz metodę jako).

## 6.8 Resetowanie funkcji

W razie potrzeby zresetowanie niektórych funkcji do ustawień fabrycznych odbywa się za pomocą menu **Reset functions** (Resetowanie funkcji). Na przykład podczas wymiany modułów dozujących, które mają inną konfigurację pomp (np. montaż modułu dozującego z pompą 1 DP w miejsce modułu dozującego 2 DP).

1. W Main menu (Menu główne), wybierz Maintenance (Konserwacja).

| Maintenance                       |
|-----------------------------------|
| 🚀 Cleaning of tubes               |
| ⚠_ Cleaning of bowl               |
| 💭 Cleaning of specimen mover head |
| 🔨 Calibration and adjustments     |
| Reset functions                   |
| <b>1</b> Service information      |

2. Wybierz Reset functions (Resetowanie funkcji).

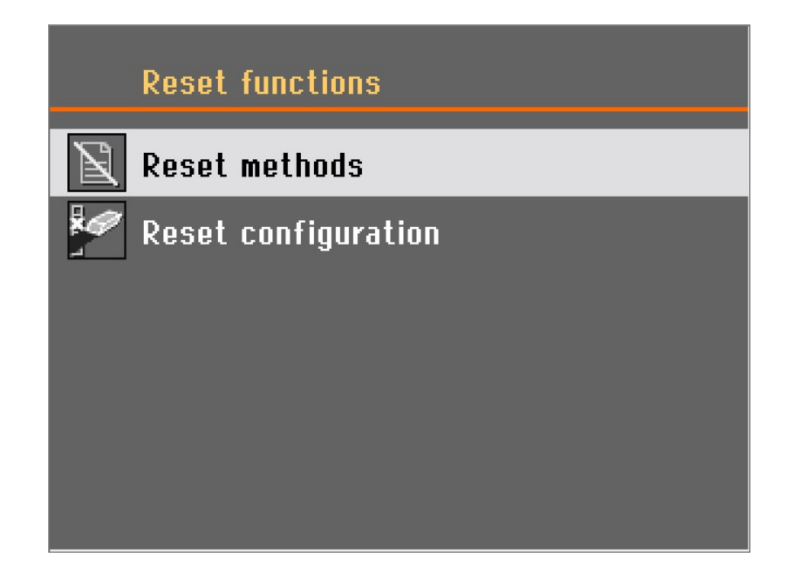

W menu **Reset functions** (Resetowanie funkcji) dostępne są następujące opcje:

- Reset methods (Resetowanie metod)
- Reset configuration (Resetuj konfigurację)

#### 6.8.1 Resetowanie metod

Na ekranie **Reset methods** (Resetowanie metod) dostępne są 2 różne opcje:

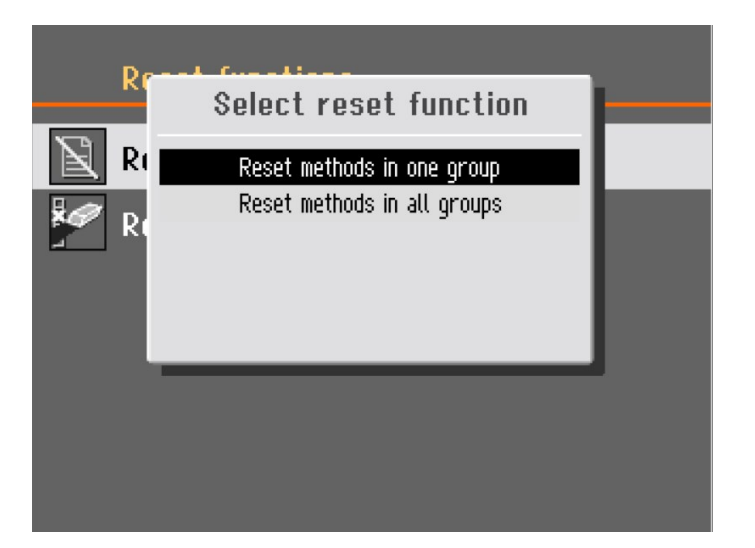

- **Reset methods in one group** (Resetowanie metod w jednej grupie)
- **Reset methods in all groups** (Resetowanie metod we wszystkich grupach)

Wybierz funkcję, którą chcesz zresetować.

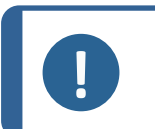

#### Uwaga

Jeśli zresetujesz metody, zostaną one usunięte i nie będzie można ich przywrócić.

#### 6.8.2 Resetowanie konfiguracji

Aby zresetować dane konfiguracyjne do parametrów domyślnych:

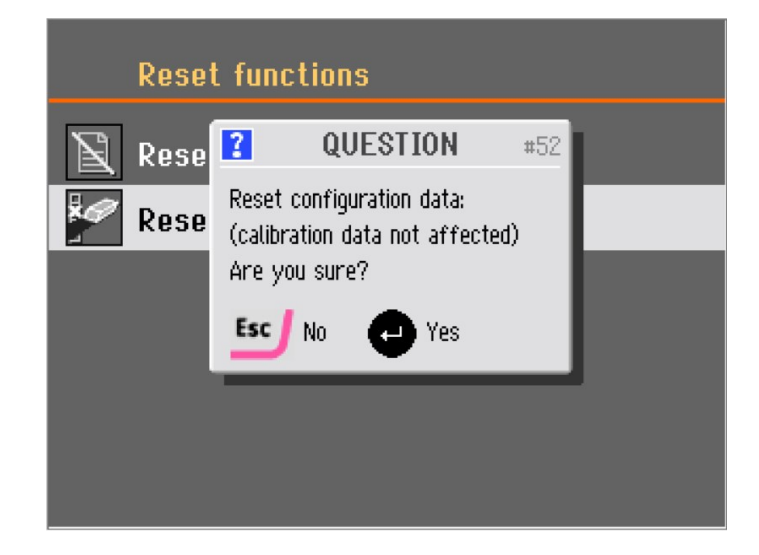

- 1. Wybierz **Reset configuration** (Resetuj konfigurację).
- 2. Ponownie uruchom urządzenie.
- 3. Skonfiguruj ponownie ustawienia.

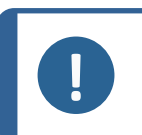

Uwaga

Musisz wyłączyć i ponownie włączyć urządzenie przed zresetowaniem danych konfiguracyjnych.

#### Wskazówka:

Zalecamy zapisanie własnych niestandardowych ustawień w polu **Options** (Opcje) lub **Bottle configuration** (Konfiguracja butelki) przed zresetowaniem konfiguracji.

# 7 Obsługa urządzenia

## 7.1 Rozpoczęcie procesu preparatyki

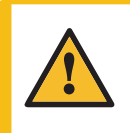

#### OSTRZEŻENIE

Operator musi zapoznać się ze środkami ostrożności i instrukcją obsługi, a także z odpowiednimi rozdziałami instrukcji obsługi wszystkich podłączonych urządzeń i akcesoriów.

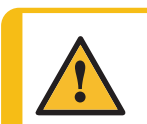

#### OSTRZEŻENIE

Gdy dysk się obraca, należy upewnić się, że ręce nie dotykają krawędzi ani miski.

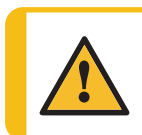

#### PRZESTROGA

Zawsze używaj okularów, rękawic i innej zalecanej odzieży ochronnej.

#### Tegramin bez pokrywy

- 1. Wybierz metodę.
- 2. Naciśnij przycisk Start.

#### Tegramin z pokrywą

- 1. Wybierz metodę.
- 2. Zamknij pokrywę.
- 3. Naciśnij przycisk Start.

## 7.2 Zatrzymanie procesu

Proces zatrzyma się automatycznie po upływie ustawionego czasu preparatyki.

Aby zatrzymać proces przed upływem ustawionego czasu preparatyki, naciśnij przycisk Stop.

## 7.3 Funkcja suszenia dysku

Użyj wbudowanej funkcji wirowania:

- aby usunąć wodę z SiC Foil / SiC Paper przed jej usunięciem.
- Aby wysuszyć tarczę do preparatyki lub sukno do polerowania MD-Chem.

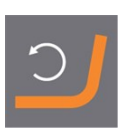

Aby uruchomić funkcję wirowania, naciśnij i przytrzymaj przycisk Obrót dysku.

Aby zatrzymać funkcję wirowania, zwolnij przycisk Obrót dysku.

## 7.4 Głowica dociskowa

Głowica dociskowa może być używany z płytkami uchwytu próbek dla pojedynczych próbek.

#### 7.4.1 Umieszczanie próbek w płytce uchwytu próbek

- 1. Umieścić próbki w otworach z przodu.
- 2. Użyj przycisku Obróć na panelu sterowania, aby obrócić płytkę uchwytu o 180°.
- 3. Powtarzaj czynności do momentu umieszczenia wszystkich próbek/wykorzystania wszystkich otworów.

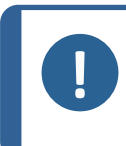

#### Uwaga

Wysokość próbki powinna wynosić od 8 do 35 mm i nie powinna przekraczać 0,7 jej średnicy. Na przykład próbka o średnicy 30 mm nie może być wyższa niż 21 mm (30 x 0,7).

#### 7.4.2 Włóż płytkę uchwytu próbek.

- 1. Naciśnij przycisk Obniżanie/podnoszenie, aby upewnić się, że głowica dociskowa jest całkowicie podniesiona.
- 2. Za pomocą klucza imbusowego o rozmiarze 4 mm odkręć śrubę na głowicy dociskowej.
- 3. Włóż płytkę uchwytu próbek i obracaj ją, aż dwa trzpienie znajdą się w jednej linii.
- 4. Pchnij płytkę uchwytu próbek do góry, aż zablokuje się na swoim miejscu.
- 5. Zwolnij czarny przycisk na głowicy dociskowej. Upewnij się, że płytka uchwytu próbek jest dobrze zamocowana.

#### 7.4.3 Obniżanie głowicy dociskowej

#### OSTRZEŻENIE

Podczas opuszczania głowicy dociskowej trzymaj ręce z dala od płytki uchwytu próbek.

Aby obniżyć głowicę dociskową w przypadku korzystania z płytki uchwytu próbek:

 Naciśnij przycisk podnoszenia/opuszczania, aby opuścić głowicę dociskową do położenia gotowości do preparatyki. Odległość między tarczą do preparatyki a płytką uchwytu próbek powinna wynosić około 2 mm. Aby wyregulować odległość, patrz Wyreguluj wysokość płytki uchwytu próbki > 56.

#### 7.4.4 Wyreguluj wysokość płytki uchwytu próbki

Main menu (Menu główne)

- 1. W Main menu (Menu główne), wybierz Maintenance (Konserwacja).
- 2. Wybierz Calibration and adjustments (Kalibracja i regulacje).

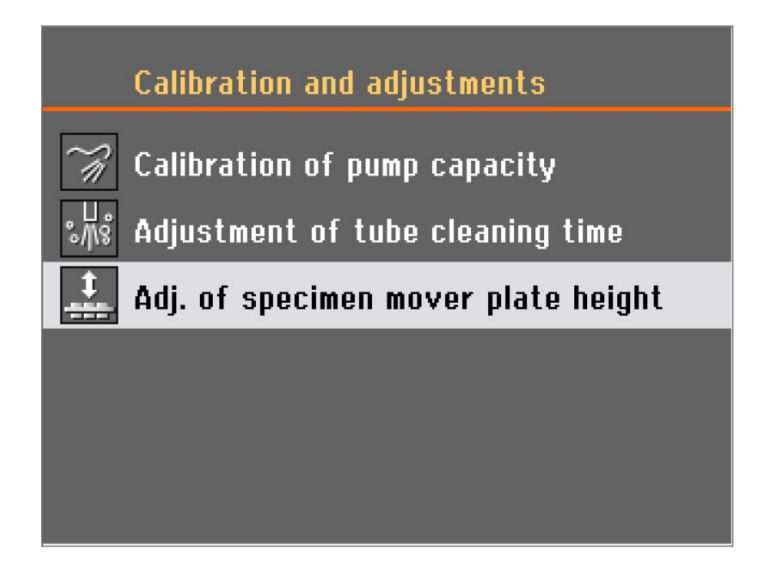

3. Wybierz **Adj. of specimen mover plate height** (Ustawienie wysokości płytki uchwytu próbek).

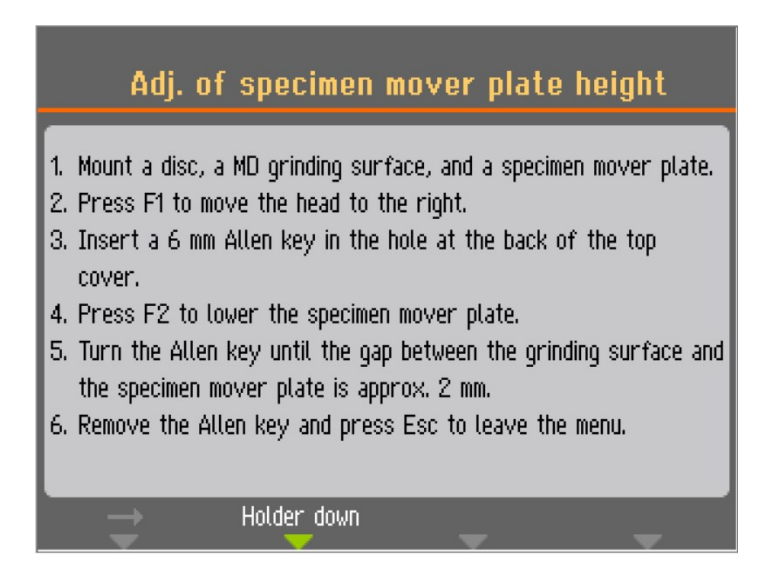

- 1. Zamontuj tarczę, powierzchnię szlifowania MD i płytkę uchwytu próbek.
- 2. Naciśnij klawisz F1, aby przesunąć głowę w prawo.
- 3. Włóż klucz imbusowy 6 mm w otwór z tyłu górnej pokrywy.
- 4. Naciśnij klawisz F2, aby opuścić płytkę uchwytu próbek.
- 5. Obróć klucz imbusowy tak, aby szczelina między powierzchnią szlifującą a płytką uchwytu próbek wynosiła około 2 mm.
- 6. Wyjmij klucz imbusowy i naciśnij Esc, aby opuścić menu.
- 4. Postępuj zgodnie z instrukcjami wyświetlanymi na ekranie.
- 5. Obrócić klucz imbusowy w prawo, aby zwiększyć odstęp.

Aby zmniejszyć szczelinę, przekręć klucz imbusowy w kierunku przeciwnym do ruchu wskazówek zegara.

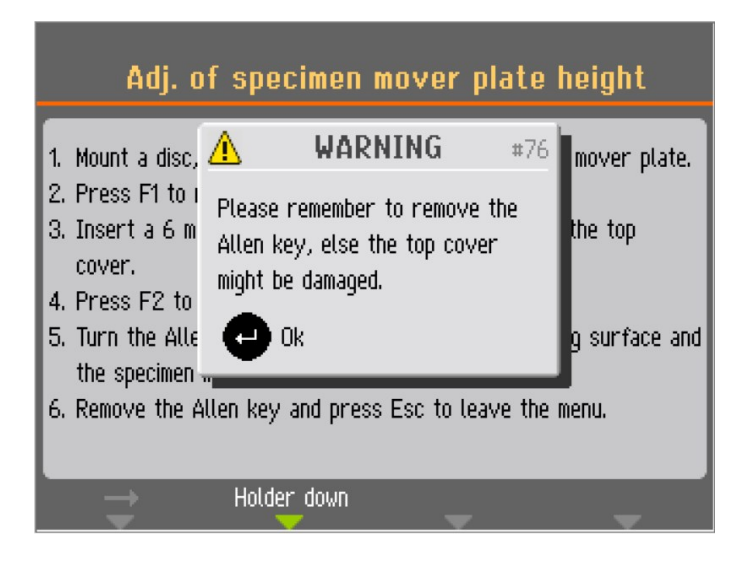

6. Pamiętaj o wyjęciu klucza imbusowego przed użyciem urządzenia.

#### 7.4.5 Wyreguluj poziome położenie płytki uchwytu próbek.

Aby wyregulować położenie płytki uchwytu próbek nad tarczą przygotowującą:

- 1. Za pomocą klucza imbusowego o rozmiarze 4 mm odkręcić śrubę na głowicy obrotnicy.
- 2. Przemieść głowicę w lewo lub w prawo, aby wyregulować położenie w poziomie.
- 3. Dokręć śrubę i upewnij się, że głowica dociskowa jest dobrze zamocowana.

Płytka uchwytu próbek musi być ustawiona tak, aby próbka mogła przesuwać się 3-4 mm ponad krawędź tarczy do przygotowywania próbek.

#### 7.4.6 Zalecenia dotyczące szlifowania pojedynczych próbek

Podczas preparatyki pojedynczych próbek nie należy wykorzystywać szlifowania płaskiego z użyciem gruboziarnistych materiałów ściernych. Zwykle nie jest to konieczne, a użycie gruboziarnistych materiałów ściernych może skutkować nierównością próbek.

Jeżeli konieczne jest szlifowanie przy użyciu gruboziarnistych materiałów ściernych, należy postępować zgodnie z poniższymi zaleceniami, aby poprawić płaskość próbek:

- Należy użyć materiału o jak najmniejszej ziarnistości (należy pamiętać, że wydłuży to całkowity czas preparatyki).
- Należy wykorzystać żywicę do inkludowania o odporności na ścieranie zbliżonej do odporności próbek.
- Ustaw 150 obr./min zarówno dla tarczy szlifierskiej, jak i dla uchwytu próbek. W przypadku ustawienia niższych prędkości należy zmniejszyć prędkość zarówno tarczy, jak i uchwytu próbek.
- Użyj funkcji obrotów współbieżnych. Zarówno tarcza, jak i głowica dociskowa obracają się w kierunku przeciwnym do ruchu wskazówek zegara.
- Użyj małej siły.
- Ustaw głowicę dociskową w taki sposób, aby próbki nie przechodziły nad środkiem tarczy.
- Opuść płytkę uchwytu próbek możliwie najniżej bez kontaktu z powierzchnią preparatyki.

## 7.5 Preparatyka ręczna

Jeśli nie można przygotować próbki przy użyciu standardowej płytki lub uchwytu do próbek, można ją przygotować ręcznie.

Podczas ręcznej preparatyki próbki, należy trzymać ją w dłoni, a następnie mocno docisnąć i przesunąć po powierzchni tarczy.

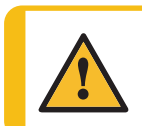

#### OSTRZEŻENIE

Należy nosić odpowiednie rękawice ochronne, aby chronić palce przed materiałami ściernymi oraz gorącymi/ostrymi próbkami.

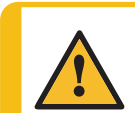

#### OSTRZEŻENIE

Podczas ręcznego szlifowania lub polerowania należy uważać, aby nie dotknąć tarczy.

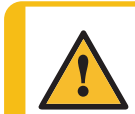

#### OSTRZEŻENIE

Nie próbuj wyciągać próbki z uchwytu, gdy dysk się obraca.

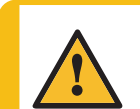

#### OSTRZEŻENIE

Gdy dysk się obraca, należy upewnić się, że ręce nie dotykają krawędzi ani miski.

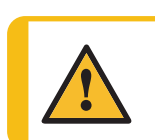

#### OSTRZEŻENIE

Zawsze używaj okularów, rękawic i innej zalecanej odzieży ochronnej.

#### Procedura

1. W Main menu (Menu główne), wybierz Manual preparation (Preparatyka ręczna).

| Manual pr        | eparation    |        |
|------------------|--------------|--------|
| Surface & Dosing |              |        |
| O MD-Dac         | 📷 DiaPro Dac | 8 التي |
| Time<br>1:30 min |              |        |
| Rotation speed   |              |        |
| -                |              | ~      |

2. Ustaw parametry i materiały eksploatacyjne, których chcesz użyć.

| Manual pr                       | eparation    | Running  |
|---------------------------------|--------------|----------|
| Surface & Dosing                | _            |          |
| o MD-Dac                        | 📑 DiaPro Dac | 8 🔝      |
| Time 1:19 min                   |              |          |
| Rotation speed<br>State 150 rpm |              |          |
| ×                               | ~ ~          | <b>_</b> |

- 3. Naciśnij przycisk Start.
  - Tarcza zacznie się obracać z zadaną prędkością i rozpocznie się dozowanie.
  - Proces preparatyki zostanie automatycznie zatrzymany po upływie ustawionego czasu.

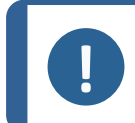

#### Uwaga

Jeśli chcesz zatrzymać dysk i/lub dozowanie przed upływem ustawionego czasu, naciśnij przycisk Stop.

## 8 Konserwacja i serwis

W celu osiągnięcia maksymalnego czasu pracy i okresu eksploatacji urządzenia wymagana jest odpowiednia konserwacja. Konserwacja jest ważna dla zapewnienia bezpiecznego działania urządzenia.

Procedury konserwacji opisane w tym rozdziale muszą być wykonywane przez wykwalifikowany lub przeszkolony personel.

#### Elementy systemu sterowania związane z bezpieczeństwem (SRP/CS)

Aby uzyskać informacje na temat konkretnych części związanych z bezpieczeństwem, patrz rozdział "Elementy systemu sterowania związane z bezpieczeństwem (SRP/CS)" w rozdziale "Dane techniczne" w niniejszej instrukcji.

#### Pytania techniczne i części zamienne

W przypadku pytań technicznych lub podczas zamawiania części zamiennych należy podać numer seryjny oraz napięcie/częstotliwość. Numer seryjny i napięcie znajdują się na tabliczce znamionowej urządzenia.

## 8.1 Czyszczenie urządzenia

#### 8.1.1 Czyszczenie ogólne

W celu zapewnienia dłuższej żywotności urządzenia, stanowczo zalecamy regularne czyszczenie.

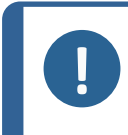

**Uwaga** Nie należy używać suchej ściereczki, ponieważ powierzchnie nie są odporne na zarysowania.

Smar i olej mogą być usuwane przy użyciu etanolu lub izopropanolu.

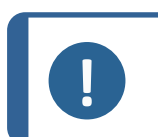

Uwaga

Nie używaj acetonu, benzolu ani podobnych rozpuszczalników.

#### Jeśli urządzenie nie będzie używane przez dłuższy okres czasu

Dokładnie wyczyść urządzenie i wszystkie akcesoria.

## 8.2 Codziennie

- Wyczyścić wszystkie dostępne powierzchnie za pomocą miękkiej, wilgotnej ściereczki.
- Sprawdź wkładkę misy i wyczyść lub wyrzuć po napełnieniu jej zanieczyszczeniami.

#### 8.2.1 Czyszczenie misy

1. W Main menu (Menu główne), wybierz Maintenance (Konserwacja).

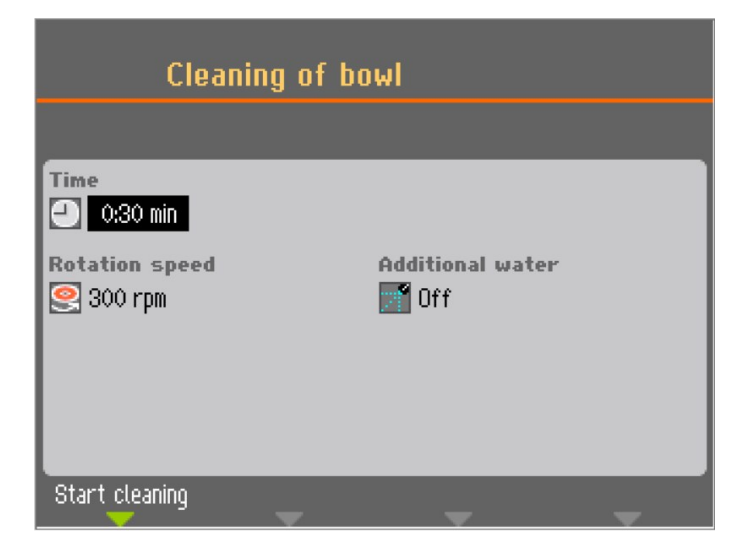

- 2. Wybierz **Cleaning of bowl** (Czyszczenie misy).
- 3. W razie potrzeby ustaw czas czyszczenia, prędkość tarczy i dodatkową wodę.
- 4. Nacisnąć klawisz F1, aby rozpocząć proces czyszczenia.

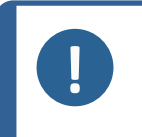

#### Uwaga

Jeśli używana jest wkładka misy, zdejmij ją przed uruchomieniem funkcji **Cleaning of bowl** (Czyszczenie misy), aby uniknąć spłukiwania zanieczyszczeń do odpływu.

## 8.3 Raz w tygodniu

- 1. Wyczyść wszystkie dostępne powierzchnie miękką, wilgotną ściereczką i zwykłymi domowymi detergentami.
- 2. Do intensywnego czyszczenia użyj środka czyszczącego Struers.
- 3. Wyjmij rurkę do preparatyki i wkładkę do misy. Patrz Czyszczenie misy ► 60.
- 4. Usunąć wszelkie zanieczyszczenia z wężyka odprowadzającego.
- 5. Wyczyść lub wymień wkładkę do misy i włóż czystą lub nową.
- 6. Załóż tarczę do preparatyki z powrotem na miejsce.
- 7. Wyczyść stopki dociskowe i tłoki, przykładające siłę do próbek i uchwytu próbek. Patrz także: Czyszczenie głowicy dociskowej ► 62.
- 8. Opróżnij filtr wody/oleju. Patrz także: Opróżnij filtr wody/oleju > 63

#### Uwaga

Upewnij się, że woda myjąca nie jest odprowadzana do zespołu recyrkulacyjnego (jeśli jest zamontowany).

#### Tegramin z pokrywą lub pokrywą bezpieczeństwa

• Wyczyść pokrywę lub pokrywę bezpieczeństwa wilgotną, miękką ściereczką i domowym antystatycznym środkiem do czyszczenia okien.

#### 8.3.1 Czyszczenie wężyków

Czyść wężyki co tydzień lub za każdym razem, gdy wymieniasz butelki, aby zapobiec zakłóceniu procesu preparatyki przez resztki zawiesiny lub lubrykantu.

#### Procedura

- 1. W Main menu (Menu główne), wybierz Maintenance (Konserwacja).
- 2. Wybierz Cleaning of tubes (Czyszczenie rurek).
- 3. Naciśnij klawisz F4, aby wybrać wszystkie używane wężyki.

Jeśli chcesz zaznaczyć lub odznaczyć pojedynczy wężyk, użyj kursora, aby przejść do odpowiedniego wężyka i naciśnij pokrętło.

|     | Cleaning of tubes     |        |          |
|-----|-----------------------|--------|----------|
| No. | Susp./Lub. name       | Status | Select   |
| 1   | DiaPro All/Lar.       | Clean  | No       |
| 2   | DiaPro Largo          | Clean  | No       |
| 3   | DiaPro Dac            | Used   | Yes      |
| 4   | DiaPro Dur            | Clean  | No       |
| 5   | DP-Suspension, P 3 µm | Used   | Yes      |
| 6   | DP-Lubricant, Blue    | Used   | No       |
| 7   | OP-S                  | Clean  | No       |
|     |                       |        |          |
| Sta | rt cleaning           | Selec  | t "Used" |

- 4. Po wybraniu wężyków, które mają zostać wyczyszczone, naciśnij przycisk F1, aby rozpocząć proces czyszczenia.
- 5. Aby dokończyć operację, postępuj zgodnie z instrukcjami wyświetlanymi na ekranie.

#### 8.3.2 Czyszczenie głowicy dociskowej

Użyj **Cleaning of specimen mover head** (Czyszczenie głowicy dociskowej) do czyszczenia stóp wywierających nacisk na próbki oraz blokady, która zabezpiecza płytkę uchwytu próbek w przypadku pojedynczych próbek.

#### Procedura

- 1. W Main menu (Menu główne), wybierz Maintenance (Konserwacja).
- 2. Wybierz Cleaning of specimen mover head (Czyszczenie głowicy dociskowej).

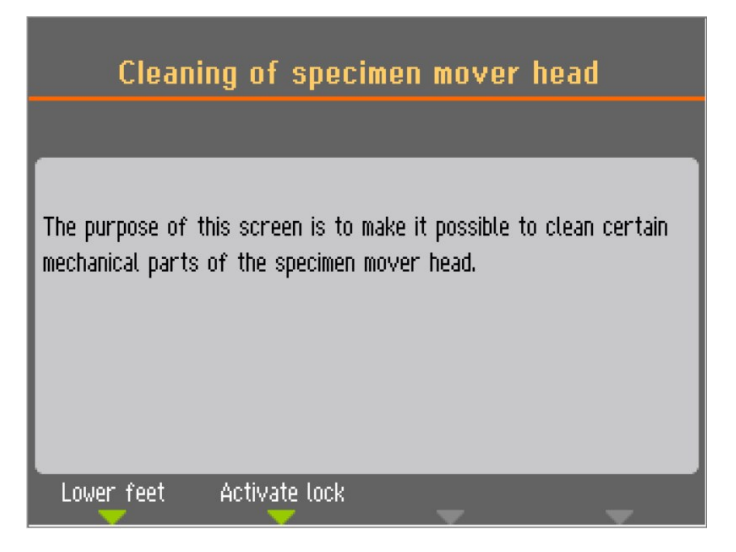

- 3. Wybierz F1, aby opuścić stopy i wyczyścić lub nasmarować tłoki.
- 4. Nacisnąć klawisz F2, aby aktywować blokadę.

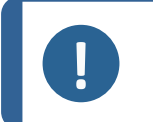

**Uwaga** Nigdy nie należy wymuszać ruchów z użyciem siły. Jeśli elementy nie poruszają się tak, jak powinny, należy skontaktować się z serwisem Struers.

#### 8.3.3 Opróżnij filtr wody/oleju

Urządzenie jest wyposażone w filtr wody/oleju, który usuwa nadmiar wody i oleju z układu zasilania sprężonym powietrzem.

Regularnie opróżniaj filtr.

#### Procedura

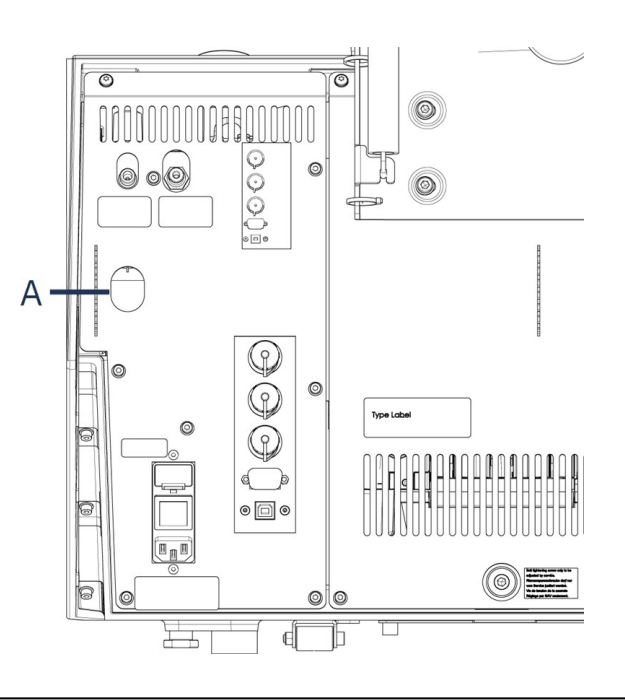

A Otwieranie zaworu spustowego

- 1. Zlokalizować zawór spustowy z tyłu maszyny.
- 2. Przytrzymaj szmatkę pod zaworem wylotowym i naciśnij zawór, aby opróżnić filtr wody/oleju.

## 8.4 Raz w roku

#### 8.4.1 Testuj urządzenia zabezpieczające

Urządzenia zabezpieczające muszą być testowane przynajmniej raz w roku.

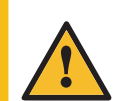

#### OSTRZEŻENIE

Nie wolno używać urządzenia z uszkodzonymi systemami zabezpieczającymi. Skontaktuj się z serwisem Struers.

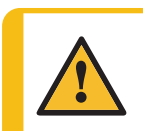

#### OSTRZEŻENIE

Komponenty kluczowe dla bezpieczeństwa muszą być wymienione po upływie maksymalnie 20 lat.

Skontaktuj się z serwisem Struers.

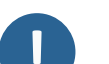

#### Uwaga

Testy powinny być zawsze wykonywane przez wykwalifikowanego technika (elektromechanika, elektronika, mechanika, pneumatyka itp.).

#### Zatrzymanie awaryjne

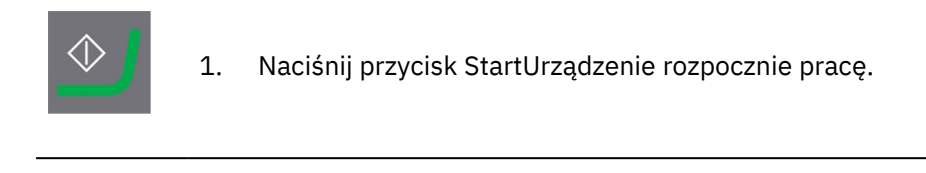

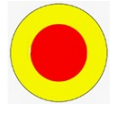

2. Naciśnij przycisk zatrzymania awaryjnego.

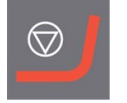

3. Jeśli operacja nie zatrzymuje się, nacisnąć przycisk Stop.

4. Skontaktuj się z serwisem Struers.

## 8.5 W razie potrzeby

#### 8.5.1 Kalibracja wydajności pompy

Ilość cieczy dostarczanej na powierzchnię przygotowywania może z czasem ulec zmianie. Można skalibrować każdą pompę osobno, aby utrzymać stały poziom dozowania.

W celu uzyskania najwyższej precyzji zalecamy kalibrację wydajności pompy co 3 miesiące oraz po każdej wymianie wężyków.

#### Procedura

1. W Main menu (Menu główne), wybierz Maintenance (Konserwacja).

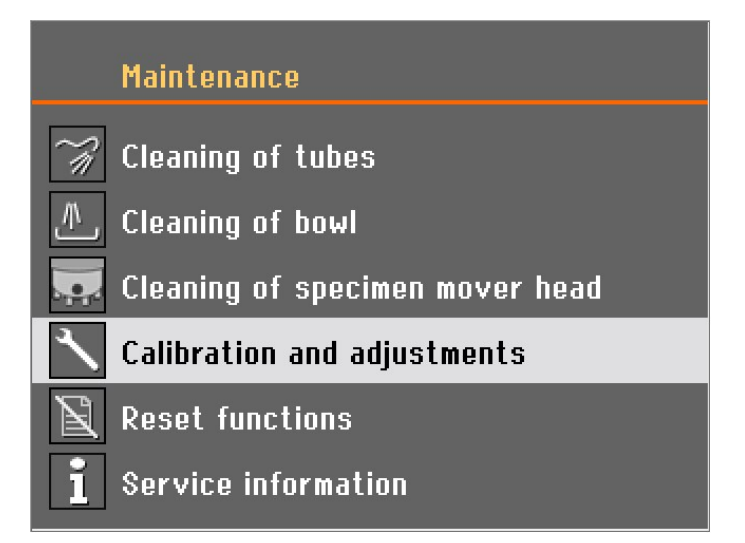

2. Wybierz Calibration and adjustments (Kalibracja i regulacje).

| Calibration and adjustments           |
|---------------------------------------|
| Calibration of pump capacity          |
| ះ州، Adjustment of tube cleaning time  |
| 井 Adj. of specimen mover plate height |
|                                       |
|                                       |
|                                       |

3. Wybierz Calibration of pump capacity (Kalibracja wydajności pompy).

| Calibration      | of pump | capacity |               |
|------------------|---------|----------|---------------|
| Calibration item |         | Cali     | bration value |
| 📑 Dosing pump 1: |         |          | 53.0 ml/min   |
| Marching pump 2: |         |          | 53.0 ml/min   |
| 🛒 Dosing pump 3: |         |          | 53.0 ml/min   |
| 🛒 Dosing pump 4: |         |          | 53.0 ml/min   |
| 🛒 Dosing pump 5: |         |          | 53.0 ml/min   |
| 📑 Dosing pump 6: |         |          | 53.0 ml/min   |
| 🛒 Dosing pump 7: |         |          | 92.0 ml/min   |
| Pump time:       |         |          | 60 s          |
| Start            |         |          |               |

- 4. Wybierz pompę, którą chcesz skalibrować.
- 5. Wymień butelkę w wybranej pozycji pompy na pojemnik z wodą i wybierz F1, aby uruchomić pompę.
- 6. Gdy woda wypływająca z dyszy będzie czysta, naciśnij klawisz F1, aby zatrzymać pompę.
- 7. Pod dyszę dozującą należy podstawić pusty cylinder pomiarowy. Aby uzyskać maksymalną dokładność, zważyć cylinder pomiarowy.
- 8. Naciśnij klawisz F1, aby rozpocząć proces kalibracji. Pompa pracuje przez 60 sekund.
- 9. Po zatrzymaniu pompy zmierz objętość wody w zbiorniku lub ponownie zważ cylinder pomiarowy.

| Ci                                                                                                   | libration of pump capacity                                           |                                                                                               |
|----------------------------------------------------------------------------------------------------|----------------------------------------------------------------------|-----------------------------------------------------------------------------------------------|
| Calibratic<br>Dosing<br>Dosing<br>Dosing<br>Dosing<br>Dosing<br>Dosing<br>Dosing<br>Dosing<br>Dosing | Enter the reading from the<br>measuring glass<br>53.0<br>Save & Exit | ion value<br>3.0 ml/min<br>3.0 ml/min<br>3.0 ml/min<br>3.0 ml/min<br>3.0 ml/min<br>9.0 ml/min |
| Pump ti<br>Stop                                                                                      | me:                                                                  | 0 s                                                                                           |

10. Wprowadź zmierzoną ilość wody i potwierdź nową wartość, wybierając **Save & Exit** (Zapisz i wyjdź).

Urządzenie przelicza poziomy dozowania na podstawie wprowadzonej wartości.

11. W razie potrzeby powtórz proces dla pozostałych butelek.

#### 8.5.2 Regulacja czasu czyszczenia wężyka

Urządzenie jest wyposażone w funkcję określenia przedziału czasowego niezbędnego do wyczyszczenia całej długości wężyka. Wartości te są również wykorzystywane podczas ponownego napełniania wężyka zawiesiną lub lubrykantem po czyszczeniu wężyka. W związku z tym możliwa jest regulacja czasu czyszczenia, np. gdy wężyki zostaną skrócone po instalacji jednostek dozujących.

Aby wyregulować czas czyszczenia wężyka:

1. W Main menu (Menu główne), wybierz Maintenance (Konserwacja).

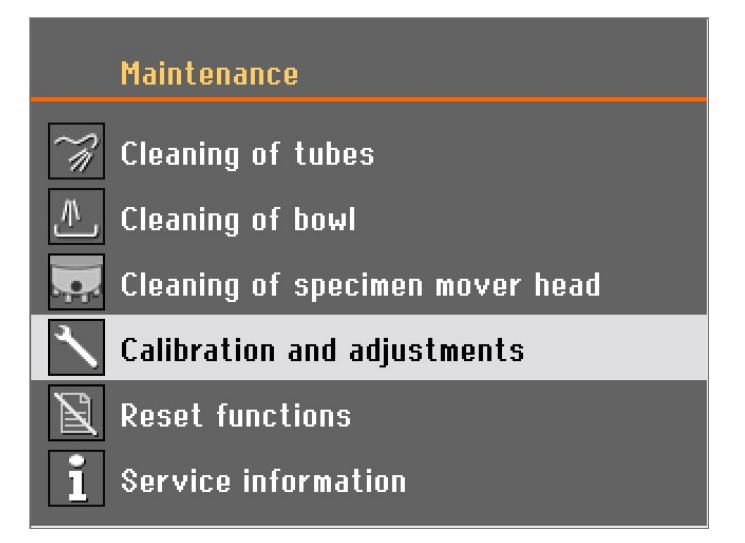

2. Wybierz **Calibration and adjustments** (Kalibracja i regulacje).

| Calibration and adjustments              |
|------------------------------------------|
| 🎲 Calibration of pump capacity           |
| ः<br>और Adjustment of tube cleaning time |
| 井 Adj. of specimen mover plate height    |
|                                          |
|                                          |
|                                          |

3. Wybierz Adjustment of tube cleaning time (Regulacja czasu czyszczenia wężyka).

| Adjustment of tube cleaning               | time     |
|-------------------------------------------|----------|
| Setup item                                | Settings |
| Pump 1–6, time from empty to filled tube: | 9.0 s    |
| Pump 1–6, cleaning time:                  | 30.0 s   |
| Pump 7, time from empty to filled tube:   | 17.0 s   |
| Pump 7, cleaning time:                    | 30.0 s   |
| Pump 7, time from T-pipe to nozzle:       | 9.0 s    |
|                                           |          |
|                                           |          |
|                                           |          |
| Default value                             | -        |

Time from empty to filled tubes (Czas od opróżnienia do napełnienia wężyka) - pompy 1-6 Wydłużyć czas, jeśli:

Zawiesina diamentowa lub lubrykant nie docierają do dysz dozujących po zakończeniu czyszczenia, przed rozpoczęciem etapu preparatyki.

#### Skrócić czas, jeśli:

Zawiesina diamentowa lub lubrykant są dozowane przed rozpoczęciem dozowania wstępnego.

### Time from empty to filled tubes (Czas od opróżnienia do napełnienia wężyka)- pompa 7 Wydłużyć czas, jeśli:

 Zawiesina środka OP nie dociera do dysz dozujących po zakończeniu czyszczenia, przed rozpoczęciem etapu preparatyki.

#### Skrócić czas, jeśli:

Zbyt duża ilość zawiesiny środka OP jest dozowana przed rozpoczęciem dozowania wstępnego.

#### Czas czyszczenia

Możesz ustawić czas czyszczenia dla wszystkich wężyków. Czas czyszczenia określa czas, w którym pompa pracuje podczas cyklu czyszczenia.

#### Czas od złącza trójdrożnego do dyszy - tylko pompa 7

Można także ustawić czas przepływu wody płuczącej ze złącza trójdrożnego, gdzie jest ona dodawana, do dyszy.

#### 8.5.3 Zmień rurki

W przypadku stosowania lubrykantów na bazie alkoholu, rurki Novoprene zamontowane w pompach z czasem stwardnieją. Silikon ma lepszą odporność na alkohol.

Rurki można zastąpić zestawem rurek silikonowych dołączonym do urządzenia.

1. Odłącz rurki dozujące na białym złączu. Złącze musi pozostać na rurce podłączonej do urządzenia.

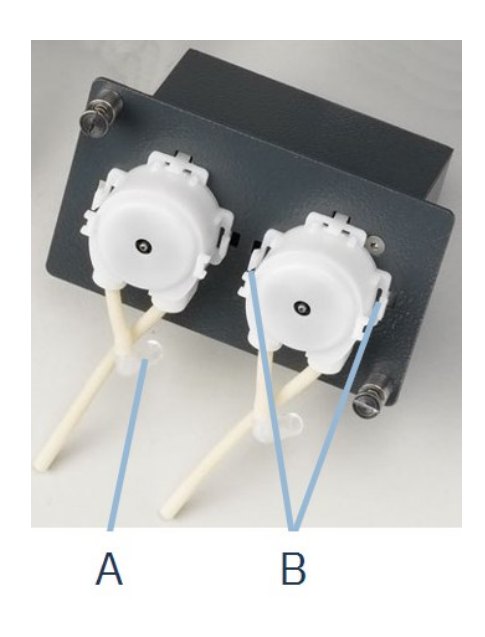

- 2. Odłącz przeciwległy koniec rurki od urządzenia.(A)
- 3. Naciśnij dwa zaczepy u podstawy pompy (B) i zdejmij pompę z osi.

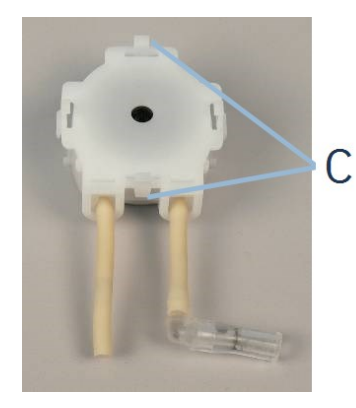

4. Naciśnij dwa zaczepy przy pompie (C) i zdejmij osłonę dolną.

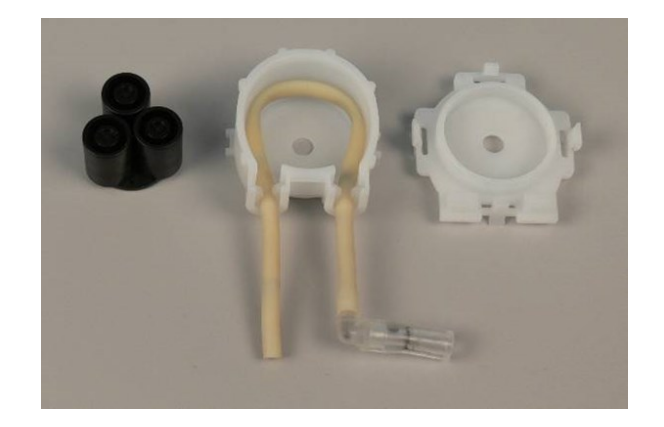

- 5. Wyjmij trzy rolki.
- 6. Wymontuj przewód Novoprene.

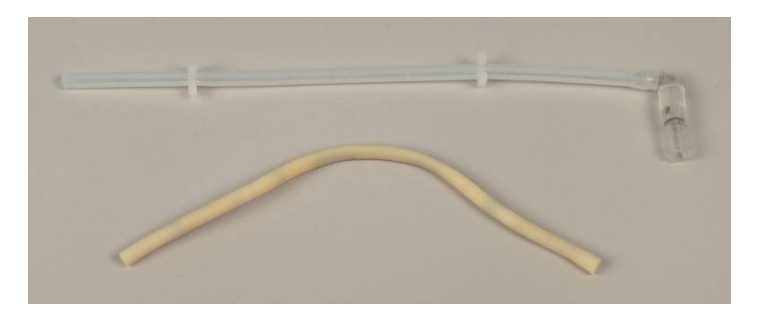

- 7. Zwróć uwagę na odległość między dwoma białymi zaciskami na przewodzie Novoprene.
- 8. Przesuń białe klipsy i złącze do nowej rurki silikonowej.
- 9. Włóż nową rurkę do obudowy i mocno dociśnij.
- 10. Wciśnij trzy rolki w obudowę pompy.

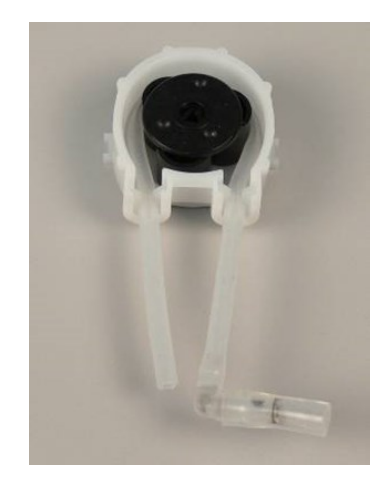

- 11. Ponownie zamontuj dolną pokrywę.
- 12. Wciśnij pompę z powrotem na oś.
- 13. Ponownie podłącz węże.
- 14. Upewnij się, że rurki są prawidłowo podłączone, aby ciecz była pompowana do urządzenia.

# 8.6 Menu Service information (Informacje dotyczące czynności serwisowych)

Informacje serwisowe to informacje tylko do odczytu. Nie można zmieniać ustawień urządzenia.

Informacje serwisowe mogą być wykorzystywane we współpracy z działem serwisowym Struers w celu zdalnej diagnostyki sprzętu.

Informacje serwisowe są dostępne wyłącznie w języku angielskim.

Informacja o całkowitym czasie pracy i serwisowaniu urządzenia jest wyświetlana na ekranie podczas uruchamiania.

## 8.7 Części zamienne

Aby uzyskać informacje na temat konkretnych części związanych z bezpieczeństwem, patrz rozdział "Elementy systemu sterowania związane z bezpieczeństwem (SRP/CS)" w rozdziale "Dane techniczne" w niniejszej instrukcji.

#### Pytania techniczne i części zamienne

W przypadku pytań technicznych lub zamawiania części zamiennych należy podać numer seryjny i rok produkcji. Informacje te znajdują się na tabliczce znamionowej urządzenia.

W celu uzyskania dalszych informacji lub sprawdzenia dostępności części zamiennych należy skontaktować się z serwisem Struers. Dane kontaktowe dostępne są na stronie <u>Struers.com</u>.

## 8.8 Serwis i naprawy

Zalecamy, aby co roku lub po każdych 1500 godzinach użytkowania wykonywać regularne przeglądy serwisowe.

Po uruchomieniu urządzenia na wyświetlaczu są wyświetlane informacje o całkowitym czasie pracy i informacjach serwisowych.

Po 1500 godzinach pracy na wyświetlaczu pojawi się komunikat przypominający użytkownikowi, że należy zaplanować przegląd serwisowy.

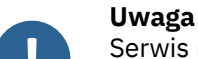

Serwis może być wykonywany wyłącznie przez wykwalifikowanego technika (elektromechanika, elektronika, mechanika, pneumatyka itp.). Skontaktuj się z serwisem Struers.

# 9 Utylizacja

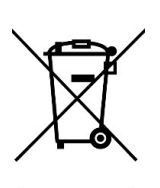

Urządzenia oznaczone symbolem WEEE zawierają części elektryczne i elektroniczne i nie mogą być utylizowane jako odpady ogólne.

W celu uzyskania informacji na temat prawidłowej metody utylizacji zgodnej z przepisami krajowymi należy skontaktować się z lokalnymi władzami.

W przypadku utylizacji materiałów eksploatacyjnych i cieczy recyrkulacyjnej należy postępować zgodnie z lokalnymi przepisami.

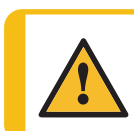

#### OSTRZEŻENIE

W razie pożaru należy powiadomić osoby postronne oraz straż pożarną i odciąć zasilanie. Użyj gaśnicy proszkowej. Nie używać wody.

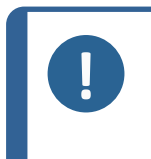

#### Uwaga

Chłodziwo zawiera dodatek oraz opiłki z procesu cięcia lub szlifowania. Nie wylewać chłodziwa do głównego odpływu. Należy przestrzegać aktualnych przepisów bezpieczeństwa dotyczących postępowania z opiłkami i chłodziwem oraz ich utylizacji.

Kontroluj rodzaje ciętych lub szlifowanych metali oraz ilość wytwarzanych opiłków.

W zależności od ciętych lub szlifowanych materiałów, wymieszanie opiłków metalicznych pochodzących z metali o dużej różnicy w elektrododatniości może prowadzić do reakcji egzotermicznych, jeśli wystąpią sprzyjające temu warunki.

#### Przykłady:

Poniżej przedstawiono przykłady połączeń, które mogą prowadzić do reakcji egzotermicznych, jeśli podczas cięcia lub szlifowania w tym samym urządzeniu wytworzona zostanie duża ilość opiłków, a także wystąpią sprzyjające warunki:

- Aluminium i miedź
- Cynk i miedź.
# **10** Rozwiązywanie problemów

# **10.1 Problemy ze szlifowaniem i polerowaniem**

| Błąd                                            | Przyczyna                                                           | Działanie                                                  |
|-------------------------------------------------|---------------------------------------------------------------------|------------------------------------------------------------|
| Hałas podczas uruchamiania                      |                                                                     | Pas musi być napięty.                                      |
| urządzenia lub dysk obrotowy nie<br>obraca się. | napięty.                                                            | Skontaktuj się z<br>serwisem Struers.                      |
|                                                 | Wyłącznik główny jest<br>wyłączony.                                 | Włącz wyłącznik<br>główny.                                 |
| naciśnięciu przycisku Start.                    | Bezpiecznik jest przepalony<br>(znajduje się z tyłu<br>urządzenia). | Wymień bezpiecznik.                                        |
|                                                 | Wąż spustowy ściśnięty.                                             | Wyprostuj wąż.                                             |
| Woda nie spływa.                                | Zatkany wąż spustowy.                                               | Wyczyść wąż.                                               |
|                                                 | Wąż spustowy nie jest<br>pochylony w dół.                           | Wyreguluj wąż do<br>stałego nachylenie.                    |
|                                                 | Zamknięty kurek dopływu<br>wody.                                    | Włącz wodę.                                                |
|                                                 | Wbudowany kurek wody<br>zamknięty.                                  | Włącz wodę.                                                |
| Przepływ wody chłodzącej zostaje<br>zatrzymany. | Wbudowany kran z wodą<br>zablokowany                                | Oczyść kran.                                               |
|                                                 | Zablokowany filtr na wlocie<br>wody                                 | Filtr należy czyścić<br>wyłącznie sprężonym<br>powietrzem. |
|                                                 | Nieprawidłowe ustawienie<br>oprogramowania.                         | Sprawdź ustawienia<br>oprogramowania.                      |
|                                                 | Wbudowany zawór wody<br>niedrożny.                                  | Wyczyść kran.                                              |
| Niedostateczny przepływ wody.                   | Niedrożny filtr na<br>doprowadzeniu wody.                           | Wyczyść filtr.                                             |
|                                                 | Zawór wody wymaga regulacji.                                        | Patrz Regulacja<br>przepływu wody ► 24.                    |
| Woda chłodząca wycieka po<br>zatrzymaniu.       | Usterka zaworu<br>elektromagnetycznego.                             | Zawór<br>elektromagnetyczny<br>musi zostać<br>wymieniony.  |
|                                                 |                                                                     | Skontaktuj się z<br>serwisem Struers.                      |

| Błąd                                         | Przyczyna                                                   | Działanie                                                                                                    |
|----------------------------------------------|-------------------------------------------------------------|----------------------------------------------------------------------------------------------------|
| Stałe nieregularne zużycie                   | Zużyta złączka uchwytu na<br>próbki / płytki uchwytu próbek | Należy wymienić<br>złączkę.                                                                                                    |
| polerującej.                                 | lub głowicy dociskowej w<br>urządzeniu.                     | Skontaktuj się z<br>serwisem Struers.                                                                                                    |
| Dysk pracuje nierówno lub<br>zatrzymuje się. | Siła jest za duża.                                          | Zmniejszyć siłę.                                                                                                    |
|                                              | Przemiennik częstotliwości                                  | Wyłącz urządzenie.<br>Odczekaj kilka minut,<br>a następnie uruchom<br>ponownie urządzenie.                                                                          |
| Dysk zatrzymuje się.                         | zatrzymał urządzenie.                                       | Jeśli błąd nadal<br>występuje, skontaktuj<br>się z serwisem<br>Struers.                                                                                             |
|                                              | Próbki są szersze niż promień<br>tarczy do preparatyki.     | Użyj mniejszych<br>próbek.                                                                                                    |
| Nierówne próbki.                             | Próbki przemieszczają się nad<br>środkiem tarczy.           | Ustaw ponownie<br>poziome położenie<br>uchwytu na próbki /<br>płyty obrotnicy<br>próbek. Patrz<br>Wyreguluj poziome<br>położenie płytki<br>uchwytu próbek. ►<br>57. |

# 10.2 Komunikaty o błędach

Przed kontynuacją pracy należy skorygować błędy. Naciśnij **Potwierdź**, aby potwierdzić błąd/komunikat.

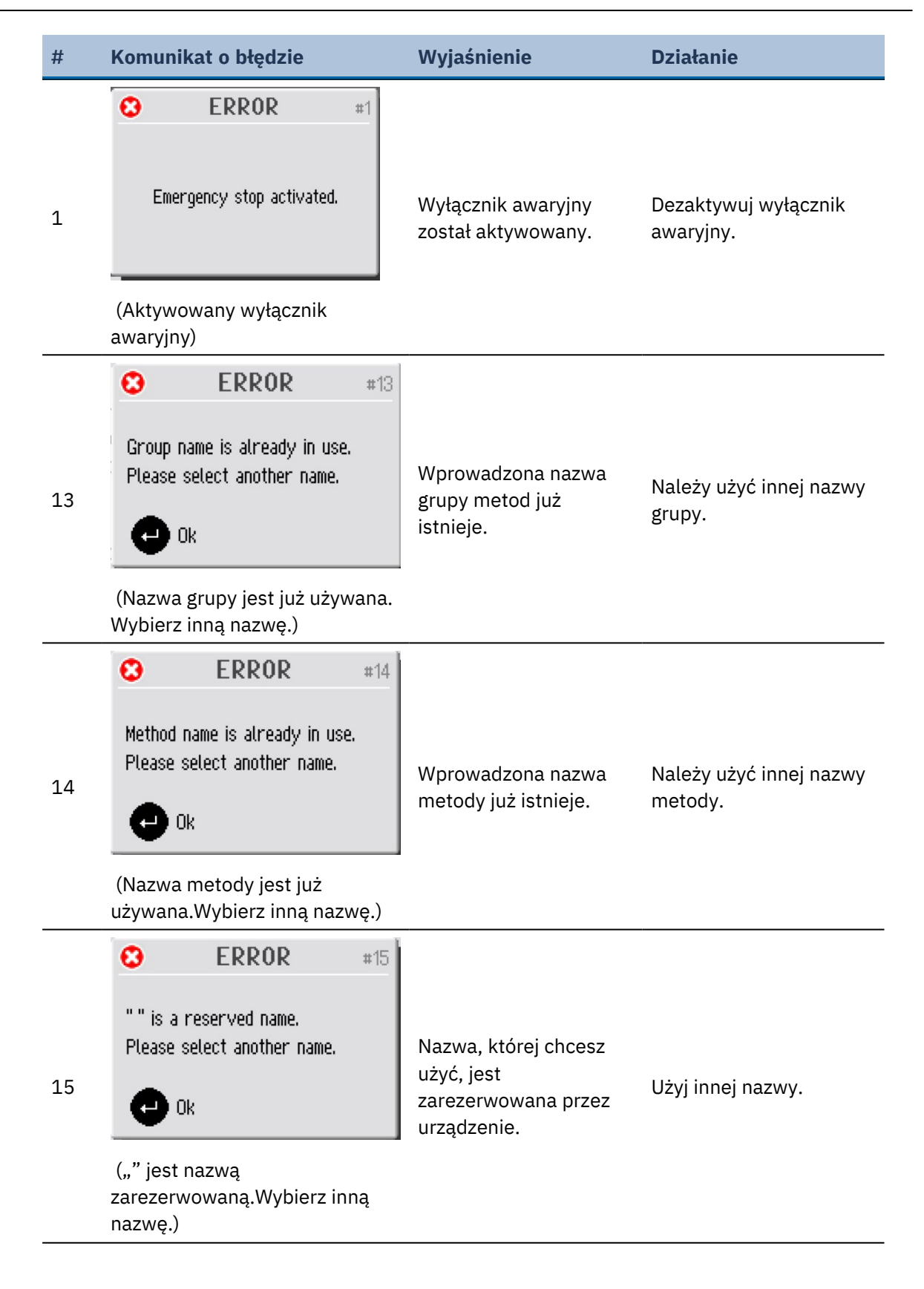

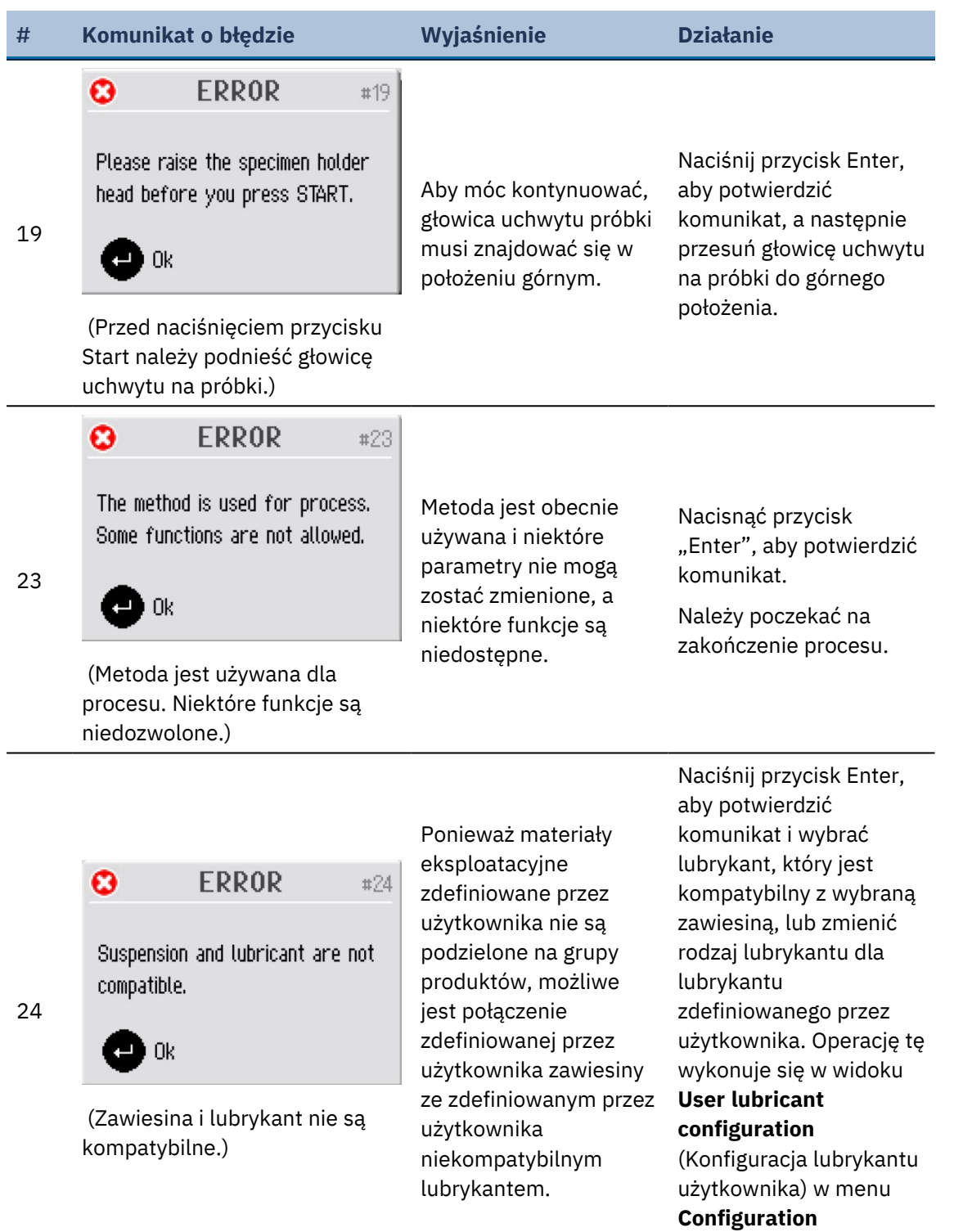

### (Konfiguracja).

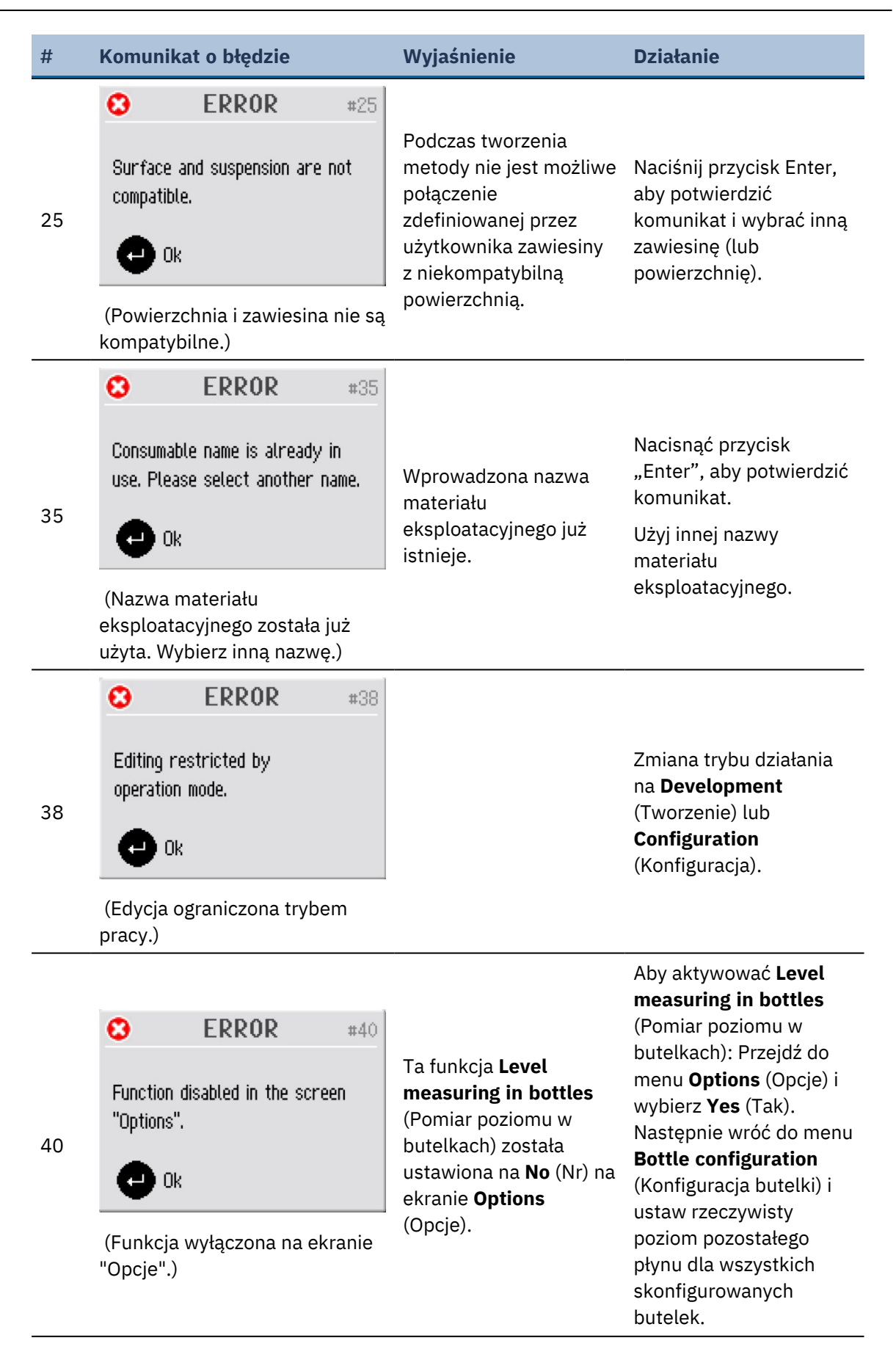

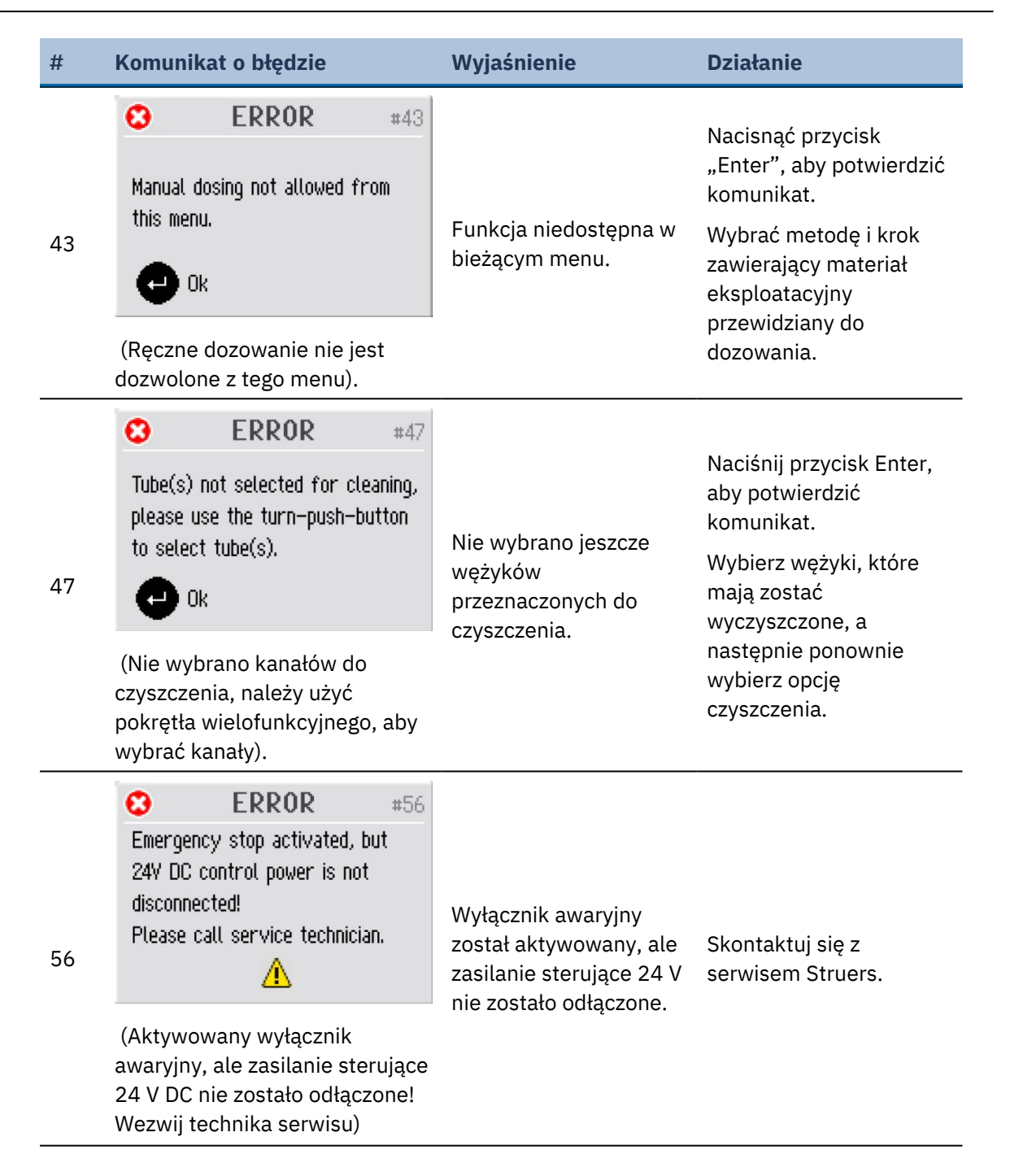

| #  | Komunikat o                                                                                                    | błędzie              | Wyjaśnienie                                                              | Działanie                                                           |
|----|----------------------------------------------------------------------------------------------------|----------------------|--------------------------------------------------------------------------|---------------------------------------------------------------------|
| 57 | C ERROR #57<br>Emergency stop activated, but<br>24V DC control power is<br>constantly disconnected!<br>Please call service technician. |                      | Wyłącznik awaryjny<br>został aktywowany, ale<br>zasilanie sterujące 24 V | Skontaktuj się z<br>serwisem Struers.                               |
|    | (Aktywowany wyłącznik<br>awaryjny, ale zasilanie sterujące<br>24V DC jest na stałe odłączone!<br>Wezwij technika serwisu)              |                      |                                                                          |                                                                     |
|    | <b>O</b> E                                                                                                    | <b>RROR</b> #59      |                                                                          |                                                                     |
| 59 | No air or air                                                                                                    | pressure too low!    | Wystąpiła awaria źródła                                                  | Nacisnąć przycisk<br>"Enter", aby potwierdzić<br>komunikat.         |
|    | 🔁 Ok                                                                                                    |                      | sprężonego powietrza.                                                    | Sprawdź i przywróć<br>zasilanie sprężonym<br>powietrzem             |
|    | (Brak powietrza lub ciśnienie<br>powietrza zbyt niskie!)                                                                               |                      |                                                                          |                                                                     |
|    | 🖸 E                                                                                                    | <b>RROR</b> #60      |                                                                          | Sprawdzić zasilanie                                                 |
| 60 | Pressure reg                                                                                                    | ulating error!       | Wystąpił błąd reduktora<br>ciśnienia                                     | sprężonym powietrzem i<br>ponownie uruchomić<br>maszynę.            |
|    | e ok                                                                                                    |                      | cisinenia.                                                               | Jeśli błąd nadal<br>występuje, skontaktuj<br>się z serwisem Struers |
|    | (Błąd regulad                                                                                                    | cji ciśnienia!)      |                                                                          |                                                                     |
| 61 | C E                                                                                                    | RROR #61             |                                                                          | Nacisnąć przycisk<br>"Enter", aby potwierdzić<br>komunikat.         |
|    |                                                                                                    | orem not caribrateu: | Układ ciśnienia nie jest<br>prawidłowo<br>skalibrowany                   | Ponownie uruchom<br>urządzenie.                                     |
|    |                                                                                                    |                      | stationowarry.                                                           | Jeśli błąd nadal                                                    |
|    | (System ciśnieniowy nie jest<br>skalibrowany!)                                                                                         |                      |                                                                          | się z serwisem Struers.                                             |

| #  | Komunikat o błędzie                                                          | Wyjaśnienie                                                                                                    | Działanie                                                                                                    |
|----|------------------------------------------------------------------------------|----------------------------------------------------------------------------------------------------|----------------------------------------------------------------------------------------------------|
| 64 | S ERROR #64                                                                  |                                                                                                    | Nacisnąć przycisk<br>"Enter", aby potwierdzić<br>komunikat.                                                                            |
|    | Disc motor not stopped!                                                      | Po nacisnięciu<br>przycisku "Stop" lub po<br>upływie czasu<br>przygotowywania tarcza<br>przygotowująca nie<br>zatrzymuje się. | Użyć wyłącznika<br>awaryjnego do<br>zatrzymania tarczy.<br>Ponownie uruchom<br>urządzenie.                                             |
|    | (Silnik dysku nie zatrzymał się!)                                            |                                                                                                    | Jeśli błąd nadal<br>występuje, skontaktuj<br>się z serwisem Struers.                                                                   |
| 68 | <b>C ERROR</b> #68                                                           |                                                                                                    | Nacisnąć przycisk<br>"Enter", aby potwierdzić<br>komunikat.                                                                            |
|    | BLDC motor regulator output is zero, motor driven by disc motor.             | Silnik uchwytu na<br>próbki jest napędzany<br>przez tarczę do<br>preparatyki.                                                 | Przemieść uchwyt na<br>próbki bardziej w lewo<br>(aby zmniejszyć siłę<br>tarcia) lub zmniejsz siłę<br>i/lub prędkość silnika<br>dysku. |
|    | (Wyjście regulatora silnika<br>BLDC wynosi zero, silnik                      |                                                                                                    | Ponownie nacisnąć<br>przycisk "START".                                                                                                 |
|    | napędzany jest silnikiem tarczy.)                                            |                                                                                                    | Jeśli błąd nadal<br>występuje, skontaktuj<br>się z serwisem Struers.                                                                   |
|    | 3 ERROR #69                                                                  |                                                                                                    |                                                                                                    |
| 69 | Left or right end stop of specimen mover head not adjusted!                  | Ograniczniki krańcowe<br>głowicy dociskowej nie<br>są prawidłowo<br>wyregulowane.                                             | Skontaktuj się z<br>serwisem Struers.                                                                                                  |
|    | (Nie wyregulowano lewego lub<br>prawego ogranicznika głowicy<br>dociskowej!) |                                                                                                    |                                                                                                    |

## 10 Rozwiązywanie problemów

| #  | Komunikat o błędzie                                                                                               | Wyjaśnienie                                                                                                | Działanie                                                                                                    |
|----|----------------------------------------------------------------------------------------------------|----------------------------------------------------------------------------------------------------|----------------------------------------------------------------------------------------------------|
|    | S ERROR #70                                                                                                    | Brak połączenia<br>elektrycznego ze                                                                        | Naciśnij przycisk Enter,<br>aby potwierdzić<br>komunikat.                                                        |
| 70 | The following dosing pump motor<br>has a bad electrical connection:<br>Pump motor 0                               |                                                                                                    | Wyłącz urządzenie.<br>Zdemontować odnośny<br>moduł pompy i ponownie<br>wsunąć na miejsce.                        |
|    |                                                                                                    | wskazaną pompą.                                                                                            | Ponownie uruchom<br>urządzenie.                                                                                  |
|    | (Połliższy silink połnpy<br>dozującej ma złe połączenie<br>elektryczne:)                                          |                                                                                                    | Jeśli błąd nadal<br>występuje, skontaktuj<br>się z serwisem Struers.                                             |
| 71 | <ul> <li>ERROR #71</li> <li>Specimen mover motor power<br/>supply out of range or missing!</li> <li>Ok</li> </ul> | Napięcie zasilania<br>silnika uchwytu próbek<br>jest zbyt wysokie lub<br>zbyt niskie (24 V DC +/-<br>10%). | Naciśnij przycisk Enter,<br>aby potwierdzić<br>komunikat.<br>Ponownie uruchom<br>urządzenie.<br>Jeśli błąd nadal |
|    | (Brak zasilania silnika głowicy<br>dociskowej lub wartość<br>zasilania poza zakresem!)                            |                                                                                                    | występuje, skontaktuj<br>się z serwisem Struers.                                                                 |
|    | 24V DC supply out of range or                                                                                     | Napięcie zasilania 24 V<br>DC poza zakresem<br>10%. Źródło zasilania<br>musi zostać                        | Naciśnij przycisk Enter,<br>aby potwierdzić<br>komunikat.                                                        |
| 72 | missing!                                                                                                    |                                                                                                    | Ponownie uruchom<br>urządzenie.                                                                                  |
|    | (Zasilanie 24 V DC poza<br>zakresem lub brak zasilania!)                                                          | wyregulowane lub<br>wymienione.                                                                            | Jeśli błąd nadal<br>występuje, skontaktuj<br>się z serwisem Struers.                                             |
| 73 | <ul> <li>ERROR #73</li> <li>12V DC supply out of range or</li> </ul>                                              | Naniocio zacilania 12 V                                                                                    | Naciśnij przycisk Enter,<br>aby potwierdzić<br>komunikat.                                                        |
|    | missing!                                                                                                    | DC poza zakresem<br>10%. Płytka drukowana                                                                  | Ponownie uruchom<br>urządzenie.                                                                                  |
|    | (Zasilanie 12 V DC poza                                                                                           | może być uszkodzona.                                                                                       | Jeśli błąd nadal<br>występuje, skontaktuj                                                                        |
|    | zakresem lub brak zasilania!)                                                                                     |                                                                                                    | się z serwisem Struers.                                                                                          |

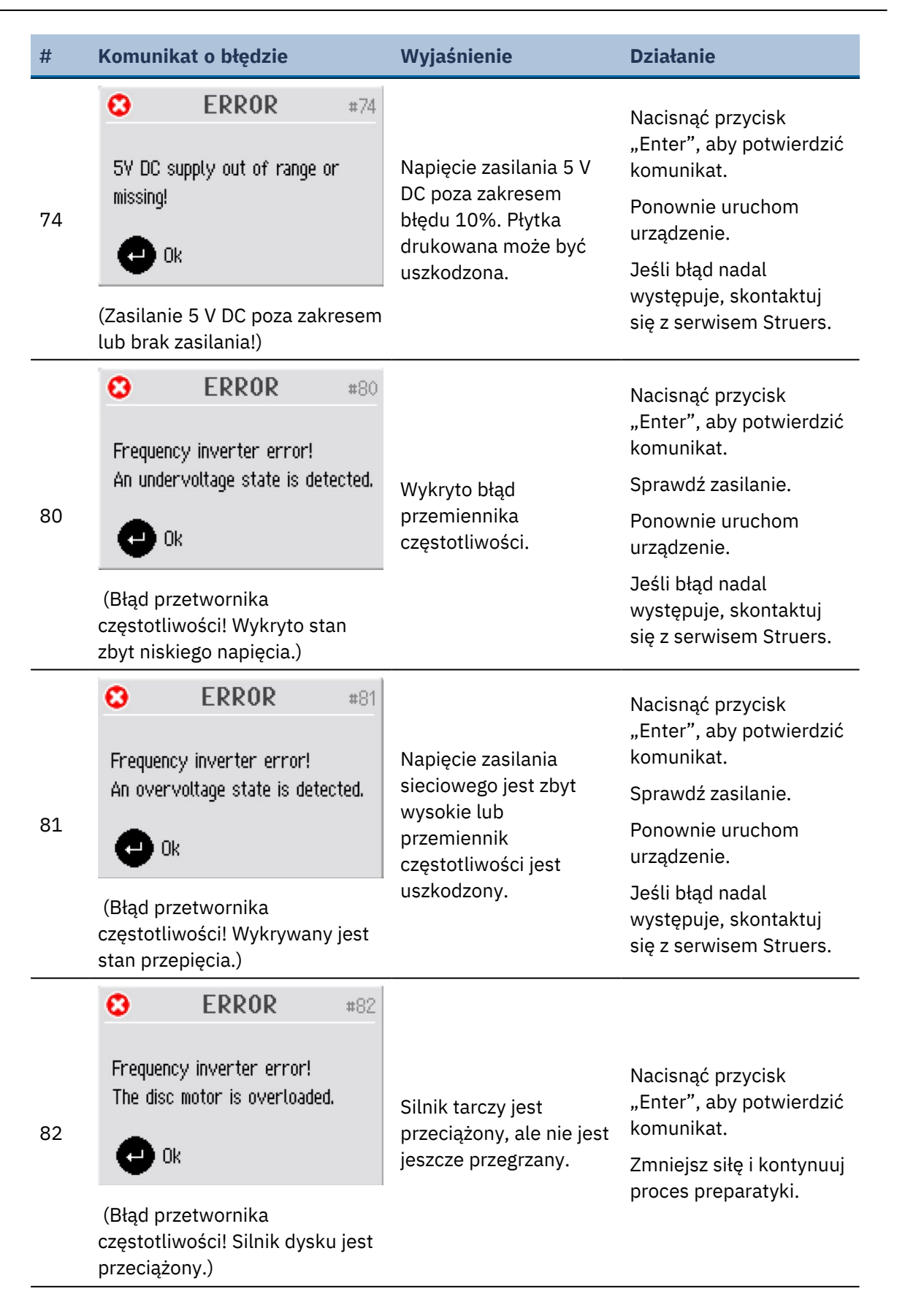

| #  | Komunika                                                                                 | t o błędzie                        |     | Wyjaśnienie                                                                                            | Działanie                                                            |
|----|------------------------------------------------------------------------------------------|------------------------------------|-----|----------------------------------------------------------------------------------------------------|----------------------------------------------------------------------|
|    | •                                                                                        | ERROR                              | #83 |                                                                                                    |                                                                      |
| 83 | Frequency<br>The safety<br>activated                                                     | inverter error!<br>/ signal is not |     | Sygnał bezpieczeństwa<br>w przemienniku<br>częstotliwości (ze<br>sterowaniem przez<br>płytke drukowana | Nacisnąć przycisk<br>"Enter", aby potwierdzić<br>komunikat.          |
|    | Ok Ok                                                                                    |                                    |     |                                                                                                    | Ponownie uruchom<br>urządzenie.                                      |
|    | (Błąd przetwornika<br>częstotliwości! (Sygnał<br>bezpieczeństwa nie jest<br>aktywowany.) |                                    |     | urządzenia) nie został<br>aktywowany.                                                                  | Jeśli błąd nadal<br>występuje, skontaktuj<br>się z serwisem Struers. |
|    | 8                                                                                        | ERROR                              | #84 |                                                                                                    | Nacisnąć przycisk<br>"Enter", aby potwierdzić                        |
|    | Frequency inverter error!                                                                |                                    |     |                                                                                                    | komunikat.                                                           |
|    | Alarm code<br>Fault code:                                                                | s 0<br>0                           |     | Wykryto błąd<br>przemiennika                                                                           | Ponownie uruchom<br>urządzenie.                                      |
| 84 | e ok                                                                                     |                                    |     | (Przedstawione kody<br>odnoszą się do                                                                  | Jeśli błąd nadal<br>występuje, skontaktuj<br>sie z serwisem Struers. |
|    | (Błąd przetwornika<br>częstotliwości! Kod alarmu:<br>0Kod usterki: 0)                    |                                    | :   | instrukcji falownika).                                                                                 | Zanotować kody błędów,<br>aby pomóc w<br>odnalezieniu usterki.       |

| #  | Komunika                              | t o błędzie                       | Wyjaśnienie                                                                                                    | Działanie                                                                                                    |
|----|---------------------------------------|-----------------------------------|----------------------------------------------------------------------------------------------------|----------------------------------------------------------------------------------------------------|
|    |                                       |                                   |                                                                                                    | Nacisnąć przycisk<br>"Enter", aby potwierdzić<br>komunikat.                                                                                                    |
|    |                                       |                                   |                                                                                                    | Otworzyć i zamknąć<br>pokrywę, sprawdzić pod<br>kątem ewentualnych<br>przeszkód.                                                                                                  |
|    |                                       |                                   |                                                                                                    | Ponownie uruchom<br>urządzenie.                                                                                                    |
|    | 0                                     | ERROR #87                         |                                                                                                    | Jeśli błąd nadal<br>występuje, skontaktuj<br>się z serwisem Struers.                                                                                                    |
| 87 | The cover<br>completely<br>defective. | is not closed<br>vor cover sensor | Czujnik pokrywy nie<br>został aktywowany lub                                                                               | Sprawdź, czy pokrywa<br>jest całkowicie<br>zamknięta, a następnie<br>naciśnij przycisk START.                                                                                     |
|    | (Pokrywa nie jest całkowicie          | jest wadnwy.                      | Jeśli błąd nadal<br>występuje, skontaktuj<br>się z serwisem Struers.                                                       |                                                                                                    |
|    | jest uszkodzony).                     |                                   | W przypadku modeli bez<br>pokrywy<br>zabezpieczającej możesz<br>obsługiwać urządzenie<br>podczas oczekiwania na<br>serwis. |                                                                                                    |
|    |                                       |                                   |                                                                                                    | Przejdź do <b>Options</b><br>(Opcje) i ustaw <b>Allow</b><br><b>operation with cover</b><br><b>open</b> (Zezwalaj na<br>działanie przy otwartej<br>pokrywie) na <b>Yes</b> (Tak). |

## 10 Rozwiązywanie problemów

| #  | Komunikat o błędzie                                                                                                    | Wyjaśnienie                                                                                                    | Działanie                                                                                                    |
|----|----------------------------------------------------------------------------------------------------|----------------------------------------------------------------------------------------------------|----------------------------------------------------------------------------------------------------|
|    |                                                                                                    |                                                                                                    | Nacisnąć przycisk<br>"Enter", aby potwierdzić<br>komunikat.                                                           |
|    | A bad electrical connection for<br>the following output is detected:<br>X-motor<br>Ok<br>(Wykryto nieprawidłowe<br>połączenie elektryczne dla<br>następującego wyjścia:) |                                                                                                    | Ponownie uruchom<br>urządzenie.                                                                                       |
| 89 |                                                                                                    | Błąd wyjścia<br>elektrycznego, np.<br>"silnik X".                                                                                                    | W niektórych<br>przypadkach (zależnie od<br>tego, który moduł uległ<br>awarii) można nadal<br>korzystać z urządzenia. |
|    |                                                                                                    |                                                                                                    | Jeśli błąd nadal<br>występuje, skontaktuj<br>się z serwisem Struers.                                                  |
|    | Silnik X                                                                                                    |                                                                                                    | Zanotować kody błędów,<br>aby pomóc w<br>odnalezieniu usterki.                                                        |
|    | <b>ERROR</b> #90                                                                                                    |                                                                                                    | Nacisnąć przycisk                                                                                                    |
|    | No communication to frequency inverter!                                                                                                    |                                                                                                    | "Enter", aby potwierdzić<br>komunikat.                                                                                |
| 90 |                                                                                                    |                                                                                                    | Ponownie uruchom<br>urządzenie.                                                                                       |
|    | C Ok                                                                                                    |                                                                                                    | Jeśli błąd nadal                                                                                                    |
|    | (Brak komunikacji z<br>przemiennikiem częstotliwości!)                                                                                                    |                                                                                                    | występuje, skontaktuj<br>się z serwisem Struers.                                                                      |
|    | <b>ERROR</b> #92                                                                                                    |                                                                                                    |                                                                                                    |
| 92 | No air or air pressure too low!                                                                                                    | Ciśnienie powietrza jest<br>zbyt niskie, aby<br>wykonać <b>Adjustment</b><br>of specimen mover<br>plate height<br>(Ustawienie wysokości<br>phtki uchwatu próbok) | Sprawdź podłączenie<br>sprężonego powietrza i<br>naciśnij Enter, aby<br>przeprowadzić rogulacio                       |
|    | Esc) Cancel 🕒 Ok                                                                                                    |                                                                                                    | lub naciśnij ESC, aby<br>przerwać regulację.                                                                          |
|    | (Brak powietrza lub ciśnienie<br>powietrza zbyt niskie!)                                                                                                    | prythi denwytu probek).                                                                                                    |                                                                                                    |

| #  | Komunikat o błędz                                                                                                    | zie                        | Wyjaśnienie                                                                                                  | Działanie                                                                                                    |
|----|----------------------------------------------------------------------------------------------------|----------------------------|----------------------------------------------------------------------------------------------------|----------------------------------------------------------------------------------------------------|
|    | C ERRO                                                                                                    | <b>R</b> #93               |                                                                                                    | Nacisnąć przycisk<br>"Enter", aby potwierdzić<br>komunikat.                                                                             |
| 93 | Force system error<br>pressure too low!                                                                                                    | or air                     | Ciśnienie sprężonego<br>powietrza jest zbyt<br>niskie lub wystąpiła<br>awaria układu regulacji<br>ciśnienia. | Sprawdź przyłącze<br>sprężonego powietrza<br>(ciśnienie powinno<br>mieścić się w przedziale<br>od 6 do 10 barów)                        |
|    | (Błąd systemu siły lub zbyt<br>niskie ciśnienie powietrza!)                                                                                                    |                            |                                                                                                    | Jeśli błąd nadal<br>występuje, skontaktuj<br>się z serwisem Struers.                                                                    |
| 94 | S ERRO                                                                                                    | <b>R</b> #94               |                                                                                                    | Nacisnąć przycisk<br>"Enter", aby potwierdzić<br>komunikat.                                                                             |
|    | A bad electrical connection for<br>the following input is detected:<br>BP 2<br>Ok<br>(Wykryto nieprawidłowe<br>połączenie elektryczne dla<br>następującego wyjścia:)<br>BP 2 |                            | Błąd wejścia<br>elektrycznego, np. "BP<br>2".                                                                | Maszyna może być<br>wykorzystywana do<br>ręcznego<br>przygotowywania<br>próbek, ale<br>przygotowywanie próbek<br>w trybie automatycznym |
|    |                                                                                                    |                            |                                                                                                    | nie będzie możliwe.<br>Skontaktuj się z<br>serwisem Struers.                                                                            |
|    | C ERRO                                                                                                    | <b>R</b> #97               |                                                                                                    | Nacisnąć przycisk<br>"Enter", aby potwierdzić<br>komunikat.                                                                             |
|    | Start denied, an eme<br>malfunction is detect                                                                                                    | rgency stop<br>ted. Please |                                                                                                    | Ponownie uruchom<br>urządzenie.                                                                                                    |
| 97 | call service technician.<br>Ok<br>(Odmowa startu. Wykryto<br>nieprawidłowe działanie<br>wyłącznika awaryjnego. Wezwij<br>technika serwisu)                                   |                            | Awaria wyłącznika<br>awaryjnego.                                                                             | Jeśli błąd nadal<br>występuje, skontaktuj<br>się z serwisem Struers.                                                                    |
|    |                                                                                                    |                            |                                                                                                    | Zabronione jest<br>obsługiwanie urządzenia<br>z uszkodzonym<br>wyłącznikiem<br>awaryjnym.                                               |

# **11** Dane techniczne

# **11.1 Dane techniczne**

| Pojemność         | Indywidualne próbki                        | Średnica: 4 x 40 mm                                |
|-------------------|--------------------------------------------|----------------------------------------------------|
|                   | Uchwyt próbek                              | Nie dot.                                           |
| Tarcza            | Średnica                                   | 200 mm (8")                                        |
|                   | Prędkość obrotowa                          | 40–600 obr./min, zmienna<br>skokowo co 10 obr./min |
|                   | Kierunek obrotów                           | Przeciwnie do ruchu wskazówek<br>zegara            |
|                   | Moc silnika                                | -                                                  |
|                   | - Ciągły (S1)                              | 370 W (0,5 KM)                                     |
|                   | – Maksymalna (S3)                          | 500 W (0,75 KM)                                    |
| Głowica dociskowa | Indywidualna próbka                        | -                                                  |
|                   | – Siła                                     | 5–50 N ze skokiem co 5 N                           |
|                   | – Wysokość próbki                          | 8–35 mm (0,31–1,37")                               |
|                   | Uchwyt próbek                              | Nie dot.                                           |
|                   | – Siła                                     | -                                                  |
|                   | – Wysokość próbek                          | -                                                  |
|                   | Prędkość obrotowa                          | 50–150 obr./min, zmienna<br>skokowo co 10          |
|                   | Kierunek obrotów                           | W prawo / w lewo                                   |
|                   | Silnik                                     | 120 W                                              |
|                   | Moment obrotowy                            | 7,5 Nm (5,6 ft·lbf)                                |
| Funkcje           | Czujnik usunięcia<br>materiału (wbudowany) | Nr                                                 |
|                   | Metody w zestawie                          | Struers Metody Metalog Guide: 10                   |
|                   |                                            | Metody niestandardowe: maks.<br>200                |

| Орсје                           | Automatyczne<br>dozowanie, do 7 pomp           | Tak                                                                                             |
|---------------------------------|------------------------------------------------|-------------------------------------------------------------------------------------------------|
|                                 | Przezroczysta pokrywa                          | Tak                                                                                             |
|                                 | Pokrywa zabezpieczająca                        | Nr                                                                                              |
|                                 | Układ chłodzenia z<br>funkcją recyrkulacji     | Układ chłodzenia 3                                                                              |
| Oprogramowanie i<br>elektronika | Elementy sterujące                             | Panel dotykowy, pokrętło<br>wielofunkcyjne                                                      |
|                                 | Wyświetlacz                                    | LCD, kolorowy wyświetlacz TFT<br>5,7", 320 x 240 punktów z<br>podświetleniem LED                |
| Normy bezpieczeństwa            |                                                | Oznakowane znakiem CE zgodnie z<br>dyrektywami UE                                               |
| REACH                           |                                                | Aby uzyskać informacje na temat<br>REACH, skontaktuj się z lokalnym<br>oddziałem firmy Struers. |
| Warunki pracy                   | Temperatura otoczenia                          | 5 - 40°C (41 - 104°F)                                                                           |
|                                 | Wilgotność                                     | 35 – 85% wilgotności względnej<br>bez kondensacji                                               |
| Zasilanie                       | Napięcie/częstotliwość                         | 200–240 V (50–60 Hz)                                                                            |
|                                 | Moc, wlot                                      | 1-fazowe (N+L1+PE) lub 2-fazowe<br>(L1+L2+PE)                                                   |
|                                 |                                                | Instalacja elektryczna musi być<br>zgodna z "kategorią II instalacji"                           |
|                                 | Moc, nominalne<br>obciążenie                   | 680 W                                                                                           |
|                                 | Moc, pusty załadunek                           | 9 W                                                                                             |
|                                 | Prąd, obciążenie<br>nominalne                  | 3,4 A                                                                                           |
|                                 | Natężenie prądu,<br>maksymalne obciążenie      | 6,3 A                                                                                           |
|                                 | Natężenie prądu przy<br>największym obciążeniu | 1,85 A                                                                                          |

| Zasilanie wodne                          | Ciśnienie, woda<br>wodociągowa                                         | 1-9,9 bara (14,5-143 psi)                                                                          |
|------------------------------------------|------------------------------------------------------------------------|----------------------------------------------------------------------------------------------------|
|                                          | Przepływ, woda sieciowa                                                | Min. 1 l/min (0,3 gpm)                                                                             |
|                                          | Wlot wody, złącze                                                      | Średnica: 3/4"                                                                                     |
|                                          | Wylot wody, złącze                                                     | Średnica: 30 mm (1 1/4")                                                                           |
| Zasilanie powietrzem                     | Ciśnienie, sprężone<br>powietrze                                       | 6–9,9 bara (87–143 psi)                                                                            |
|                                          | Przepływ, sprężone<br>powietrze                                        | Min. 3,5 l/min (0,9 gpm)                                                                           |
|                                          | Jakość powietrza,<br>sprężone powietrze                                | Dostarczane powietrze musi być<br>klasy 5.6.4. lub wyższej, zgodnie z<br>wymogami normy ISO 8573-1 |
|                                          | Wlot powietrza, sprężone<br>powietrza, złącze                          | Średnica: 6 mm ( ¼")                                                                               |
| Wyciąg (wyłącznie z                      | Podłączenie                                                            | Średnica: 50 mm (2")                                                                               |
| pokrywą)                                 | Zalecana wydajność                                                     | 50 m³/h (1750 ft³/h) przy 0 mm<br>słupa wody                                                       |
| Kategorie / poziom<br>wydajności obwodów | Wyłącznik awaryjny                                                     | Kategoria zatrzymania 0,<br>EN60204-1                                                              |
| bezpieczeństwa                           |                                                                        | PL c, Kategoria 1, EN13849-1                                                                       |
|                                          | Pokrywa                                                                | Kontrolowane wyłącznie za<br>pomocą oprogramowania.                                                |
|                                          |                                                                        | Brak oceny bezpieczeństwa.                                                                         |
|                                          | Pokrywa zabezpieczająca                                                | Nie dot.                                                                                           |
| Wyłącznik<br>różnicowoprądowy<br>(RCCB)  |                                                                        | Typ A, wymagane 30 mA (lub<br>lepszy)                                                              |
| Poziom hałasu                            | Poziom ciśnienia<br>akustycznego z korekcją<br>A na stanowiskach pracy | LpA = 66 dB(A) (wartość<br>mierzona). Niepewność K = 4 dB<br>(A)                                   |
|                                          |                                                                        | Pomiary wykonane zgodnie z<br>normą EN ISO 11202.                                                  |
| Poziom wibracji                          | Deklarowana emisja<br>wibracji                                         | Całkowita ekspozycja na drgania<br>górnych części ciała nie przekracza<br>2,5 m/s2.                |

| Wymiary i waga (bez                                       | Wysokość                                             | 48 cm (18,9")                 |
|-----------------------------------------------------------|------------------------------------------------------|-------------------------------|
| pokrywy)                                                  | Szerokość                                            | 60 cm (23,6")                 |
|                                                           | Głębokość                                            | 65 cm (25,6")                 |
|                                                           | Waga                                                 | 52,5 kg (116 lb)              |
| Wymiary i waga (z<br>pokrywą / pokrywą<br>bezpieczeństwa) | Wysokość – pokrywa<br>zamknięta / pokrywa<br>otwarta | 50 cm (19,7") / 85 cm (33,5") |
|                                                           | Szerokość                                            | 60 cm (23,6")                 |
|                                                           | Głębokość                                            | 65 cm (25,6")                 |
|                                                           | Waga                                                 | 58 kg (128 lb)                |

# **11.2 Elementy systemu sterowania związane z bezpieczeństwem** (SRP/CS)

#### OSTRZEŻENIE

Komponenty kluczowe dla bezpieczeństwa muszą być wymienione po upływie maksymalnie 20 lat.

Skontaktuj się z serwisem Struers.

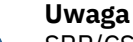

SRP/CS (części układu sterowania związane z bezpieczeństwem) to części, które mają wpływ na bezpieczną pracę urządzenia.

## Uwaga

Wymiana kluczowych komponentów bezpieczeństwa musi być przeprowadzona wyłącznie przez inżyniera firmy Struers lub wykwalifikowanego technika (elektromechanika, elektronika, mechanika, technika pneumatyki itp.). Elementy o krytycznym znaczeniu dla bezpieczeństwa muszą być wymieniane wyłącznie na elementy o co najmniej takim samym poziomie bezpieczeństwa. Skontaktuj się z serwisem Struers.

| Część związana z<br>bezpieczeństwem | Producent/Opis<br>producenta  | Nr katalogowy<br>producenta | Nr katalogowy<br>Struers |
|-------------------------------------|-------------------------------|-----------------------------|--------------------------|
| Przekaźnik<br>bezpieczeństwa        | Pilz                          | PNOZ XV1P 3/24 V            |                          |
|                                     | 2 kanały z opóźnieniem<br>3 s | DC 2 NO                     | 2KS10007                 |
|                                     |                               | 1 NO t                      |                          |
| Przycisk wyłącznika<br>awaryjnego   | Schlegel                      |                             |                          |
|                                     | Przycisk grzybkowy<br>blokady | ES Ø22 typ RV               | 2SA10400                 |

| Część związana z<br>bezpieczeństwem | Producent/Opis<br>producenta         | Nr katalogowy<br>producenta | Nr katalogowy<br>Struers |
|-------------------------------------|--------------------------------------|-----------------------------|--------------------------|
| Styk zatrzymania<br>awaryjnego      | Schlegel                             |                             |                          |
|                                     | Stycznik modułowy,<br>chwilowy       | 1 NC typ MTO                | 2SB10071                 |
| Zawór wodny                         |                                      | Zawór                       |                          |
|                                     | Invesys                              | elektromagnetyczny          | 2YM12311                 |
|                                     | Zawory wodne z serii V               | potrójny 24VDC              |                          |
|                                     |                                      | Gn.311                      |                          |
| Przemiennik<br>częstotliwości       | Omron                                |                             |                          |
|                                     | Przemiennik<br>częstotliwości 1x200V | VZAB1P5BAA                  | 2PU12150                 |
|                                     | 750W                                 |                             |                          |
| Przekaźnik stycznika                | Omron                                | 17KNC 14 01 24D             | 2KM71411                 |
|                                     | Stycznik 24VDC                       | J/ NNG-14-01-24D            | 2111/1411                |

# **11.3 Schematy**

|            | <b>Uwaga</b><br>Szczegółowe informacje znajdują się w wersji onlin | e niniejszej instrukcji. |
|------------|--------------------------------------------------------------------|--------------------------|
| Tegramin-  | -20                                                                | Nr                       |
| Schemat b  | lokowy                                                             | 16013052 ► 92            |
| Schemat w  | vodny                                                              | 16011001 ► 93            |
| Schemat ir | nstalacji powietrznej                                              | 16011000 ► 94            |

#### 16013052

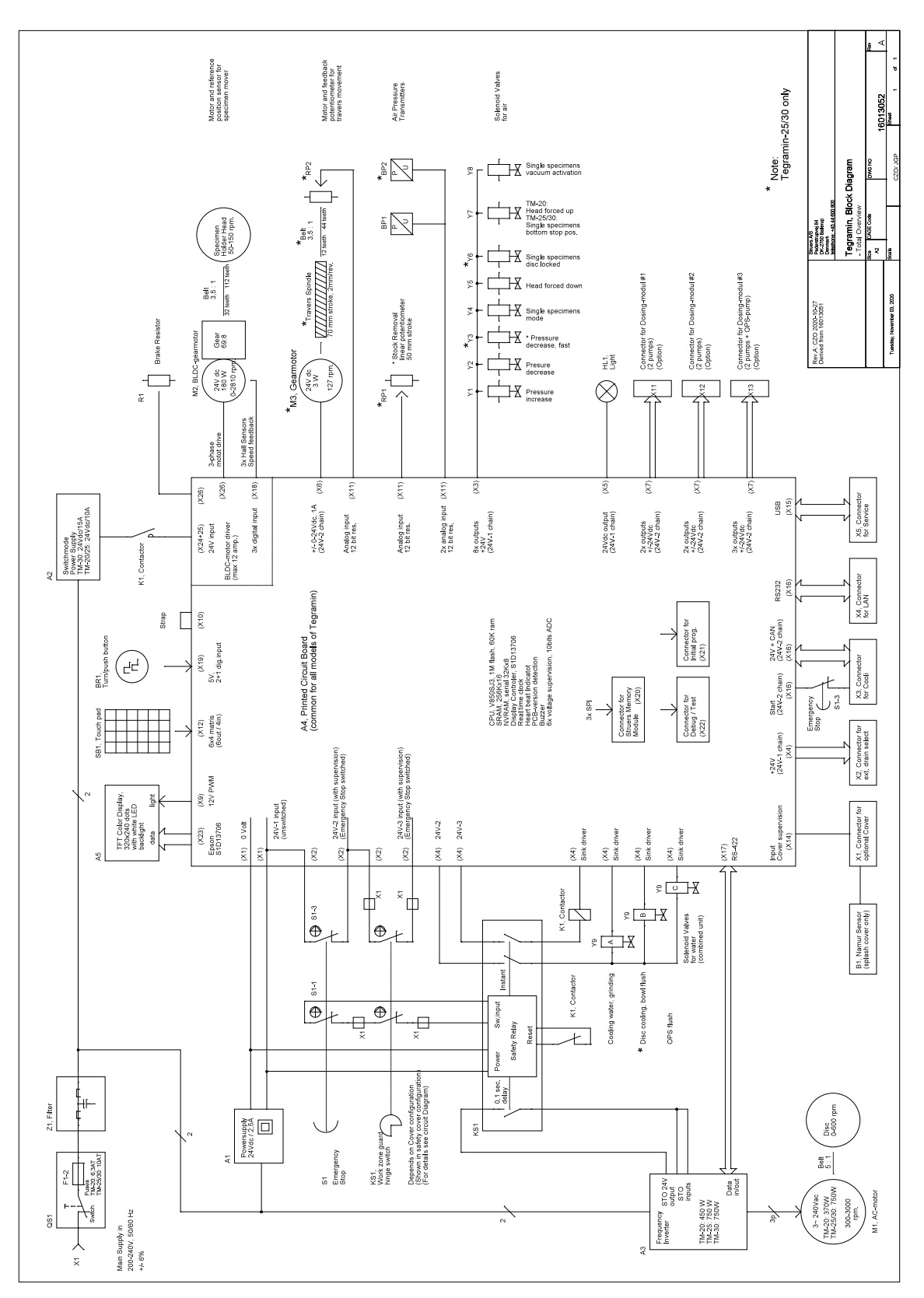

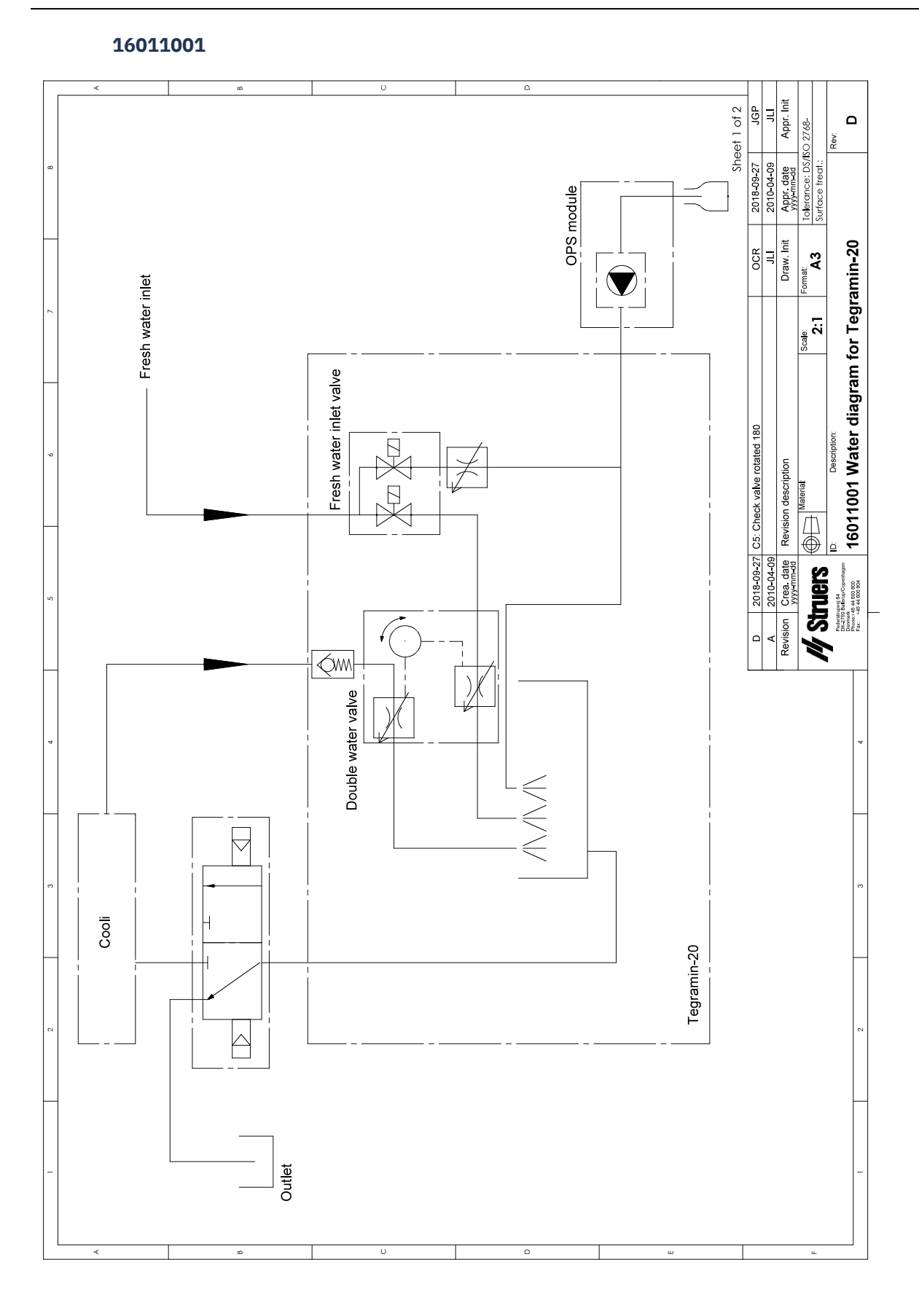

#### 16011000

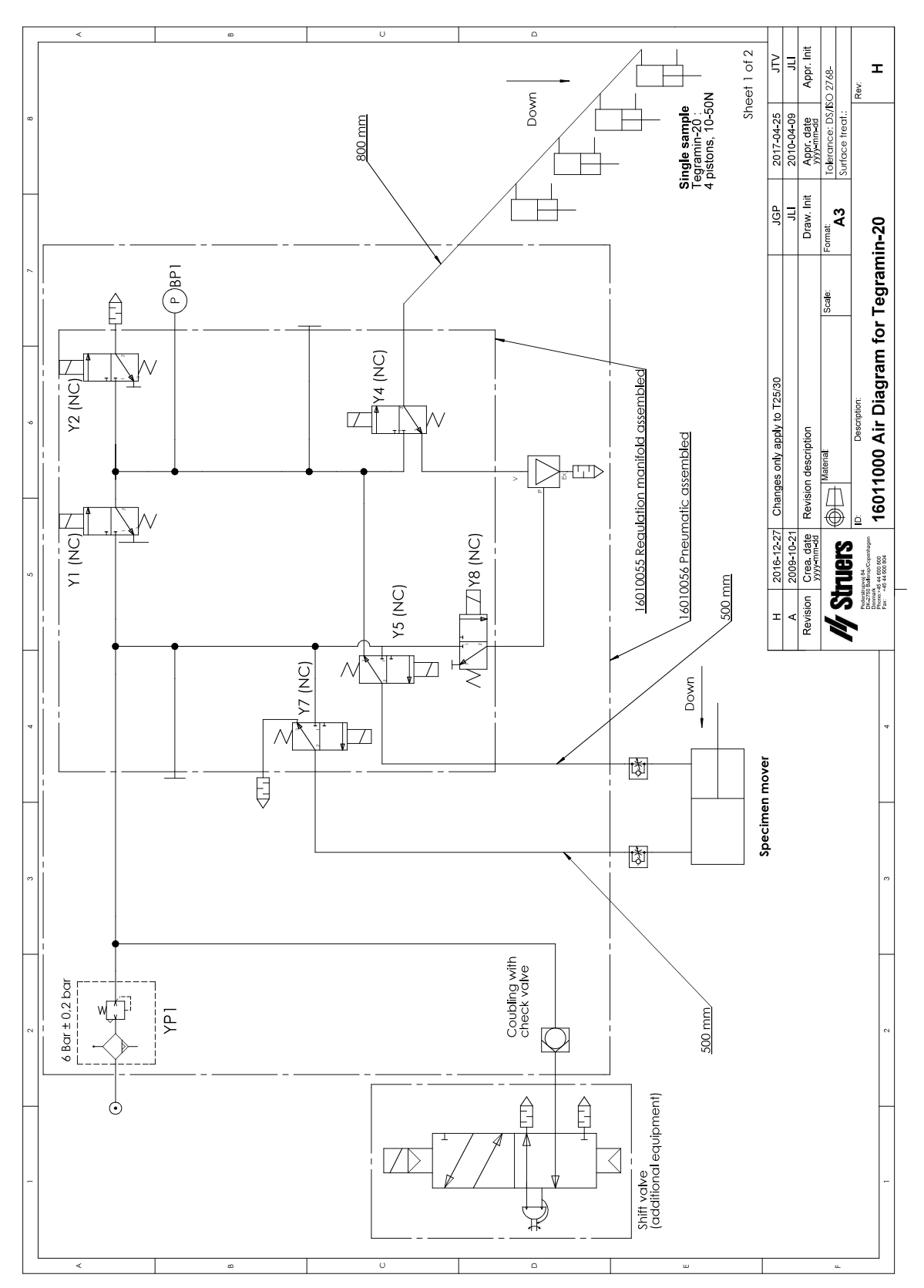

## **11.4** Informacje prawne i regulacyjne

#### Oświadczenie dotyczące FCC

Niniejsze urządzenie zostało przebadane i stwierdzono, że jest zgodne z normami urządzeń cyfrowych Klasy B, zgodnie z Częścią 15 Przepisów FCC. Ograniczenia te mają na celu zapewnienie rozsądnej ochrony przed szkodliwymi zakłóceniami w instalacji domowej. Wyposażenie generuje, wykorzystuje i może wypromieniować energię o częstotliwości radiowej oraz, jeśli nie zostanie zainstalowane i użyte zgodnie z instrukcjami, może wywołać szkodliwe zakłócenia w połączeniach radiowych. Nie istnieje jednak gwarancja, że zakłócenia nie wystąpią w konkretnych instalacjach. W przypadku gdy niniejszy sprzęt wywołuje szkodliwe zakłócenia odbioru radia lub telewizji, które można stwierdzić wyłączając sprzęt i włączając ponownie, zachęca się Użytkownika, aby spróbował usunąć zakłócenia stosując jedno lub więcej spośród następujących zaleceń:

- Zmień ustawienie lub położenie anteny odbiorczej.
- Zwiększ odległość między sprzętem a odbiornikiem.
- Podłącz sprzęt do gniazdka w innym obwodzie niż ten do którego przyłączono odbiornik.

# **12 Producent**

Struers ApS Pederstrupvej 84 DK-2750 Ballerup, Dania Telefon: +45 44 600 800 Faks: +45 44 600 801 www.struers.com

#### Odpowiedzialność producenta

Należy przestrzegać poniższych instrukcji, ponieważ ich naruszenie może spowodować uchylenie Struerszobowiązań prawnych:

Producent nie ponosi odpowiedzialności za błędy w tekście i/lub ilustracjach w niniejszej instrukcji. Informacje zawarte w niniejszej instrukcji obsługi mogą ulec zmianie bez uprzedzenia. Instrukcja obsługi może zawierać informacje o akcesoriach lub częściach niewchodzących w zakres dostarczonej wersji urządzenia.

Producent jest uznawany za odpowiedzialnego za wpływ na bezpieczeństwo, niezawodność i działanie urządzenia tylko wtedy, gdy jest ono używane, serwisowane i konserwowane zgodnie z instrukcją obsługi.

# Deklaracja zgodności

| Producent     | Struers ApS • Pederstrupvej 84 • DK-2750 Ballerup • Dania                                                                                                    |
|---------------|----------------------------------------------------------------------------------------------------|
| Nazwa         | Tegramin-20<br>Tegramin-25<br>Tegramin-30                                                                                                    |
| Model         | Nie dot.                                                                                                    |
| Funkcja       | Szlifierko-polerka                                                                                                    |
| Тур           | 601, 602, 603                                                                                                    |
| Nr kat.       | 06016127, 06026127, 06016227, 06026227, 06016327,<br>06036127, 06016427, 06036227<br>W połączeniu z:<br>06016905, 06036910, 06026905, 06036904, 06036905,<br>06016906, 06036900, 06036906, 06036901, 06016903,<br>06036902 06036903 |
| Numer seryjny | —                                                                                                    |

Moduł H, zgodnie z podejściem globalnym

UE

Niniejszym oświadcza się, że wymieniony produkt jest zgodny z następującymi przepisami, dyrektywami i normami:

| 2006/42/WE         | EN ISO 12100:2010, EN ISO 13849-1:2015, EN ISO 13849-2:2012, EN ISO 13850:2015, EN 60204-<br>1:2018, EN 60204-1-2018 / Popr.: 2020                      |
|--------------------|----------------------------------------------------------------------------------------------------|
| 2011/65/UE         | EN 63000:2018                                                                                                    |
| 2014/30/UE         | EN 61000-3-2:2014, EN 61000-3-3:2013, EN 61000-6-2:2005, EN 61000-6-2:2005/Corr.:2005, EN 61000-6-3:2007, EN 61000-6-3-A1:2011, EN 61000-6-3-A1-AC:2012 |
| Dodatkowe<br>normy | NFPA 79, FCC 47 CFR część 15, część składowa B                                                                                                    |

Osoba upoważniona do skompilowania dokumentacji technicznej/ Osoba upoważniona do złożenia podpisu Data: [Release date]

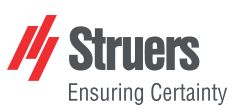

CE

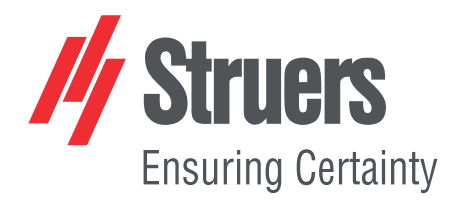

- en For translations see
- bg За преводи вижте
- cs Překlady viz
- da Se oversættelser på
- de Übersetzungen finden Sie unter
- el Για μεταφράσεις, ανατρέξτε στη διεύθυνση
- es Para ver las traducciones consulte
- et Tõlked leiate aadressilt
- fi Katso käännökset osoitteesta
- fr Pour les traductions, voir
- hr Za prijevode idite na
- hu A fordítások itt érhetők el
- it Per le traduzioni consultare
- ja 翻訳については、
- lt Vertimai patalpinti
- lv Tulkojumus skatīt
- nl Voor vertalingen zie
- no For oversettelser se
- . .. . . . . . .
- pl Aby znaleźć tłumaczenia, sprawdź
- pt Consulte as traduções disponíveis em
- ro Pentru traduceri, consultați
- se För översättningar besök
- sk Preklady sú dostupné na stránke
- sl Za prevode si oglejte
- tr Çeviriler için bkz
- zh 翻译见

www.struers.com/Library